# Panasonic

# PROGRAMMABLE CONTROLLER FP7-series User's Manual

## **SCU** communication

#### [Applicable models]

FP7 CPU Unit (Model number AFP7CPS\*) FP7 Serial Communication Unit (Model number AFP7NSC) FP7 Extension Cassettes (Communication Cassettes)

- RS-232C x 1ch type (Model number AFP7CCS1)
- RS-232C x 2ch type (Model number AFP7CCS2)
- RS-422/RS-485 x 1ch type (Model number AFP7CCM1)
- RS-422/RS-485 x 2ch type (Model number AFP7CCM2)
- RS-232C x 1ch +RS-422/RS-485 x 1ch type (Model number AFP7CCS1M1)

#### WUME-FP7COM-02

# **Safety Precautions**

Observe the following notices to ensure personal safety or to prevent accidents. To ensure that you use this product correctly, read this User's Manual thoroughly before use. Make sure that you fully understand the product and information on safety. This manual uses two safety flags to indicate different levels of danger.

#### WARNING

# If critical situations that could lead to user's death or serious injury is assumed by mishandling of the product.

-Always take precautions to ensure the overall safety of your system, so that the whole system remains safe in the event of failure of this product or other external factor. -Do not use this product in areas with inflammable gas. It could lead to an explosion.

-Exposing this product to excessive heat or open flames could cause damage to the lithium battery or other electronic parts.

#### **CAUTION**

# If critical situations that could lead to user's injury or only property damage is assumed by mishandling of the product.

-To prevent excessive exothermic heat or smoke generation, use this product at the values less than the maximum of the characteristics and performance that are assured in these specifications.

-Do not dismantle or remodel the product. It could cause excessive exothermic heat or smoke generation.

-Do not touch the terminal while turning on electricity. It could lead to an electric shock.

-Use the external devices to function the emergency stop and interlock circuit.

-Connect the wires or connectors securely.

The loose connection could cause excessive exothermic heat or smoke generation.

-Do not allow foreign matters such as liquid, flammable materials, metals to go into the inside of the product. It could cause excessive exothermic heat or smoke generation.

-Do not undertake construction (such as connection and disconnection) while the power supply is on. It could lead to an electric shock.

## **Copyright / Trademarks**

-This manual and its contents are copyrighted.

-You may not copy this manual, in whole or part, without written consent of Panasonic Industrial Devices SUNX Co., Ltd.

-Windows is a registered trademark of Microsoft Corporation in the United States and other countries.

-All other company names and product names are trademarks or registered trademarks of their respective owners.

PLC\_ORG

## Introduction

Thank you for buying a Panasonic product. Before you use the product, please carefully read the installation instructions and the users manual, and understand their contents in detail to use the product properly.

## **Types of Manual**

- There are different types of user's manual for the FP7 series, as listed below. Please refer to a relevant manual for the unit and purpose of your use.
- The manuals can be downloaded on our website: <u>http://industrial.panasonic.com/ac/e/dl\_center/manual/</u>.

| l<br>L | Init name or purpose of<br>ise                                    | Manual name                                                    | Manual code               |  |
|--------|-------------------------------------------------------------------|----------------------------------------------------------------|---------------------------|--|
| F      | P7 Power Supply Unit                                              | FP7 CPU Unit Users Manual (Hardware)                           | WUME-FP7CPUH              |  |
|        |                                                                   | FP7 CPU Unit Command Reference Manual                          | WUME-FP7CPUPGR            |  |
| F      | P7 CPU Unit                                                       | FP7 CPU Unit Users Manual<br>(Logging Trace Function)          | WUME-FP7CPULOG            |  |
|        |                                                                   | FP7 CPU Unit Users Manual (Security Function)                  | WUME-FP7CPUSEC            |  |
|        | Instructions for Built-in<br>LAN Port                             | FP7 CPU Unit Users Manual<br>(LAN Port Communication)          | WUME-FP7LAN               |  |
|        | Instructions for Built-in<br>COM Port                             |                                                                |                           |  |
|        | FP7 Extension Cassette<br>(Communication)<br>(RS-232C/RS485 type) | FP7 series Users Manual (SCU communication)                    | WUME-FP7COM               |  |
|        | FP7 Extension Cassette<br>(Communication)<br>(Ethernet type)      | FP7 series Users Manual (Communication cassette Ethernet type) | WUME-FP7CCET              |  |
|        | FP7 Extension (Function)<br>Cassette<br>Analog Cassette           | FP7 Analog Cassette Users Manual                               | WUME-FP7FCA<br>(Upcoming) |  |
| F      | P7 Digital Input/Output Unit                                      | FP7 Digital Input/Output Unit Users Manual                     | WUME-FP7DIO               |  |
| F      | P7 Analog Input Unit                                              | FP7 Analog Input Unit Users Manual                             | WUME-FP7AIH               |  |
| F      | P7 Analog Output Unit                                             | FP7 Analog Output Unit Users Manual                            | WUME-FP7AOH               |  |
| F      | P7 High-speed counter Unit                                        | FP7 High-speed counter Unit Users Manual                       | WUME-FP7HSC               |  |
| F      | P7 Pulse Output Unit                                              | FP7 Pulse Output Unit Users Manual                             | WUME-FP7PG<br>(Upcoming)  |  |
| F      | P7 Positioning Unit                                               | FP7 Positioning Unit Users Manual                              | WUME-FP7POSP              |  |
| F      | P7 Serial Communication                                           | FP7 series Users Manual (SCU communication)                    | WUME-FP7COM               |  |
| F      | PHLS System                                                       | PHLS System Users Manual                                       | WUME-PHLS                 |  |
| F      | Programming Software                                              | FPWIN GR7 Introduction Guidance                                | WUME-FPWINGR7             |  |

## **Table of Contents**

| 1. | Fur | oction | s of Units and Restrictions on Combination 1                                     | -1         |
|----|-----|--------|----------------------------------------------------------------------------------|------------|
|    | 1.1 | Featu  | res and Functions of Units                                                       | 1-2        |
|    |     | 1.1.1  | Functions of Units                                                               | 1-2        |
|    |     | 1.1.2  | Types of Unit                                                                    | 1-3        |
|    |     | 1.1.3  | Types of Cassette                                                                | 1-3        |
|    |     | 1.1.4  | Applications that can be Used in Each Port                                       | 1-3        |
|    | 1.2 | Over   | view of Communication Functions                                                  | 1-4        |
|    |     | 1.2.1  | PLC Link Functions (MEWNET-W0)                                                   | 1-4        |
|    |     | 1.2.2  | MEWTOCOL Master/Slave Communication                                              | 1-5        |
|    |     | 1.2.3  | MODBUS RTU Master/Slave Communication                                            | 1-6        |
|    |     | 1.2.4  | General-Purpose Communication                                                    | 1-7        |
|    | 1.3 | Restr  | ictions on Units Combination                                                     | 1-8        |
|    |     | 1.3.1  | Restrictions on the Number of Installed Units                                    | 1-8        |
|    |     | 1.3.2  | Restrictions on the Combination of Extension Cassettes (Communication Cassettes) | on<br>1-8  |
|    |     | 1.3.3  | Restrictions on Communication Functions to be Used                               | 1-8        |
|    |     | 1.3.4  | Unit to be Used and Applicable Versions of CPU Unit and FPWIN GR7                | 1-8        |
|    |     | 1.3.5  | Restrictions on Consumption Current                                              | 1-9        |
| 2. | Nar | nes a  | nd Functions of Parts2                                                           | <b>:-1</b> |
|    | 2.1 | Name   | es and Functions of Parts                                                        | 2-2        |
|    |     | 2.1.1  | Communication Port of CPU Unit                                                   | 2-2        |
|    |     | 2.1.2  | Parts Names and Functions of Serial Communication Unit                           | 2-3        |
| 3. | Wir | ing th | ne COM. Port3                                                                    | 5-1        |
|    | 3.1 | Attacl | ning a Communication Cassette                                                    | 3-2        |
|    |     | 3.1.1  | Attachment Instructions                                                          | 3-2        |

|    | 3.2   | Wiring | g of COM Port Terminal Block3-3                                                            |
|----|-------|--------|--------------------------------------------------------------------------------------------|
|    |       | 3.2.1  | Suitable Wires and Tools                                                                   |
|    |       | 3.2.2  | Applicable Cable                                                                           |
|    |       | 3.2.3  | Wiring Method                                                                              |
|    | 3.3   | Wiring | g for CPU Unit (GT Power Supply and COM0 Port)                                             |
|    |       | 3.3.1  | Handling of GT Power Supply Terminals3-6                                                   |
|    |       | 3.3.2  | Terminal Layouts and Examples of Wiring3-6                                                 |
|    | 3.4   | Wiring | g for Communication Cassettes COM.1 to COM.4 Ports                                         |
|    |       | 3.4.1  | Communication Cassette AFP7CCS1 (RS-232C, 1-Channel Insulated Type)                        |
|    |       | 3.4.2  | Communication Cassette AFP7CCS2 (RS-232C, 2-channel insulated type)                        |
|    |       | 3.4.3  | Communication Cassette AFP7CCM1 (RS-422 / RS-485, 1-Channel Insulated Type)                |
|    |       | 3.4.4  | Communication Cassette AFP7CCM2 (RS-422 / RS-485, 2-Channel Insulated Type)                |
|    |       | 3.4.5  | Communication Cassette AFP7CCS1M1 (RS-232C 1-Channel + RS-485<br>1-Channel Insulated Type) |
| 4. | I/O / | Alloca | ation4-1                                                                                   |
|    | 4.1   | Input/ | Output Signals Used for Communication4-2                                                   |
|    |       | 4.1.1  | I/O Allocation of CPU Unit4-2                                                              |
|    |       | 4.1.2  | I/O Allocation of Serial Communication Unit4-4                                             |
|    | 4.2   | Regis  | tration in I/O Map4-6                                                                      |
|    |       | 4.2.1  | Settings Using FPWIN GR7 (For CPU with built-in SCU)4-6                                    |
|    |       | 4.2.2  | Settings Using FPWIN GR7 (For Serial Communication Unit)4-6                                |
| 5. | Sett  | ting a | nd Confirming Communication Conditions5-1                                                  |

| 5.1 | Settin | g Applications and Communication Conditions | . 5-2 |
|-----|--------|---------------------------------------------|-------|
|     | 5.1.1  | Applications to be Set for Each Port        | 5-2   |
|     | 5.1.2  | Conditions to be Set for Each Port          | 5-2   |

|    | 5.2 | Settin  | g Communication Conditions 5-                                       | .3 |
|----|-----|---------|---------------------------------------------------------------------|----|
|    |     | 5.2.1   | Settings Using FPWIN GR7 (For CPU with built-in SCU)5               | -3 |
|    |     | 5.2.2   | Settings Using FPWIN GR7 (For Serial Communication Unit)5           | -4 |
| 6. | PLC | : Link  | ۶6-                                                                 | 1  |
|    | 6.1 | Opera   | ation of PLC link MEWNET-W06                                        | -2 |
|    |     | 6.1.1   | Overview of PLC Link Operation                                      | -2 |
|    |     | 6.1.2   | Operation of Link Relays and Link Registers6                        | -3 |
|    | 6.2 | Config  | guration Required for PLC Link6                                     | -4 |
|    |     | 6.2.1   | Setup Procedure (For CPU with built-in SCU)6                        | -4 |
|    |     | 6.2.2   | Setup Procedure (For Serial Communication Unit)6                    | -5 |
|    |     | 6.2.3   | List of Setting Items6                                              | -6 |
|    | 6.3 | Settin  | g Items for PLC Link6                                               | -7 |
|    |     | 6.3.1   | Station No. Setting6                                                | -7 |
|    |     | 6.3.2   | Max. Station No. Setting6                                           | -7 |
|    |     | 6.3.3   | Memory Block Numbers for Link Relays and Link Registers to be Used6 | -8 |
|    |     | 6.3.4   | Range of Use of Link Relays and Range of Use of Link Registers6     | -8 |
|    |     | 6.3.5   | Starting No. for Link Relay Send Area and Sending Size6             | -9 |
|    |     | 6.3.6   | Starting No. for Link Register Send Area and Sending Size6-         | 0  |
|    | 6.4 | PLC L   | ink Response Time6-1                                                | 2  |
|    |     | 6.4.1   | Response Time of 1 Transmission Cycle6-                             | 12 |
|    |     | 6.4.2   | Response Time When There is a Station Yet to be Added               | 4  |
| 7. | MEV | ито     | COL Master/Slave Communication7-                                    | 1  |
|    | 7.1 | Config  | guration7·                                                          | -2 |
|    |     | 7.1.1   | Setting Communication Conditions                                    | -2 |
|    | 7.2 | List of | f MEWTOCOL / MEWTOCOL7 Supporting Commands                          | -3 |
|    |     | 7.2.1   | List of MEWTOCOL Commands7                                          | -3 |
|    |     | 7.2.2   | List of MEWTOCOL7 Commands7                                         | -3 |

|    | 7.3 | MEW    | TOCOL-COM Master Communication (RECV)                    | 7-4  |
|----|-----|--------|----------------------------------------------------------|------|
|    |     | 7.3.1  | Read Data from an External Device                        | 7-4  |
|    |     | 7.3.2  | RECV Instruction (When MEWTOCOL-COM is Used)             | 7-7  |
|    | 7.4 | MEW    | TOCOL-COM Master Communication (SEND)                    | 7-8  |
|    |     | 7.4.1  | Write Data into an External Device                       | 7-8  |
|    |     | 7.4.2  | SEND Instruction (When MEWTOCOL-COM is Used)             | 7-11 |
| 8. | МО  | DBUS   | S RTU Master/Slave Communication                         | 8-1  |
|    | 8.1 | Config | guration                                                 | 8-2  |
|    |     | 8.1.1  | Setting Communication Conditions                         | 8-2  |
|    | 8.2 | List o | f MODBUS RTU Supported Commands                          | 8-3  |
|    |     | 8.2.1  | List of MODBUS Function Codes                            | 8-3  |
|    | 8.3 | MOD    | BUS RTU Master Communication (RECV)                      | 8-4  |
|    |     | 8.3.1  | Read Data from an External Device                        | 8-4  |
|    |     | 8.3.2  | RECV Instruction (MODBUS Function Code Specified Type)   | 8-7  |
|    |     | 8.3.3  | RECV Instruction (MODBUS Function Code Unspecified Type) | 8-8  |
|    | 8.4 | MOD    | BUS RTU Master Communication (SEND)                      | 8-9  |
|    |     | 8.4.1  | Write Data into an External Device                       | 8-9  |
|    |     | 8.4.2  | SEND Instruction (MODBUS Function Code Specified Type)   | 8-12 |
|    |     | 8.4.3  | SEND Instruction (MODBUS Function Code Unspecified Type) | 8-13 |
| 9. | Ger | neral- | Purpose Communication                                    | 9-1  |
|    | 9.1 | Opera  | ation of General-Purpose Communication                   | 9-2  |
|    |     | 9.1.1  | Read Data from an External Device                        | 9-2  |
|    |     | 9.1.2  | Write Data into an External Device                       | 9-2  |
|    | 9.2 | Config | guration                                                 | 9-3  |
|    |     | 9.2.1  | Setting Communication Conditions                         | 9-3  |
|    | 9.3 | Sendi  | ing Operation                                            | 9-4  |
|    |     | 9.3.1  | Overview of Sending Operation                            | 9-4  |

|     |                              | 9.3.2                                                                                                    | Contents of Sent Data9                                                                                                    | -6                                                                                   |
|-----|------------------------------|----------------------------------------------------------------------------------------------------|----------------------------------------------------------------------------------------------------|--------------------------------------------------------------------------------------|
|     |                              | 9.3.3                                                                                                    | GPSEND (General-Purpose Communication Sending Instruction)9                                                                                                    | )-7                                                                                  |
|     |                              | 9.3.4                                                                                                    | Precautions on Sending Data9                                                                                                    | 9-8                                                                                  |
|     | 9.4                          | Recei                                                                                                    | ving Operation9                                                                                                    | -9                                                                                   |
|     |                              | 9.4.1                                                                                                    | Overview of Receiving Operation9                                                                                                    | 9-9                                                                                  |
|     |                              | 9.4.2                                                                                                    | Contents of Received Data9-                                                                                                    | 12                                                                                   |
|     |                              | 9.4.3                                                                                                    | Precautions on Receiving Data9-                                                                                                    | 12                                                                                   |
|     |                              | 9.4.4                                                                                                    | Operations of the "Reception done copy" flag and multiplex reception 9-                                                                                                    | 13                                                                                   |
|     |                              | 9.4.5                                                                                                    | GPRECV (General-Purpose Communication Receiving Instruction)9-                                                                                                    | 14                                                                                   |
|     | 9.5                          | Sendi                                                                                                    | ng/Receiving Flag Operation9-2                                                                                                    | 15                                                                                   |
|     |                              | 9.5.1                                                                                                    | No Header (Start Code), Terminator (End Code) "CR":9-                                                                                                    | 15                                                                                   |
|     |                              | 9.5.2                                                                                                    | Start Code "STX", End Code "ETX":9-                                                                                                    | 16                                                                                   |
| 10  | Tro                          | ubles                                                                                                    | shooting                                                                                                    | -1                                                                                   |
| 10. |                              |                                                                                                    |                                                                                                    | •                                                                                    |
| 10. | 10.1                         | Self-d                                                                                                    | iagnostic Function                                                                                                    | -2                                                                                   |
| 10. | 10.1                         | Self-d<br>10.1.1                                                                                                  | iagnostic Function                                                                                                    | -2<br>)-2                                                                            |
| 10. | 10.1                         | Self-d<br>10.1.1<br>10.1.2                                                                                        | iagnostic Function                                                                                                    | -2<br>)-2<br>)-2                                                                     |
| 10. | 10.1                         | Self-d<br>10.1.1<br>10.1.2<br>10.1.3                                                                              | iagnostic Function                                                                                                    | -2<br>)-2<br>)-2                                                                     |
| 10. | 10.1                         | Self-d<br>10.1.1<br>10.1.2<br>10.1.3<br>What                                                                      | iagnostic Function                                                                                                    | -2<br>)-2<br>)-2<br>)-3                                                              |
| 10. | 10.1<br>10.2                 | Self-d<br>10.1.1<br>10.1.2<br>10.1.3<br>What<br>10.2.1                                                            | iagnostic Function                                                                                                    | -2<br>)-2<br>)-2<br>)-3<br>)-4                                                       |
| 10. | 10.1<br>10.2                 | Self-d<br>10.1.1<br>10.1.2<br>10.1.3<br>What<br>10.2.1<br>10.2.2                                                  | iagnostic Function                                                                                                    | -2<br>)-2<br>)-2<br>)-3<br>-4<br>)-4                                                 |
| 10. | 10.1                         | Self-d<br>10.1.1<br>10.1.2<br>10.1.3<br>What<br>10.2.1<br>10.2.2<br>10.2.3                                        | iagnostic Function                                                                                                    | -2<br>)-2<br>)-2<br>)-3<br>)-4<br>)-4<br>)-4                                         |
| 10. | 10.1<br>10.2<br>10.3         | Self-d<br>10.1.1<br>10.1.2<br>10.1.3<br>What<br>10.2.1<br>10.2.2<br>10.2.3<br>Check                               | iagnostic Function                                                                                                    | -2<br>)-2<br>)-2<br>)-3<br>-4<br>)-4<br>)-4<br>)-5<br>-6                             |
| 10. | 10.1<br>10.2<br>10.3         | Self-d<br>10.1.1<br>10.1.2<br>10.1.3<br>What<br>10.2.1<br>10.2.2<br>10.2.3<br>Check<br>10.3.1                     | iagnostic Function                                                                                                    | -2<br>)-2<br>)-2<br>)-3<br>)-4<br>)-4<br>)-4<br>)-5<br>)-6                           |
| 10. | 10.1<br>10.2<br>10.3         | Self-d<br>10.1.1<br>10.1.2<br>10.1.3<br>What<br>10.2.1<br>10.2.2<br>10.2.3<br>Check<br>10.3.1<br>10.3.2           | iagnostic Function 10   CPU Unit's Operation Monitor LED 10   Operation at the Time of Error 10   Serial Communication Unit's Operation Monitor LED 10   to DO If an Error Occurs (For Each Communication Mode) 10   When Using PLC Link Function 10   When Using MEWTOCOL/ MEWTOCOL7/ MODBUS-RTU Function 10   When Using General-purpose Communication Function 10   Specifications of PMGET Instruction 10   List of Communication Parameters 10 | -2<br>)-2<br>)-2<br>)-3<br>)-4<br>)-4<br>)-4<br>)-4<br>)-5<br>,-6<br>)-6             |
| 10. | 10.1<br>10.2<br>10.3<br>10.4 | Self-d<br>10.1.1<br>10.1.2<br>10.1.3<br>What<br>10.2.1<br>10.2.2<br>10.2.3<br>Check<br>10.3.1<br>10.3.2<br>Cleari | iagnostic Function                                                                                                    | -2<br>)-2<br>)-2<br>)-3<br>-4<br>)-4<br>)-4<br>)-4<br>)-5<br>-6<br>)-6<br>)-6<br>)-6 |

| 11. | Specifications                               | 11-1            |
|-----|----------------------------------------------|-----------------|
|     | 11.1 Communication Function Specifications   |                 |
|     | 11.1.1 CPU Unit Communication Specifications |                 |
|     | 11.1.2 Extension Cassette Communication Spec | cifications11-4 |
|     | 11.2 MEWTOCOL-COM Format                     |                 |
|     | 11.2.1 MEWTOCOL-COM Command Format           |                 |
|     | 11.2.2 MEWTOCOL-COM Response Format          |                 |
|     | 11.3 MEWTOCOL7-COM Format                    |                 |
|     | 11.3.1 MEWTOCOL7-COM Command Format          |                 |
|     | 11.3.2 MEWTOCOL7 Response Format             | 11-11           |
|     | 11.4 MODBUS RTU Format                       |                 |
|     | 11.4.1 MODBUS RTU Command Format             |                 |
|     | 11.4.2 MODBUS RTU Response Format            |                 |

# T Functions of Units and Restrictions on Combination

## **1.1 Features and Functions of Units**

#### 1.1.1 Functions of Units

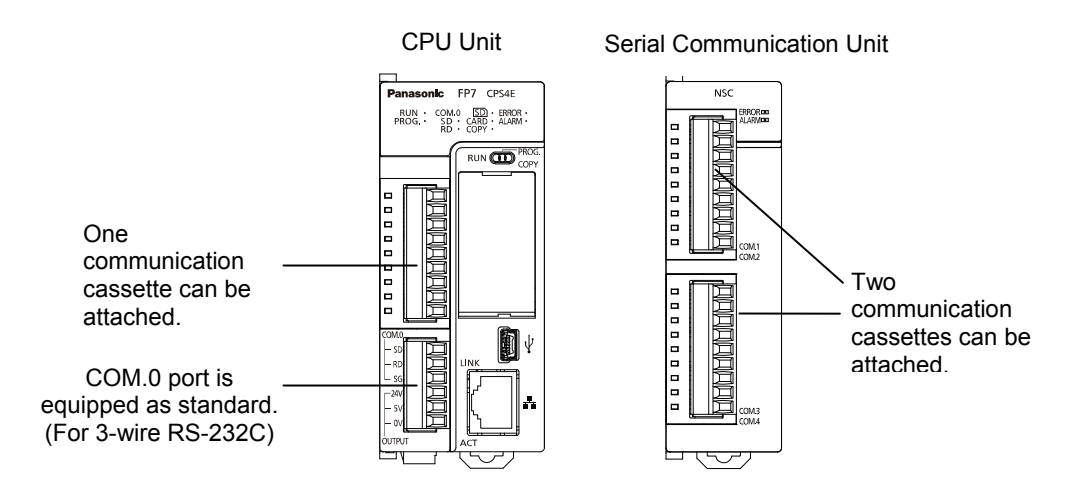

#### ■ Removable serial communication cassettes are used.

- Selectable from five communication cassettes in conformity with communication standards of RS-232C, RS-422 and RS-485. (Sold separately)
- One communication cassette can be attached to the CPU unit, and two communication cassettes to the serial communication unit.

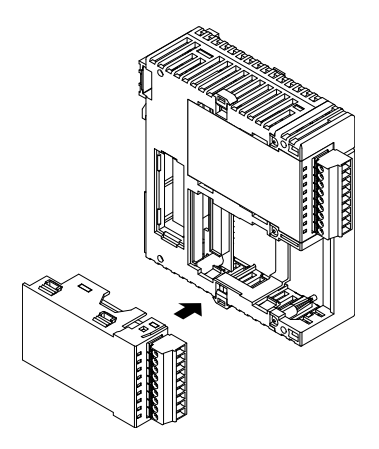

#### ■ The CPU unit includes a COM.0 port as standard equipment.

The CPU unit includes a RS-232C port (3-wire type) for the connection with a programmable display and a power supply as standard equipment.

#### ■ Four communication modes are available.

The PC link, MEWTOCOL, MODBUS RTU and general-purpose communication modes are provided, and many serial communication devices can be connected by the combination of communication cassettes.

| Types of unit that can perform serial communication |           |                                           |       |       |       |       |
|-----------------------------------------------------|-----------|-------------------------------------------|-------|-------|-------|-------|
| Namo                                                | Model no  | Communication ports that can be allocated |       |       |       | ted   |
| Name                                                | wodel no. | COM.0                                     | COM.1 | COM.2 | COM.3 | COM.4 |
|                                                     | AFP7CPS4E |                                           |       |       |       |       |
| CPU Unit                                            | AFP7CPS3E | •                                         | •     | •     |       |       |
|                                                     | AFP7CPS3  |                                           |       |       |       |       |
| Serial Communication Unit                           | AFP7NSC   |                                           | ٠     | ٠     | ٠     | •     |

#### 1.1.2 Types of Unit

#### (Note 1) The COM.0 port equipped in the CPU unit is a terminal block especially for RS-232C (3-wire type).

#### 1.1.3 Types of Cassette

#### ■ Types of communication cassette

| Model no    | no Communication interface |       | Communication ports that can be allocated |       |       |       |
|-------------|----------------------------|-------|-------------------------------------------|-------|-------|-------|
| woder no.   | communication interface    | COM.0 | COM.1                                     | COM.2 | COM.3 | COM.4 |
| AFP7CCS1    | 1-channel RS-232C          |       | •                                         |       | •     |       |
| AED70082    | 3-wire 2-channel RS-232C   |       | •                                         | •     | •     | •     |
| AFF/0032    | 5-wire 1-channel RS-232C   |       | •                                         |       | •     |       |
| AFP7CCM1    | 1-channel RS-422 / RS-485  |       | •                                         |       | •     |       |
| AFP7CCM2    | 2-channel RS-422 / RS-485  |       | •                                         | •     | •     | •     |
|             | 1-channel RS-485           |       | •                                         |       | •     |       |
| AFFICCSTMIT | 3-wire 1-channel RS-232C   |       |                                           | •     |       | •     |

(Note 1) For AFP7CCS2, select and use either 3-wire 2-channel RS-232C or 5-wire 1-channel RS-232C. Switching should be performed using a switch on the Communication Cassette.

(Note 2) For AFP7CCM1 and AFP7CCM2, select and use either RS-422 or RS-485. Switching should be performed using a switch on the Communication Cassette.

(Note 3) For AFP7CCS1M1, both 1-channel RS-485 and 3-wire 1-channel RS-232C can be used.

#### 1.1.4 Applications that can be Used in Each Port

#### ■ Available functions for each communication port

| Communication function        | Communication ports that can be allocated |       |       |       |       |   |
|-------------------------------|-------------------------------------------|-------|-------|-------|-------|---|
| communication function        | COM.0                                     | COM.1 | COM.2 | COM.3 | COM.4 |   |
| PLC link                      |                                           |       | ٠     |       |       |   |
| MEWTOCOL7-COM (Note 1)        | Master                                    | •     | ٠     | •     | •     | • |
| MEWTOCOL-COM                  | Slave                                     | •     | •     | •     | •     | • |
|                               | Master                                    | •     | •     | •     | •     | • |
| MODBUS-RTU                    | Slave                                     | •     | •     | •     | •     | • |
| General-purpose communication | n                                         | •     | •     | •     | •     | • |

(Note 1) In MEWTOCOL7-COM, there is no master communication function.

## **1.2 Overview of Communication Functions**

#### 1.2.1 PLC Link Functions (MEWNET-W0)

#### Overview of function

- A system can be configured for the PLC link (MEWNET-W0).
- Exclusive internal relays "link relays (L)" and data registers "link registers (LD)" are shared between the connected PLCs.
- Among up to 16 PLCs, data can be exchanged with 1,008 link relay points and 128 link register words.

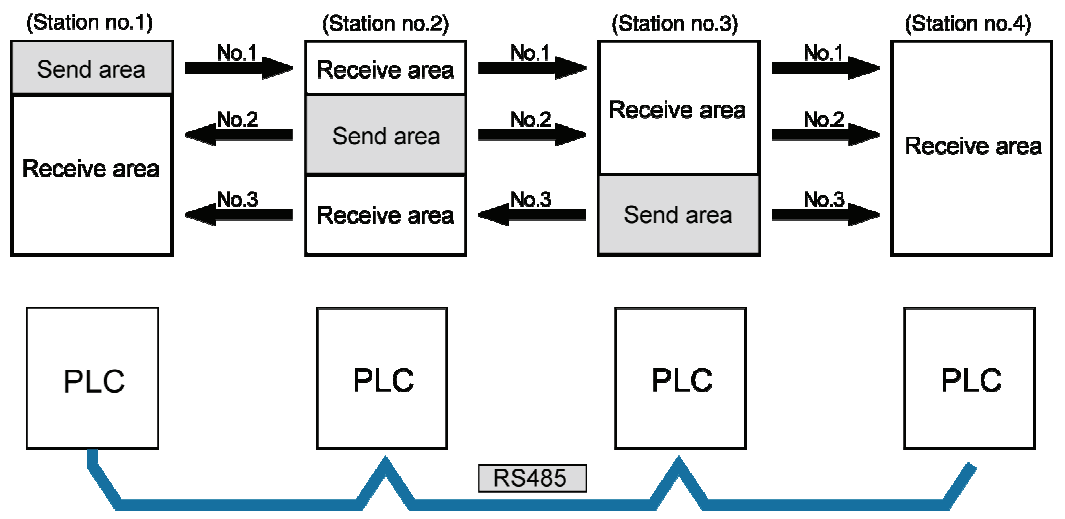

#### Applications of PLC Link Functions (MEWNET-W0)

Among our FP series PLC, it can be used for link functions with the following models. It is also capable of 1:1 communication via RS-232C port.

- FP-X0 (L40MR / L60MR)
- FP0R (RS485 type)
- FPΣ (Using Communication cassette RS-485 type)
- FP-X (Using Communication cassette RS-485 type)
- FP2 Multi Communication Unit (Using Communication cassette RS-485 type)

#### 1.2.2 MEWTOCOL Master/Slave Communication

#### Overview of function

- Execute communication using MEWTOCOL-COM, a communication protocol used by our PLC.
- In master communication, PLC executes communication by sending commands to devices that support MEWTOCOL, and receiving responses. Messages in accordance with the protocol are automatically generated by PLC. In the user program, reading and writing can be done simply by specifying the station no. and memory address and executing SEND/RECV instructions.
- Slave communication is performed when the computer or display connected to PLC has the sending right, and sends commands, and PLC returns responses. In slave communication, PLC responds automatically, so no program concerning communication is necessary on the PLC side.
- The data size that can be sent or received in a single communication is up to 507 words for register transmission (up to 1,014 words for MEWTOCOL7-COM) and 1 bit for bit transmission.

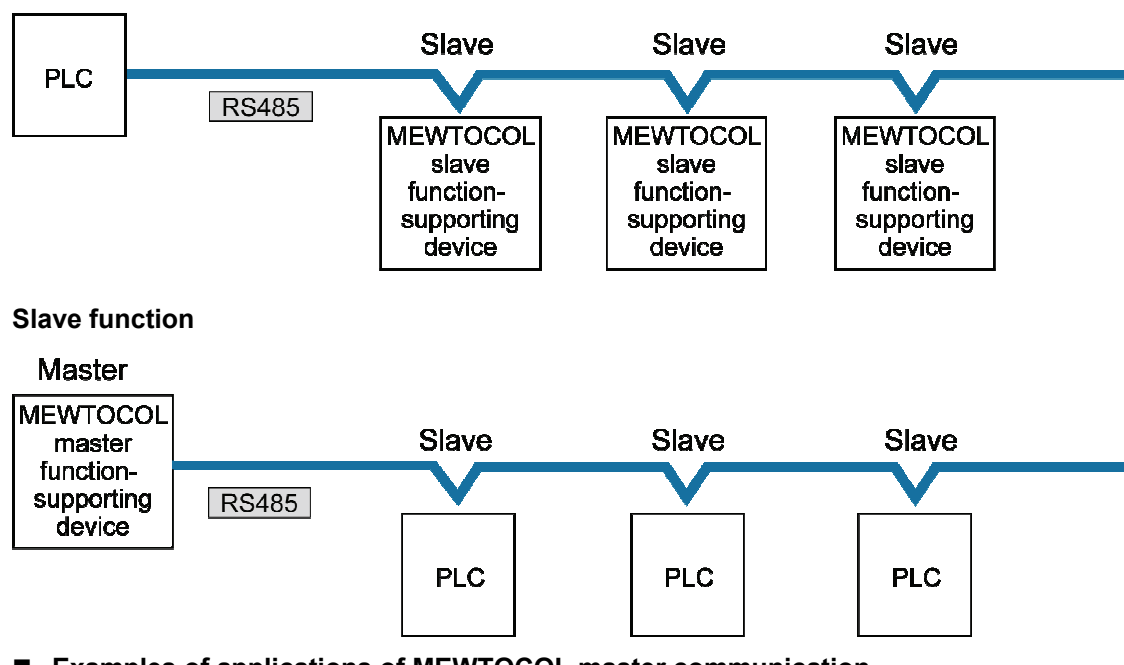

#### Master function

Master

Examples of applications of MEWTOCOL master communication

This is used for connection with a device that supports our PLC's protocol MEWTOCOL.

- Programmable controller FP series
- Displacement sensor HL series
- Eco power meter KW series

#### Examples of applications of MEWTOCOL slave communication

This is used for connection with a device that supports our PLC's protocol MEWTOCOL-COM master communication.

• Programmable displays made by various manufacturers

#### 1.2.3 MODBUS RTU Master/Slave Communication

#### Overview of function

• This is used for communicating with other devices that support the MODBUS RTU protocol.

- In master communication, communication is performed when the master unit sends instructions (command messages) to slave units and the slave unit returns responses (response messages) according to the instructions. Messages in accordance with the protocol are automatically generated by PLC. In the user program, reading and writing can be done simply by specifying the station no. and memory address and executing SEND/RECV instructions.
- Slave communication is performed when the higher device connected to PLC has the sending right, and sends commands, and PLC returns responses. In slave communication, PLC responds automatically, so no program concerning communication is necessary on the PLC side.
- The data size that can be sent or received in a single communication is up to 127 words for register transmission and 2,040 bit for bit transmission.

#### Master function

Master

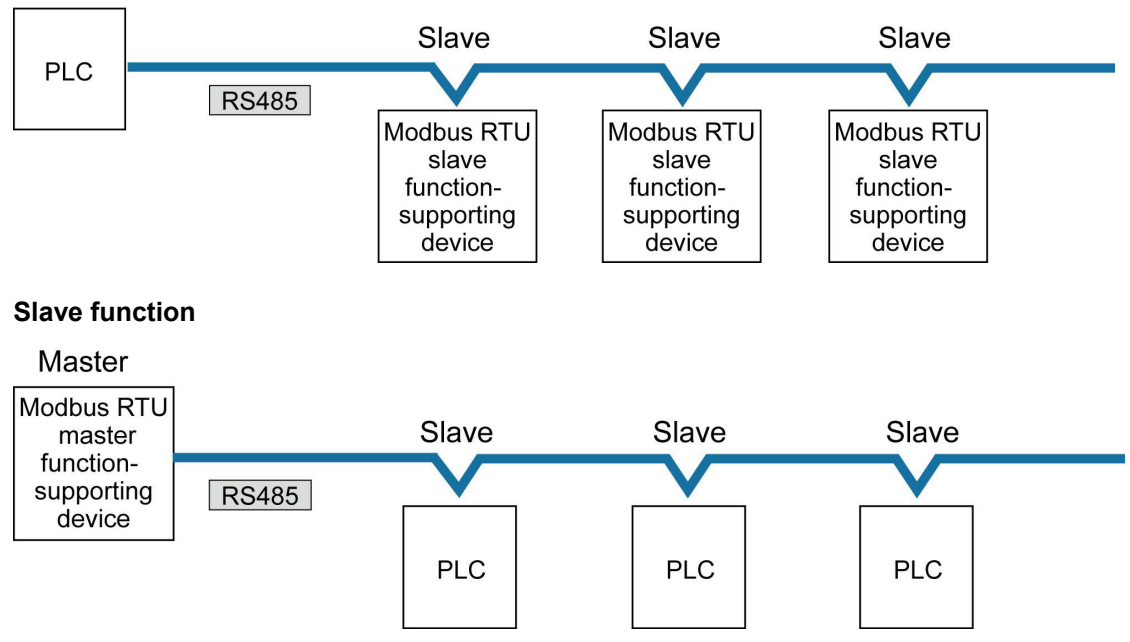

#### Examples of applications of MODBUS-RTU master communication

This is used for connection with a device that supports the MODBUS-RTU protocol.

- Thermoregulator KT series
- Devices from other manufacturers that support MODBUS-RTU

#### Examples of applications of MODBUS-RTU slave communication

This is used when access is made from the higher device using MODBUS-RTU commands.

#### 1.2.4 General-Purpose Communication

#### Overview of function

- General-purpose communication is used when PLC executes communication in accordance with the protocol of the partner device.
- Formulation and sending of command messages to the partner device, and reception processing of responses from the partner device, are performed by the user program. Sending/receiving of data with an external device is executed via given operation memory (e.g. data register).
- Data are sent by converting commands in accordance with the partner device as strings into ASCII text, setting them into a given data register, and executing GPSEND instruction.
- Response received from the partner device is temporarily saved in the buffer. Based on the reception done flag, GPRECV instruction is executed. The ASCII strings can be converted into numerical data, etc. as necessary, by the user program.
- The data size that can be sent or received in a single communication is up to 4,096 bytes. (including control codes)

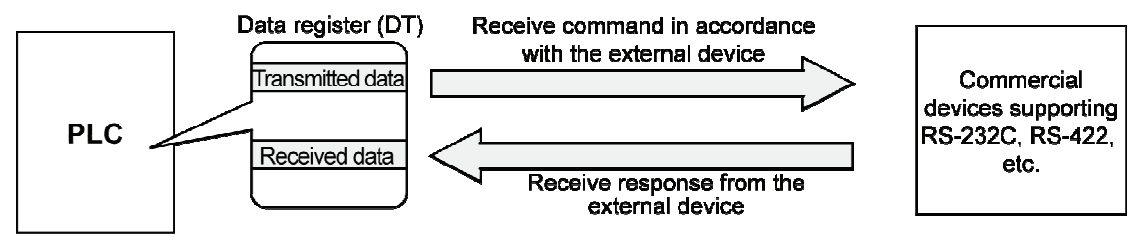

#### Applications of general-purpose communication

This is used for connection with devices made by differing manufacturers that have dedicated communication protocols.

## **1.3 Restrictions on Units Combination**

#### 1.3.1 Restrictions on the Number of Installed Units

There are following restrictions depending on units to be used.

| Unit type                 | Number of installed units | Remarks |
|---------------------------|---------------------------|---------|
| Serial Communication Unit | Max. 8 units              |         |

# 1.3.2 Restrictions on the Combination of Extension Cassettes (Communication Cassettes)

- One communication cassette can be attached to the CPU unit, and two communication cassettes to the serial communication unit.
- The FP7 communication cassette (Ethernet type) can be attached to the CPU only. It cannot be attached to the serial communication unit (SCU).

#### 1.3.3 Restrictions on Communication Functions to be Used

There are the following restrictions on functions to be used when using the SCU or ET-LAN that is built in the CPU unit, or the serial communication unit (SCU).

| Function to be used           | Restrictions                                                                                                    |
|-------------------------------|----------------------------------------------------------------------------------------------------|
|                               | Up to two communication ports can be used. For using two ports, allocate<br>different link areas to them.       |
| PLC link function             | CPU with built-in SCU (COM.1 port)                                                                              |
|                               | Serial communication unit (COM.1 port)                                                                          |
|                               | A maximum of 16 communication ports and the number of connections in<br>combination can be used simultaneously. |
|                               | CPU with built-in SCU (COM.1 port to COM. 2 port)                                                               |
| MODBOS-RTO Master             | Serial communication unit (COM.1 port to COM.4 port)                                                            |
|                               | CPU with built-in ET-LAN (User connections 1 to 16)                                                             |
|                               | A maximum of 15 communication ports and the number of connections in combination can be used simultaneously.    |
|                               | CPU with built-in SCU (COM.1 port to COM. 2 port)                                                               |
|                               | Serial communication unit (COM.1 port to COM.4 port)                                                            |
| MODBUS-RTU slave              | CPU with built-in ET-LAN                                                                                        |
|                               | (System connections 1 to 4 / User connections 1 to 16)                                                          |
| General-purpose communication | There is no restriction.                                                                                        |

#### 1.3.4 Unit to be Used and Applicable Versions of CPU Unit and FPWIN GR7

For using the unit, the following versions of CPU unit and FPWINGR7 are required.

| Unit type                     | Applicable       | Pomarks          |         |
|-------------------------------|------------------|------------------|---------|
| onit type                     | CPU unit         | FPWINGR7         | Remarks |
| FP7 Serial Communication Unit | Ver.1.2 or later | Ver.1.3 or later |         |

#### 1.3.5 Restrictions on Consumption Current

Including other units, the consumption current should be within the allowable capacity of a power supply unit.

|   | Pro                                   | oduct name                                | Model number | Consumption<br>current (mA) |
|---|---------------------------------------|-------------------------------------------|--------------|-----------------------------|
|   |                                       | 196k steps, Built-in Ethernet<br>function | AFP7CPS4E    | 200 mA or less              |
| С | PU Unit                               | 120k steps, Built-in Ethernet<br>function | AFP7CPS3E    | 200 mA or less              |
|   |                                       | 120k steps, No Ethernet function          | AFP7CPS3     | 200 mA or less              |
|   |                                       | RS-232C x 1ch                             | AFP7CCS1     | 35 mA or less               |
|   | When attaching                        | RS-232C x 2ch                             | AFP7CCS2     | 60 mA or less               |
|   | Extension Cassette                    | RS-422 / 485 x 1ch                        | AFP7CCM1     | 60 mA or less               |
|   | Cassette) to CPU                      | RS-422 / 485 x 2h                         | AFP7CCM2     | 90 mA or less               |
|   | Unit<br>(Note 1) (Note 2)             | RS-232C x 1ch<br>RS-422 / 485 x 1ch       | AFP7CCS1M1   | 70 mA or less               |
|   |                                       | Ethernet                                  | AFP7CCET     | 35 mA or less               |
| S | erial Communication Unit              | t                                         | AFP7NSC      | 50 mA or less               |
|   |                                       | RS-232C x 1ch                             | AFP7CCS1     | 20 mA or less               |
|   | When attaching<br>Extension Cassette  | RS-232C x 2ch                             | AFP7CCS2     | 40 mA or less               |
|   | (Communication<br>Cassette) to Serial | RS-422 / 485 x 1ch                        | AFP7CCM1     | 30 mA or less               |
|   |                                       | RS-422 / 485 x 2h                         | AFP7CCM2     | 60 mA or less               |
|   | (Note 1) (Note 2)                     | RS-232C x 1ch<br>RS-422 / 485 x 1ch       | AFP7CCS1M1   | 50 mA or less               |

#### ■ Unit's consumption current table (24 V)

(Note 1) The consumption currents listed in the Extension Cassette column indicate the increased amount of the CPU's consumption current which increases when each extension cassette is added.

(Note 2) The consumption current of extension cassette (communication cassette) varies according to the unit to which the cassette is attached (CPU or serial communication unit).

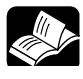

#### REFERENCE

For information on the restrictions on the combination of units, also refer to FP7 CPU Unit User's Manual (Hardware).

# 2 Names and Functions of Parts

### 2.1 Names and Functions of Parts

#### 2.1.1 Communication Port of CPU Unit

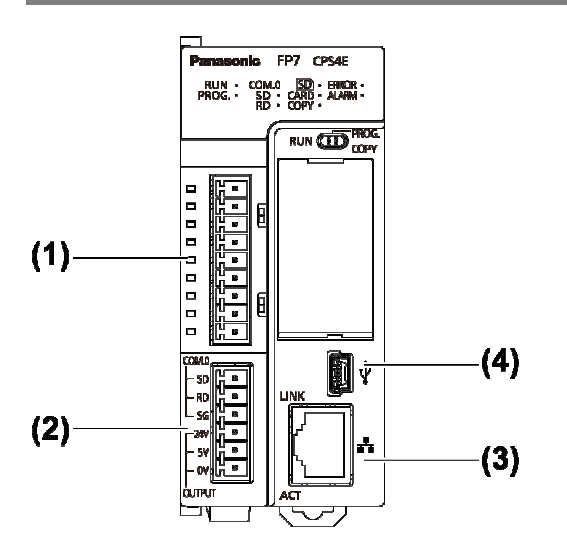

(In the above figure, a communication cassette is attached to the COM.1 and COM.2 ports.)

#### Names and Functions of Parts

#### (1) COM.1 and COM.2 ports

Attach a separately sold communication cassette to use these ports. A blank cover is fitted when the unit is shipped.

#### (2) COM.0 port, GT power supply terminals

This is an RS-232C port that is equipped to a standard model of CPU unit. It is equipped with power supply terminals (5 VDC and 24 VDC) to which a GT series programmable display can be connected.

#### (3) LAN port

This is equipped to a standard model of CPU unit. This is used for connection to Ethernet.

#### (4) USB port

This is equipped to a standard model of CPU unit. This is used for connecting tool software.

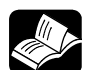

• REFERENCE

- For details of the communication method using LAN port, refer to FP7 CPU Unit User's Manual (LAN port communication).
- For details of the communication using Communication cassette (Ethernet type) AFP7CCET, refer to FP7 series User's Manual (Communication cassette Ethernet type).

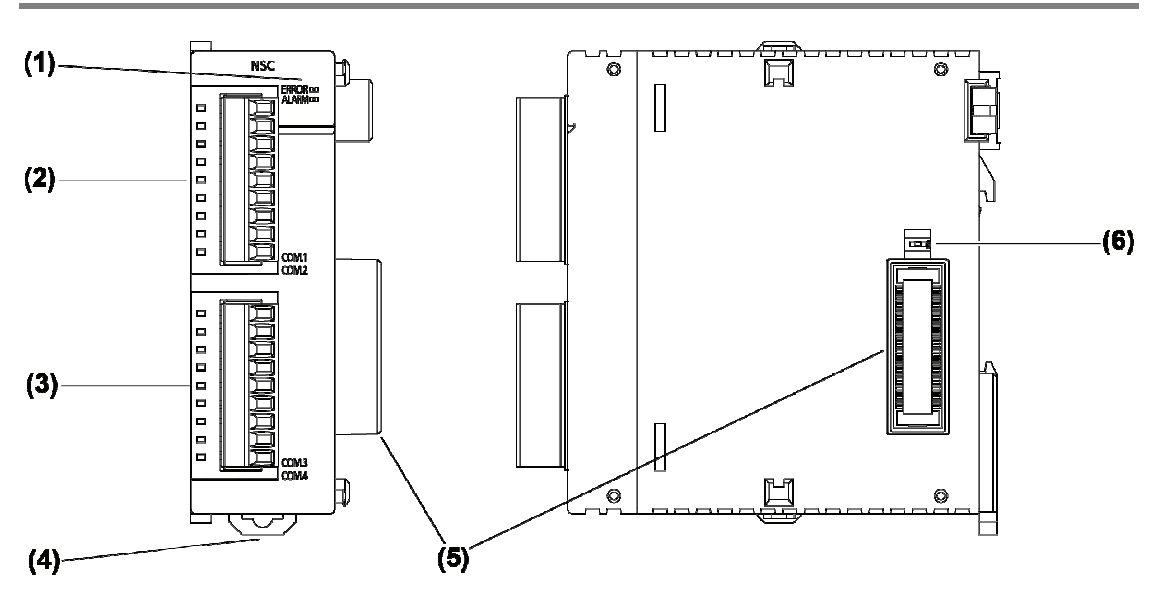

#### 2.1.2 Parts Names and Functions of Serial Communication Unit

(In the above figure, two communication cassettes are attached.)

### Names and Functions of Parts

#### (1) Operation monitor LEDs LED Display Description color Blue Lights when the power supply of the CPU unit is on. -Lights when the configuration setting is incorrect, or a communication error occurs. Flashes when the factory acceptance test switch is on. (Flashing cycle: 100 ms) ERROR Red Flashes when an extension cassette that cannot be used is installed. (Flashing cycle: 500 ms)

#### (2) COM.1 and COM.2 ports

Red

Attach a separately sold communication cassette to use these ports. No blank cover is fitted when the unit is shipped.

Lights when an error occurs in hardware.

#### (3) COM.3 and COM.4 ports

Attach a separately sold communication cassette to use these ports. A blank cover is fitted when the unit is shipped.

#### (4) DIN hook

ALARM

This is used to fix the unit to a DIN rail.

#### (5) Unit connector

This is used to connect the internal circuit of an I/O unit or advanced unit.

#### (6) Factory acceptance test switch

This is used for factory acceptance test. Do not turn it on.

# **3** Wiring the COM. Port

## 3.1 Attaching a Communication Cassette

#### 3.1.1 Attachment Instructions

When an optional Communication Cassette is to be used, attach it in the following procedures.

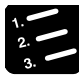

PROCEDURE

1. Using a flathead screwdriver, remove the cover on the side of the CPU unit.

You will find four toggles.

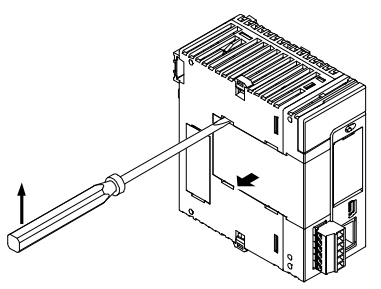

2. Attach a desired Communication Cassette.

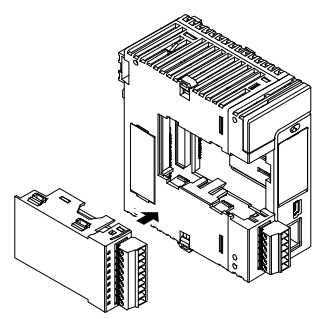

The illustration is the CPU unit. As for the Serial Communication Unit, the attachment procedure is the same.

### 3.2 Wiring of COM Port Terminal Block

#### 3.2.1 Suitable Wires and Tools

A screw-down connection type for terminal block is used for the communication port. Use the following items for wiring.

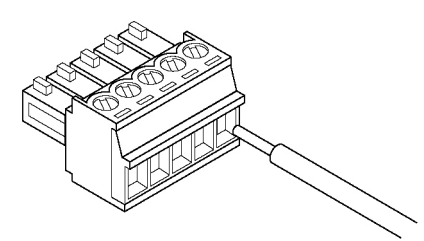

#### Suitable wires (strand wire)

| Size          | Nominal cross-sectional area                 |  |  |
|---------------|----------------------------------------------|--|--|
| AWG #28 to 16 | 0.08 mm <sup>2</sup> to 1.25 mm <sup>2</sup> |  |  |

#### Pole terminal with a compatible insulation sleeve

If a pole terminal is being used, the following models should be used.

|                 | Cross-               |         | Part no.               |                           |  |
|-----------------|----------------------|---------|------------------------|---------------------------|--|
| Manufacturer    | sectional<br>area    | Size    | With insulating sleeve | Without insulating sleeve |  |
|                 | 0.25 mm <sup>2</sup> | AWG #24 | AI 0.25-6 BU           | A 0.25-7                  |  |
|                 | 0.34 mm <sup>2</sup> | AWG #22 | AI 0.34-6 TQ           | A 0.34-7                  |  |
| Phoenix Contact | 0.50 mm <sup>2</sup> | AWG #20 | AI 0.5-6 WH            | A 0.5-6                   |  |
|                 | 0.75 mm <sup>2</sup> | AWG #18 | AI 0.75-6 GY           | A 0.75-6                  |  |
|                 | 1.00 mm <sup>2</sup> | AWG #18 | -                      | A 1-6                     |  |

#### Pressure welding tool for pole terminals

| Manufacturor    | Model no.  |             |  |  |  |
|-----------------|------------|-------------|--|--|--|
| Manufacturer    | Part no.   | Product no. |  |  |  |
| Phoenix Contact | CRIMPFOX 6 | 1212034     |  |  |  |

#### Screwdriver for terminal block

To tighten the terminals, use a screwdriver by Phoenix Contact (model No. SZS  $0.4 \times 2.5$ , product No. 1205037, blade size  $0.4 \times 2.5$ ) or our screwdriver (part No. AFP0806). The tightening torque should be 0.22 to  $0.25 \text{ N} \cdot \text{m}$ .

#### 3.2.2 Applicable Cable

Use a cable as prescribed below.

#### Suitable wires (strand wire): For RS-232C / RS-422 communication

|                                 |                                | Conductor                       |                                  | Insulator         |                |                   | Sampla                              |
|---------------------------------|--------------------------------|---------------------------------|----------------------------------|-------------------|----------------|-------------------|-------------------------------------|
| Classifi-<br>cation             | Cross-sectional<br>view        | Size                            | Resistance<br>value<br>(at 20°C) | Material          | Thick-<br>ness | Cable<br>diam.    | appropriate<br>cable                |
| Shielded<br>multi-core<br>cable | Shield Cover<br>Con-<br>ductor | 0.3 mm²<br>(AWG22)<br>or larger | Max.<br>58.8 Ω/km                | Vinyl<br>chloride | Max.<br>0.3 mm | Approx.<br>6.6 mm | Onamba Co. Ltd.<br>ONB-D6 × 0.3 mm² |

#### Suitable wires (strand wire): For RS-485 communication

|                     |                                                   | Conductor                                    |                                  | Insulator                        |                |                   | Sample                                                                        |
|---------------------|---------------------------------------------------|----------------------------------------------|----------------------------------|----------------------------------|----------------|-------------------|-------------------------------------------------------------------------------|
| Classifi0c<br>ation | Cross-sectional<br>view                           | Size                                         | Resistance<br>value<br>(at 20°C) | Material                         | Thick-<br>ness | Cable<br>diam.    | appropriate<br>cable                                                          |
| Shielded            | ded Shield Cover<br>Con-<br>ductor Insu-<br>lator | 1.25 mm²<br>(AWG16)<br>or larger             | Max.<br>16.8 Ω/km                | Poly-<br>ethylene                | Max.<br>0.5 mm | Approx.<br>8.5 mm | Hitachi Cable, Ltd.<br>KPEV-S1.25mm <sup>2</sup> ×<br>1P<br>Belden Inc., 9860 |
| twisted<br>pair     |                                                   | 0.5 mm <sup>2</sup><br>(AWG20)<br>or larger  | Max.<br>33.4 Ω/km                | Poly-<br>ethylene                | Max.<br>0.5 mm | Approx.<br>7.8 mm | Hitachi Cable, Ltd.<br>KPEV-S0.5 mm <sup>2</sup> ×<br>1P<br>Belden Inc., 9207 |
| VCTF                | Con                                               | 0.75 mm <sup>2</sup><br>(AWG18)<br>or larger | Max.<br>25.1 Ω/km                | Poly-<br>chlorinated<br>biphenyl | Max.<br>0.6 mm | Approx.<br>6.6 mm | VCTF0.75 mm <sup>2</sup> × 2C<br>(JIS)                                        |

ig

• NOTES

- Use shielded twisted pair cables.
- Use only one type of transmission cable. Do not mix more than 1 type.
- Twisted pair cables are recommended in noisy environments.
- When using shielded cable with crossover wiring for the RS-485 transmission line, grounded one end.

#### 3.2.3 Wiring Method

#### Wiring method

(1) Remove a portion of the wire's insulation.

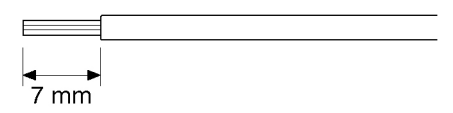

(2) Insert wire into terminal hole until it stops. Tighten screw clockwise to fix wire in place. (The tightening torque: 0.22 to 0.25 N·m (2.3 to 2.5 kgf·cm))

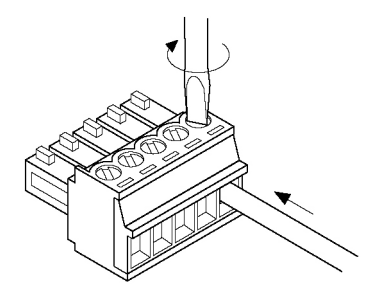

#### Precautions on wiring

The following precautions should be observed, to avoid broken or disconnected wires.

- When removing the wire's insulation, be careful not to scratch the core wire.
- Do not twist the wires to connect them.
- Do not solder the wires to connect them. The solder may break due to vibration.
- After wiring, make sure stress is not applied to the wire.
- In the terminal block socket construction, if the wire is fastened upon counter-clockwise rotation of the screw, the connection is faulty. Disconnect the wire, check the terminal hole, and then re-connect the wire.

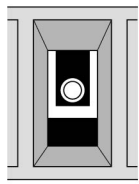

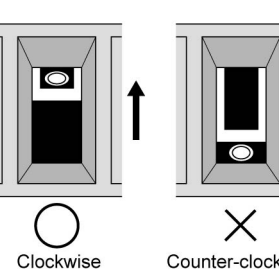

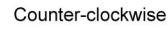

## 3.3 Wiring for CPU Unit (GT Power Supply and COM0 Port)

#### 3.3.1 Handling of GT Power Supply Terminals

- GT power supply terminals can be used as power supply terminals for the GT series of our programmable displays.
- In accordance with the model to be used, use either 5V DC or 24V DC.

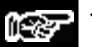

- ◆ NOTES \_\_\_\_\_
  - GT power supply terminals (5V DC / 24V DC) are design exclusively for the GT series of our programmable displays. Do not use the terminals for other devices.
  - GT power supply terminals and COM0 port (RS-232C) are insulated inside.

#### 3.3.2 Terminal Layouts and Examples of Wiring

■ Layout for GT power supply terminals and COM0 port terminals

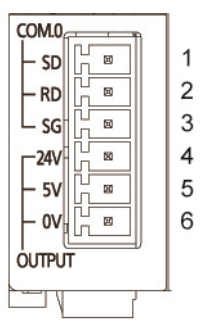

| Terminal<br>no. | Terminal par<br>Symbol | rt  | Functions<br>that can be<br>allocated | Signal direction                     | Ports that can be<br>allocated<br>in the software |
|-----------------|------------------------|-----|---------------------------------------|--------------------------------------|---------------------------------------------------|
| 1               | COM.0                  | SD  | Sent data                             | $PLC \rightarrow$<br>External device |                                                   |
| 2               |                        | RD  | Received data                         | PLC ←<br>External device             | COM.0                                             |
| 3               |                        | SG  | Signal Ground                         | -                                    |                                                   |
| 4               | OUTPUT                 | 24V | 24V                                   | -                                    |                                                   |
| 5               |                        | 5V  | 5V                                    | -                                    | -                                                 |
| 6               |                        | 0V  | 0V                                    | -                                    |                                                   |

#### Example of wiring (in the case of GT02 5V DC type)

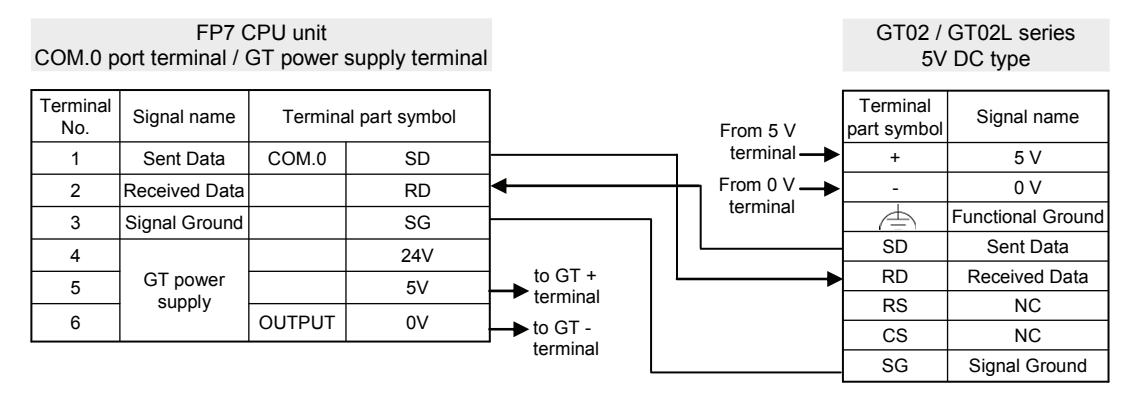

#### Example of wiring (in the case of GT series 24V DC type)

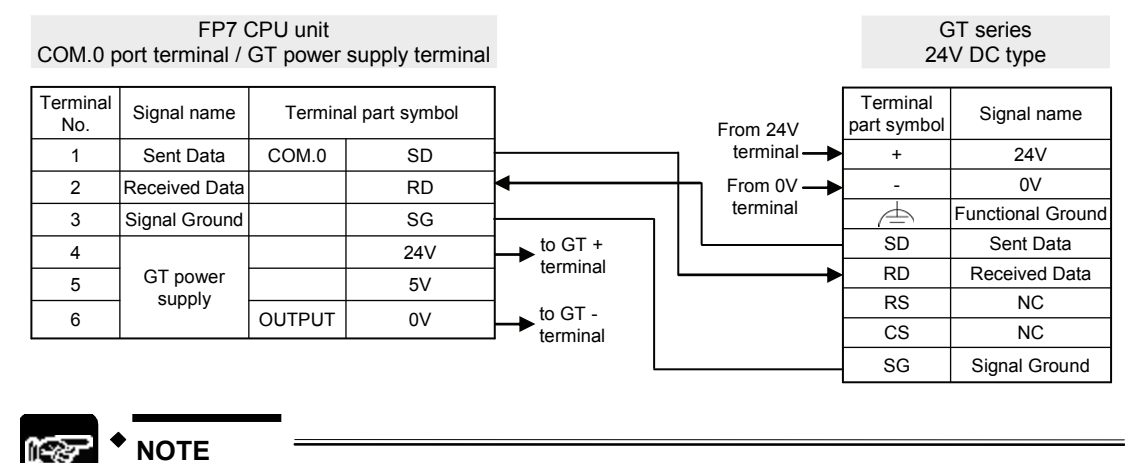

# The terminal layout on the display side differs for the existing models GT01 series.

## 3.4 Wiring for Communication Cassettes COM.1 to COM.4 Ports

#### 3.4.1 Communication Cassette AFP7CCS1 (RS-232C, 1-Channel Insulated Type)

#### Terminal layout

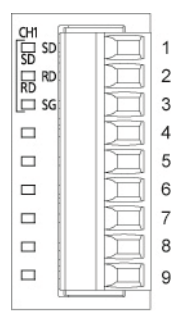

| Terminal<br>no. | LED part<br>Symbol | Terminal<br>part<br>Symbol | Functions<br>that can be<br>allocated | Signal direction         | Ports that can be<br>allocated<br>in the software |
|-----------------|--------------------|----------------------------|---------------------------------------|--------------------------|---------------------------------------------------|
| 1               | CH1 SD             | SD                         | SD: Sent Data                         | PLC →<br>External device |                                                   |
| 2               | RD                 | RD                         | RD: Received<br>Data                  | PLC ←<br>External device | COM.1                                             |
| 3               | -                  | SG                         | SG: Signal<br>Ground                  | -                        |                                                   |
| 4 - 9           | -                  | -                          | -                                     | -                        | -                                                 |

(Note) Do not connect anything to Terminals No.4 through No.9.

#### Example of wiring

|                 | AF                      | P7CCS1          |           |   | Pa     | artner        |
|-----------------|-------------------------|-----------------|-----------|---|--------|---------------|
| Terminal<br>No. | Terminal<br>part symbol | Signal name     | Functions |   | Symbol | Signal name   |
| 1               | SD                      | Sent Data 1     | SD        | ► | RD     | Received Data |
| 2               | RD                      | Received Data 1 | RD        | ◀ | SD     | Sent Data     |
| 3               | SG                      | Signal Ground   | SG        |   | SG     | Signal Ground |

# 3.4.2 Communication Cassette AFP7CCS2 (RS-232C, 2-channel insulated type)

#### Setting of Application Switch

Applications for use can be switched using a switch on the backplane for Communication Cassette AFP7CCS2. Settings can be confirmed with LED lamps at the front of the cassette.

3-wire 2-channel RS-232C

5-wire 1-channel RS-232C (RS/CS controlled)

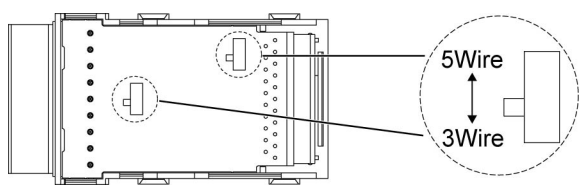

■ Terminal layout (in the setting of 3-wire 2-channel RS-232C)

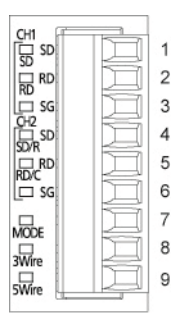

| Terminal<br>no. | LED  <br>Symb | part<br>ool | Terminal<br>part<br>Symbol | Functions<br>that can be<br>allocated | Signal direction         | Ports that can be<br>allocated<br>in the software |
|-----------------|---------------|-------------|----------------------------|---------------------------------------|--------------------------|---------------------------------------------------|
| 1               | CH1           | SD          | SD                         | SD: Sent Data                         | PLC →<br>External device |                                                   |
| 2               |               | RD          | RD                         | RD: Received<br>Data                  | PLC ←<br>External device | COM.1                                             |
| 3               |               | -           | SG                         | SG: Signal<br>Ground                  | -                        |                                                   |
| 4               | CH2           | SD / R      | SD                         | SD: Sent Data                         | PLC →<br>External device |                                                   |
| 5               |               | RD / C      | RD                         | RD: Received<br>Data                  | PLC ←<br>External device | COM.2                                             |
| 6               | -             |             | SG                         | SG: Signal<br>Ground                  | -                        |                                                   |
| 7               | MODE          |             | -                          | -                                     | -                        | -                                                 |
| 8               | 3-Wire        | 9           | -                          | -                                     | -                        | -                                                 |
| 9               | 5-Wire        | ;           | -                          | -                                     | -                        | -                                                 |

(Note 1) Route between CH1 and CH2 are insulated inside.

(Note 2) Do not connect anything to Terminals No.7 through No.9.

#### ■ Example of wiring (in the setting of 3-wire 2-channel RS-232C)

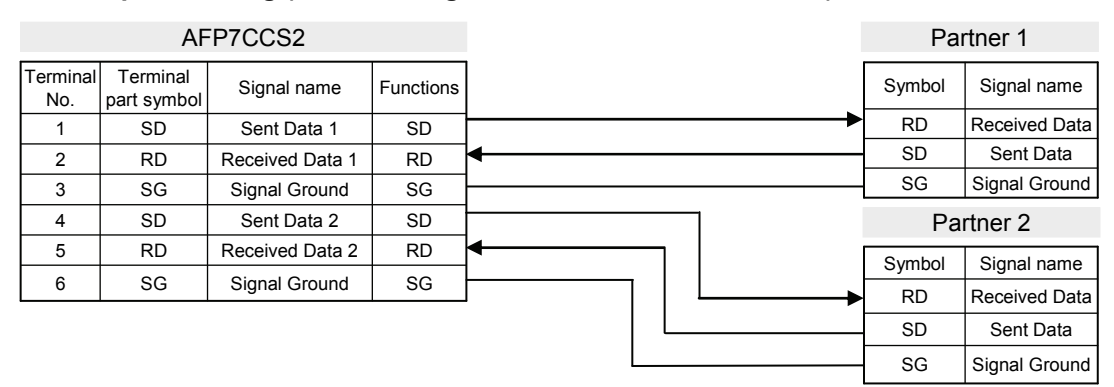

■ Terminal layout (in the setting of 5-wire 1-channel RS-232C RS/CS controlled)

| CH1<br>다, SD |    | 1 |
|--------------|----|---|
|              |    | 2 |
|              |    | 3 |
|              |    | 4 |
|              |    | 5 |
|              |    | 6 |
|              |    | 7 |
| 3Wire        |    | 8 |
| 5Wire        |    | 9 |
|              | 2. |   |

| Terminal<br>no. | LED  <br>Symb | part<br>ool | Terminal<br>part<br>Symbol | Functions<br>that can be<br>allocated | Signal direction                     | Ports that can be<br>allocated<br>in the software |
|-----------------|---------------|-------------|----------------------------|---------------------------------------|--------------------------------------|---------------------------------------------------|
| 1               | CH1           | SD          | SD                         | SD: Sent Data                         | $PLC \rightarrow$<br>External device |                                                   |
| 2               |               | RD          | RD                         | RD: Received<br>Data                  | PLC ←<br>External device             |                                                   |
| 3               |               | -           | SG                         | SG: Signal<br>Ground                  | -                                    | COM.1                                             |
| 4               | CH2           | SD / R      | SD                         | RS: Request to<br>Send                | PLC →<br>External device             |                                                   |
| 5               |               | RD / C      | RD                         | CS: Clear to<br>Send                  | PLC ←<br>External device             |                                                   |
| 6               | -             |             | SG                         | -                                     | -                                    | -                                                 |
| 7               | MODE          |             | -                          | -                                     | -                                    | -                                                 |
| 8               | 3-Wire        | ;           | -                          | -                                     | -                                    | -                                                 |
| 9               | 5-Wire        | ;           | -                          | -                                     | -                                    | -                                                 |

(Note) Do not connect anything to Terminals No.6 through No.9.

#### ■ Example of wiring (in the setting of 5-wire 1-channel RS-232C RS/CS controlled)

| AFP7CCS2        |                         |                 |           |   | Partner |                 |
|-----------------|-------------------------|-----------------|-----------|---|---------|-----------------|
| Terminal<br>No. | Terminal<br>part symbol | Signal name     | Functions |   | Symbol  | Signal name     |
| 1               | SD                      | Sent Data       | SD        |   | RD      | Received Data   |
| 2               | RD                      | Received Data   | RD        | • | SD      | Sent Data       |
| 3               | SG                      | Signal Ground   | SG        |   | SG      | Signal Ground   |
| 4               | SD                      | Request to Send | RS        |   | RS      | Request to Send |
| 5               | RD                      | Clear to Send   | CS        |   | CS      | Clear to Send   |

#### 3.4.3 Communication Cassette AFP7CCM1 (RS-422 / RS-485, 1-Channel Insulated Type)

#### Setting of application switch

Applications for use can be switched using a switch on the backplane for Communication Cassette AFP7CCM1. Settings can be confirmed with LED lamps at the front of the cassette.

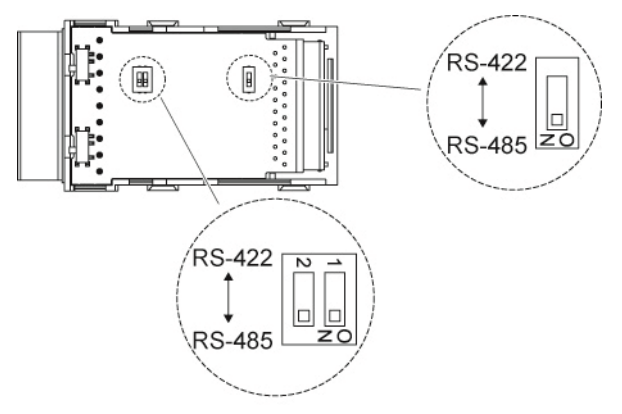

#### Settings for termination resistance selector switch

On the surface of Communication Cassette AFP7CCM2 is located a termination resistance selector switch.

- When RS-422 is used: Turn ON the switch.
- When RS-485 is used: Turn ON the switch only when it is the end unit.

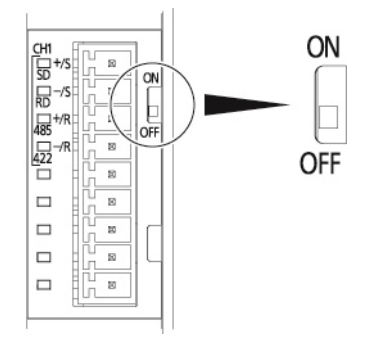
### ■ Terminal layout (in the setting of RS-485)

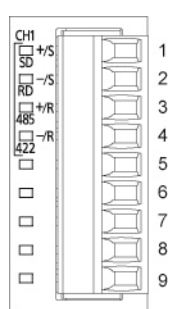

| Terminal<br>no. | LED part<br>Symbol |     | Terminal<br>part<br>Symbol | Functions that can be allocated | Signal direction | Ports that can be<br>allocated<br>in the software |
|-----------------|--------------------|-----|----------------------------|---------------------------------|------------------|---------------------------------------------------|
| 1               | CH1                | SD  | + / S                      | Transmission line (+)           | -                |                                                   |
| 2               |                    | RD  | - / S                      | Transmission line (-)           | -                | COM 1                                             |
| 3               |                    | 485 | + / R                      | Transmission line (+)           | -                |                                                   |
| 4               |                    | 422 | - / R                      | Transmission line (-)           | -                |                                                   |
| 5 - 9           | -                  |     | -                          | -                               | -                | -                                                 |

 (Note 1) In the setting of RS-485, Terminal No.1 and Terminal No.3, and Terminal No.2 and Terminal No.4 are respectively connected inside. They can be used as terminals for crossover wiring for the transmission cable.
 (Note 2) Do not connect anything to Terminals No.5 through No.9.

# ■ Example of wiring (in the setting of RS-485)

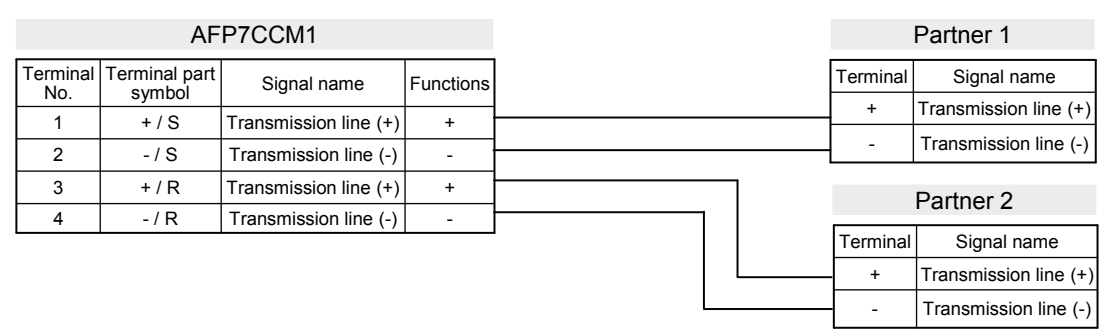

■ Terminal layout (in the setting of RS-422)

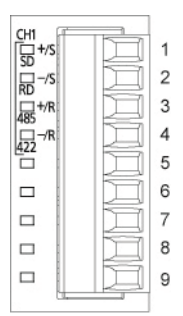

| Terminal<br>no. | LED part<br>Symbol |     | Terminal<br>part<br>Symbol | Functions that<br>can be<br>allocated | Signal direction         | Ports that can be<br>allocated<br>in the software |
|-----------------|--------------------|-----|----------------------------|---------------------------------------|--------------------------|---------------------------------------------------|
| 1               | CH1                | SD  | + / S                      | Sent Data (+)                         | PLC →<br>External device |                                                   |
| 2               |                    | RD  | - / S                      | Sent Data (-)                         | PLC →<br>External device | COM 1                                             |
| 3               |                    | 485 | + / R                      | Received Data (+)                     | PLC ←<br>External device | COMIT                                             |
| 4               |                    | 422 | - / R                      | Received Data (-)                     | PLC ←<br>External device |                                                   |
| 5 - 9           | -                  |     | -                          | -                                     | -                        | -                                                 |

(Note) Do not connect anything to Terminals No.5 through No.9.

# Example of wiring (in the setting of RS-422)

## AFP7CCM1

| AFP7CCM1        |                         |                   |           |         |          | Partner           |
|-----------------|-------------------------|-------------------|-----------|---------|----------|-------------------|
| Terminal<br>No. | Terminal part<br>symbol | Signal name       | Functions |         | Terminal | Signal name       |
| 1               | + / S                   | Sent Data (+)     | SD (+)    | ▶       | RD (+)   | Received Data (+) |
| 2               | - / S                   | Sent Data (-)     | SD (-)    | ▶       | RD (-)   | Received Data (-) |
| 3               | +/R                     | Received Data (+) | RD (+)    | ·       | SD (+)   | Sent Data (+)     |
| 4               | - / R                   | Received Data (-) | RD (-)    | <b></b> | SD (-)   | Sent Data (-)     |

# 3.4.4 Communication Cassette AFP7CCM2 (RS-422 / RS-485, 2-Channel Insulated Type)

# Setting of application switch

Applications for use can be switched using a switch on the backplane for Communication Cassette AFP7CCM2. Settings can be confirmed with LED lamps at the front of the cassette.

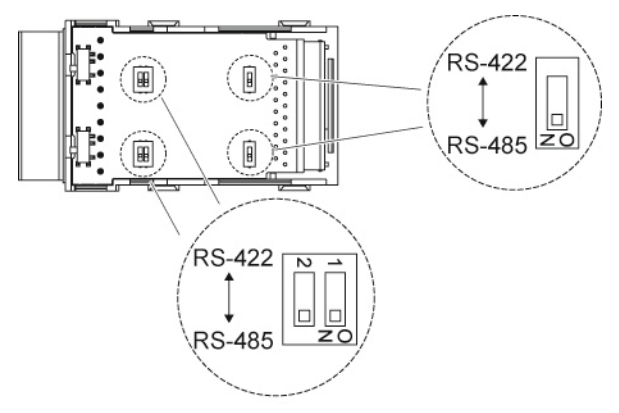

# Settings for termination resistance selector switch

On the surface of Communication Cassette AFP7CCM2 is located a termination resistance selector switch.

- When RS-422 is used: Turn ON the switch.
- When RS-485 is used: Turn ON the switch only when it is the end unit.

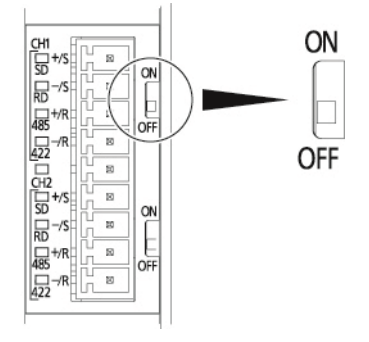

■ Terminal layout (in the setting of RS-485)

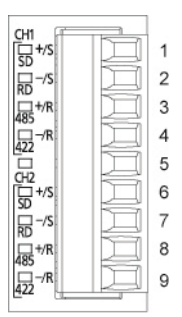

| Terminal<br>no. | LED part<br>Symbol | Terminal<br>part<br>Symbol | Functions that can be allocated | Signal direction | Ports that can<br>be allocated<br>in the software |  |
|-----------------|--------------------|----------------------------|---------------------------------|------------------|---------------------------------------------------|--|
| 1               | CH1 SD             | + / S                      | Transmission line (+)           | -                |                                                   |  |
| 2               | RD                 | - / S                      | Transmission line (-)           | -                | COM 1                                             |  |
| 3               | 485                | + / R                      | Transmission line (+)           | -                |                                                   |  |
| 4               | 422                | - / R                      | Transmission line (-)           | -                |                                                   |  |
| 5               | -                  | -                          | -                               | -                | -                                                 |  |
| 6               | CH2 SD             | + / S                      | Transmission line (+)           | -                |                                                   |  |
| 7               | RD                 | - / S                      | Transmission line (-)           | -                | COM 2                                             |  |
| 8               | 485                | + / R                      | Transmission line (+)           | -                |                                                   |  |
| 9               | 422                | - / R                      | Transmission line (-)           | -                |                                                   |  |

(Note 1) In the setting of RS-485, Terminal No.1 and Terminal No.3, and Terminal No.2 and Terminal No.4 are respectively connected inside. They can be used as terminals for crossover wiring for the transmission cable.

(Note 2) In the setting of RS-485, Terminal No.6 and Terminal No.8, and Terminal No.7 and Terminal No.9 are respectively connected inside. They can be used as terminals for crossover wiring for the transmission cable.

(Note 3) Do not connect anything to Terminal No.5.

(Note 4) Route between CH1 and CH2 are insulated inside.

# ■ Example of wiring (in the setting of RS-485)

|                 | AF                      | P7CCM2                  |           |   |     |   |   | Transmiss | ion line 1 Partner 1  |
|-----------------|-------------------------|-------------------------|-----------|---|-----|---|---|-----------|-----------------------|
| Terminal<br>No. | Terminal<br>part symbol | Signal name             | Functions | s |     |   |   | Terminal  | Signal name           |
| 1               | + / S                   | Transmission line 1 (+) | +         |   |     |   |   | +         | Transmission line (+) |
| 2               | - / S                   | Transmission line 1 (-) | -         |   |     |   |   |           | Transmission line (-) |
| 3               | + / R                   | Transmission line 1 (+) | +         |   |     |   | 1 | Transmiss | ion line 1 Partner 2  |
| 4               | - / R                   | Transmission line 1 (-) | -         |   |     |   |   |           |                       |
| 5               | _                       | NC                      | NC        |   |     |   |   | Terminal  | Signal name           |
| 6               | +/S                     | Transmission line 2 (+) | +         |   |     | 1 |   | +         | Transmission line (+) |
| 7               | - / S                   | Transmission line 2 (-) | -         |   |     |   |   |           | Transmission line (-) |
| 8               | + / R                   | Transmission line 2 (+) | +         |   | ר ר |   |   | Transmiss | sion line 2 Partner 1 |
| 9               | - / R                   | Transmission line 2 (-) | -         |   |     |   |   | Terminal  | Signal name           |
|                 |                         |                         |           |   |     |   |   | +         | Transmission line (+) |
|                 |                         |                         |           |   |     |   |   | -         | Transmission line (-) |
|                 |                         |                         |           |   |     |   |   | Transmis  | sion line 2 Partner 2 |
|                 |                         |                         |           |   |     |   |   | Terminal  | Signal name           |
|                 |                         |                         |           |   |     |   |   | +         | Transmission line (+) |
|                 |                         |                         |           |   |     |   |   | _         | Transmission line (-) |

■ Terminal layout (in the setting of RS-422)

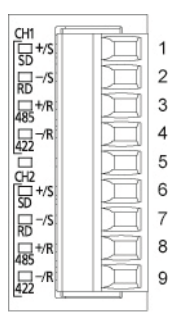

| Terminal<br>no. | I LED part<br>Symbol |     | Terminal<br>part<br>Symbol | Functions that can be allocated | Signal direction                  | Ports that can be<br>allocated<br>in the software |  |
|-----------------|----------------------|-----|----------------------------|---------------------------------|-----------------------------------|---------------------------------------------------|--|
| 1               | CH1                  | SD  | + / S                      | Sent Data (+)                   | $PLC \to External \ device$       |                                                   |  |
| 2               |                      | RD  | - / S                      | Sent Data (-)                   | $PLC \to External \ device$       | COM 1                                             |  |
| 3               |                      | 485 | + / R                      | Received Data (+)               | PLC ← External device             |                                                   |  |
| 4               |                      | 422 | - / R                      | Received Data (-)               | $PLC \gets External \ device$     |                                                   |  |
| 5               | -                    |     | -                          | -                               | -                                 | -                                                 |  |
| 6               | CH2                  | SD  | +/S                        | Sent Data (+)                   | $PLC \to External \ device$       |                                                   |  |
| 7               |                      | RD  | -/S                        | Sent Data (-)                   | $PLC \rightarrow External device$ | COM 2                                             |  |
| 8               |                      | 485 | + / R                      | Received Data (+)               | PLC ← External device             | COIVI.2                                           |  |
| 9               |                      | 422 | - / R                      | Received Data (-)               | PLC ← External device             |                                                   |  |

(Note 1) Do not connect anything to Terminal No.5.

(Note 2) Route between CH1 and CH2 are insulated inside.

# Example of wiring (in the setting of RS-422)

|                 | A                       | P7CCM2              |           |                                       | Р        | Partner 1         |
|-----------------|-------------------------|---------------------|-----------|---------------------------------------|----------|-------------------|
| Terminal<br>No. | Terminal<br>part symbol | Signal name         | Functions |                                       | Terminal | Signal name       |
| 1               | + / S                   | Sent Data 1 (+)     | SD (+)    | ┣────►                                | RD (+)   | Received Data (+) |
| 2               | - / S                   | Sent Data 1 (-)     | SD (-)    | ►                                     | RD (-)   | Received Data (-) |
| 3               | + / R                   | Received Data 1 (+) | RD (+)    | <b>◄</b>                              | SD (+)   | Sent Data (+)     |
| 4               | - / R                   | Received Data 1 (-) | RD (-)    | <b>↓</b>                              | SD (-)   | Sent Data (-)     |
| 5               | _                       |                     |           |                                       | F        | Partner 2         |
| 6               | +/S                     | Sent Data 2 (+)     | SD (+)    |                                       |          |                   |
| 7               | - / S                   | Sent Data 2 (-)     | SD (-)    | · · · · · · · · · · · · · · · · · · · | Terminal | Signal name       |
| 8               | +/R                     | Received Data 2 (+) | RD (+)    | <b>┥</b> ────┐│└─── <b>→</b>          | RD (+)   | Received Data (+) |
| 9               | - / R                   | Received Data 2 (-) | RD (-)    | ┝╾───┐│└────►                         | RD (-)   | Received Data (-) |
|                 |                         |                     |           | ·   L                                 | SD (+)   | Sent Data (+)     |
|                 |                         |                     |           | L                                     | SD (-)   | Sent Data (-)     |

# 3.4.5 Communication Cassette AFP7CCS1M1 (RS-232C 1-Channel + RS-485 1-Channel Insulated Type)

## Settings for termination resistance selector switch

A termination resistance selector switch is located on the RS-485 side of the surface of Communication Cassette AFP7CCS1M1. Turn ON the switch only when it is the end unit.

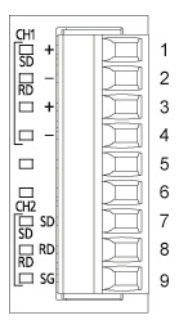

| Terminal<br>no. | LED p<br>Symb | oart<br>ol | Terminal<br>part<br>Symbol | Functions that can be allocated | Signal direction | Ports that can be<br>allocated<br>in the software |
|-----------------|---------------|------------|----------------------------|---------------------------------|------------------|---------------------------------------------------|
| 1               | CH1           | SD         | +                          | Transmission line (+)           | -                |                                                   |
| 2               |               | RD         | -                          | Transmission line (-)           | -                | COM 1                                             |
| 3               |               |            | +                          | Transmission line (+)           | -                |                                                   |
| 4               |               |            | -                          | Transmission line (-)           | -                |                                                   |
| 5 - 6           |               | -          | -                          | -                               | -                | -                                                 |
| 7               | CH2           | SD         | SD                         | Sent data                       | -                |                                                   |
| 8               |               | RD         | RD                         | Received data                   | -                | COM.2                                             |
| 9               |               | SG         | SG                         | Signal ground                   | -                |                                                   |

(Note 1) Terminal No.1 and Terminal No.3, and Terminal No.2 and Terminal No.4 are respectively connected inside. (Note 2) Do not connect anything to Terminals No.5 and No.6.

# Example of wiring

|                 | AFP7CCS1M1              |                       |           |  | RS-4     | 485 Partner 1         |
|-----------------|-------------------------|-----------------------|-----------|--|----------|-----------------------|
| Terminal<br>No. | Terminal<br>part symbol | Signal name           | Functions |  | Terminal | Signal name           |
| 1               | + / S                   | Transmission line (+) | +         |  | +        | Transmission line (+) |
| 2               | - / S                   | Transmission line (-) | -         |  | -        | Transmission line (-) |
| 3               | + / R                   | Transmission line (+) | +         |  | RS-4     | 485 Partner 2         |
| 4               | - / R                   | Transmission line (-) | -         |  | Terminal | Cignal name           |
| 5               | -                       | NC                    | NC        |  | Terminal |                       |
| 6               | _                       | NC                    | NC        |  | +        | Transmission line (+) |
| 7               | SD                      | Sent Data             | SD        |  | -        | Transmission line (-) |
| 8               | RD                      | Received Data         | RD        |  | RS       | -232C partner         |
| 9               | SG                      | Signal Ground         | SG        |  |          |                       |
| -               | •                       |                       |           |  | Terminal | Signal name           |
|                 |                         |                       |           |  | RD       | Received Data         |
|                 |                         |                       |           |  | SD       | Sent Data             |
|                 |                         |                       |           |  | SG       | Signal Ground         |

# **3** I/O Allocation

# 4.1 Input/Output Signals Used for Communication

# 4.1.1 I/O Allocation of CPU Unit

### Input signal

| Input<br>signal | Communication<br>port | Name                       | Description                                                                                                    | Effective<br>operation<br>mode                                    |
|-----------------|-----------------------|----------------------------|----------------------------------------------------------------------------------------------------|-------------------------------------------------------------------|
| X0              | For COM.1 Port        | General-                   | When the unit completes the data reception,                                                                                                    |                                                                   |
| X1              | For COM.2 Port        | purpose<br>communication   | it turns on (1).                                                                                                    | General-<br>purpose                                               |
| X2              | For COM.0 Port        | Reception done flag        | Waiting for data reception: 0, Reception completed: 1                                                                                                    | communication                                                     |
| X3              | -                     | Not used                   | Do not use this.                                                                                                    |                                                                   |
| X4              | For COM.1 Port        | General-<br>purpose        | It turns on (1) if there are copied data when GPRECV instruction is executed. It turns off                                                                                                 | Conoral                                                           |
| X5              | For COM.2 Port        | communication<br>Reception | (0) when END instruction is executed.<br>(Note 1)                                                                                                    | purpose<br>communication                                          |
| X6              | For COM.0 Port        | done (copy)<br>flag        | Reading completed: 1<br>No data to be read: 0                                                                                                    |                                                                   |
| X7              | -                     | Not used                   | Do not use this.                                                                                                    |                                                                   |
| X8              | For COM.1 Port        | General-                   |                                                                                                    | 0                                                                 |
| X9              | For COM.2 Port        | purpose<br>communication   | general-purpose communication mode. It                                                                                                    | purpose<br>communication                                          |
| XA              | For COM.0 Port        | Clear to send flag         | turns off (0) in other modes.                                                                                                    |                                                                   |
| XB              | -                     | Not used                   | Do not use this.                                                                                                    |                                                                   |
| XC              | For COM.1 Port        | Master                     | It turns on (1) when the unit is set to modes                                                                                                    | MEWTOCOL<br>MODBUS-RTU                                            |
| XD              | For COM.2 Port        | Clear to send              | purpose communication mode. It turns off (0)                                                                                                    |                                                                   |
| XE              | For COM.0 Port        | flag                       | in other modes.                                                                                                    |                                                                   |
| XF              | -                     | Not used                   | Do not use this.                                                                                                    |                                                                   |
| X10             | For COM.1 Port        |                            | When the communication channel is reset under the output Y10 - Y12, the flag is                                                                                                    | General-                                                          |
| X11             | For COM.2 Port        | Reset done                 | turned on (1) once the resetting operation is<br>completed.                                                                                                    | purpose                                                           |
| X12             | For COM.0 Port        |                            | Resetting done: 1<br>Y10 - Y12 is off: 0                                                                                                    | communication                                                     |
| X13             | -                     | Not used                   | Do not use this.                                                                                                    |                                                                   |
| X14             | For COM.1 Port        | CTS signal monitor         | Status of the CTS signal sent from the<br>device communicating with.<br>Clear to send from COM.1 port = 0<br>Cannot send from COM.1 port = 1<br>The RTS signal can be controlled with Y14. | When RS/CS is<br>set to valid in<br>Communication<br>Block COM.1. |
| X15<br>- X1F    | -                     | Not used                   | Do not use this.                                                                                                    |                                                                   |

(Note 1) The general-purpose communication reception done (copy) flag is effective after the execution of the RECV instruction until one of the following instructions is executed. This flag does not remain ON across several scans. Execute 1: END instruction (scan header), and 2: RECV instruction

| Output<br>signal | Communication<br>port | Name                 | Description                                                                                                    | Effective<br>operation<br>mode                                         |
|------------------|-----------------------|----------------------|----------------------------------------------------------------------------------------------------|------------------------------------------------------------------------|
| Y0               | For COM.1 Port        |                      | Reports the results of sending in master                                                                                                    | MEWTOCOL                                                               |
| Y1               | For COM.2 Port        | Sending done         | communication or general-purpose                                                                                                    | MODBUS-RTU                                                             |
| Y2               | For COM.0 Port        | result               | Normal completion: 0, Abnormal completion: 1                                                                                                    | purpose<br>communication                                               |
| Y3<br>- Y7       | -                     | Undefined            | Do not turn on "undefined". (Default setting is 0.)                                                                                                    |                                                                        |
| Y8               | For COM.1 Port        | General-             | It turns on (1) during sending in the general-                                                                                                    | Conoral                                                                |
| Y9               | For COM.2 Port        | communication        | purpose communication mode.<br>(Note 1)                                                                                                    | purpose                                                                |
| YA               | For COM.0 Port        | Sending active       | Sending done: 0, Sending: 1                                                                                                    | communication                                                          |
| YB               | -                     | Undefined            | Do not turn on "undefined". (Default setting is 0.)                                                                                                    |                                                                        |
| YC               | For COM.1 Port        | Master               | It turns on (1) during sending in the master                                                                                                    |                                                                        |
| YD               | For COM.2 Port        | Sending active       | communication mode.                                                                                                    | MODBUS-RTU                                                             |
| YE               | For COM.0 Port        | flag                 | Sending done: 0, Sending: 1                                                                                                    |                                                                        |
| YF               | -                     | Undefined            | Do not turn on "undefined". (Default setting is 0.)                                                                                                    |                                                                        |
| Y10              | For COM.1 Port        |                      | By turning on (1) Y10 - Y12, the<br>communication channel can be reset.<br>Without a request to reset = 0, With a<br>request to reset = 1<br>After ON (1) is output and the completion of<br>the reset is confirmed by X10 - X12, return to                                    |                                                                        |
| Y11              | For COM.2 Port        | Request to reset CH  | OFF (0). The reset is performed only once<br>when this signal rises.<br>This function can be used to delete<br>unnecessary received data or to clear errors<br>before starting normal reception.<br>1:Sending canceled                                                         | General-<br>purpose<br>communication                                   |
| Y12              | For COM.0 Port        |                      | 2:Reception canceled<br>3:Re-set communication parameters<br>4:Clear error information (only for errors that<br>can be cleared)                                                                                                    |                                                                        |
| Y13              | -                     | Undefined            | Do not turn on "undefined". (Default setting is 0.)                                                                                                    |                                                                        |
| Y14              | For COM.1 Port        | Output RTS<br>signal | By turning on (1) this output, RTS is<br>controlled.<br>Transmission from the device communicating<br>with is permitted = 0<br>Transmission from the device communicating<br>with is prohibited = 1<br>Monitor the CTS signal from the device<br>communicating with using X14. | When RS/CS is<br>set to valid in<br>Communication<br>Cassette<br>COM.1 |
| Y15 -<br>Y1F     | -                     | Undefined            | Do not turn on "undefined". (Default setting is 0.)                                                                                                    | -                                                                      |

# Output signal

(Note 1) When transmission is completed within one scan, it turns off when the GPSEND instruction is executed in the subsequent scan.

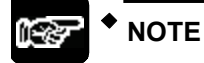

• Each contact in the table above is used for reading the operation status. Do not write over it with a user program. (excluding Y10 - Y12 and Y14)

# 4.1.2 I/O Allocation of Serial Communication Unit

#### Input signal

| Input<br>signal | Communication<br>port | Name                                      | Description                                                                                                    | Effective<br>operation<br>mode           |
|-----------------|-----------------------|-------------------------------------------|----------------------------------------------------------------------------------------------------|------------------------------------------|
| X0              | For COM.1 Port        | General-                                  | When the unit completes the data recention                                                                                            |                                          |
| X1              | For COM.2 Port        | purpose                                   | it turns on (1).                                                                                                    | General-                                 |
| X2              | For COM.3 Port        | Reception                                 | Waiting for data reception: 0, Reception                                                                                              | communication                            |
| Х3              | For COM.4 Port        | done flag                                 | completed. I                                                                                                    |                                          |
| X4              | For COM.1 Port        | General-                                  | It turns on (1) if there are copied data when                                                                                         |                                          |
| X5              | For COM.2 Port        | purpose<br>communication                  | GPRECV instruction is executed. It turns off (0) when END instruction is executed.                                                    | General-                                 |
| X6              | For COM.3 Port        | Reception<br>done (copy)                  | (Note 1)<br>Reading completed: 1                                                                                                    | communication                            |
| X7              | For COM.4 Port        | flag                                      | No data to be read: 0                                                                                                    |                                          |
| X8              | For COM.1 Port        | General-                                  |                                                                                                    | General-<br>purpose<br>communication     |
| X9              | For COM.2 Port        | purpose<br>communication<br>Clear to send | It turns on (1) when the unit is set to the<br>general-purpose communication mode. It                                                 |                                          |
| XA              | For COM.3 Port        |                                           | turns off (0) in other modes.                                                                                                    |                                          |
| XB              | For COM.4 Port        | flag                                      |                                                                                                    |                                          |
| XC              | For COM.1 Port        | Master                                    | It turns on (1) when the unit is set to modes                                                                                         | MEWTOCOL<br>MODBUS-RTU                   |
| XD              | For COM.2 Port        | communication                             | other than the PLC link mode or general-                                                                                              |                                          |
| XE              | For COM.3 Port        | Clear to send                             | purpose communication mode. It turns off (0) in other modes                                                                           |                                          |
| XF              | For COM.4 Port        | liug                                      |                                                                                                    |                                          |
| X10             | For COM.1 Port        |                                           | When the communication channel is reset                                                                                               |                                          |
| X11             | For COM.2 Port        | Deset days                                | turned on (1) once the resetting operation is                                                                                         | General-                                 |
| X12             | For COM.3 Port        | Reset done                                | completed.                                                                                                    | communication                            |
| X13             | For COM.4 Port        |                                           | Resetting done: 1<br>Y10 - Y12 is off: 0                                                                                              |                                          |
| X14             | For COM.1 Port        |                                           | Status of the CTS signal sent from the device communicating with.                                                                     | When RS/CS is set to valid in            |
| X16             | For COM.3 Port        | monitor                                   | Clear to send from COM.1/COM.3 port = 0<br>Cannot send from COM.1/COM.3 port = 1<br>The RTS signal can be controlled with<br>Y14/Y16. | Communication<br>Cassette<br>COM.1/COM.3 |
| X15,            |                       |                                           |                                                                                                    |                                          |
| X17             | -                     | Not used                                  | Do not use this.                                                                                                    |                                          |
| - X1F           |                       |                                           |                                                                                                    |                                          |

(Note 1) The general-purpose communication reception done (copy) flag is effective after the execution of the RECV instruction until one of the following instructions is executed. This flag does not remain ON across several scans. Execute 1: END instruction (scan header), and 2: RECV instruction

(Note 2): The I/O numbers actually allocated are the numbers based on the starting word number allocated to the unit. Example) When the starting word number for the unit is "10", the general-purpose communication reception done flag for COM.1 port is X100.

| Output<br>signal   | Communication<br>port | Name                                         | Description                                                                                                    | Effective<br>operation<br>mode                              |  |
|--------------------|-----------------------|----------------------------------------------|----------------------------------------------------------------------------------------------------|-------------------------------------------------------------|--|
| Y0                 | For COM.1 Port        |                                              | Reports the results of sending in master                                                                                                    | MEWTOCOL                                                    |  |
| Y1                 | For COM.2 Port        | Sending done                                 | Sending done communication or general-purpose                                                                                                    |                                                             |  |
| Y2                 | For COM.3 Port        | result                                       | Normal completion: 0, Abnormal completion:                                                                                                    | Durpose                                                     |  |
| Y3                 | For COM.4 Port        |                                              | 1                                                                                                    | communication                                               |  |
| Y4<br>- Y7         | -                     | Undefined                                    | Do not turn on "undefined". (Default setting is 0.)                                                                                                    |                                                             |  |
| Y8                 | For COM.1 Port        | General-                                     | It turns on (1) during sending in the general-                                                                                                    |                                                             |  |
| Y9                 | For COM.2 Port        | purpose<br>communication                     | purpose communication mode.                                                                                                    | General-                                                    |  |
| YA                 | For COM.3 Port        | Sending active                               | (Note 1)<br>Sending done: 0. Sending: 1                                                                                                    | communication                                               |  |
| YB                 | For COM.4 Port        | flag                                         | Sending done. 0, Sending. 1                                                                                                    |                                                             |  |
| YC                 | For COM.1 Port        | Master                                       |                                                                                                    |                                                             |  |
| YD                 | For COM.2 Port        | communication                                | It turns on (1) during sending in the master                                                                                                    | MEWTOCOL                                                    |  |
| YE                 | For COM.3 Port        | rt Sending active Sending done: 0 Sending: 1 |                                                                                                    | MODBUS-RTU                                                  |  |
| YF                 | For COM.4 Port        | nag                                          |                                                                                                    |                                                             |  |
| Y10                | For COM.1 Port        |                                              | By turning on (1) Y10 - Y13, the<br>communication channel can be reset.<br>Without a request to reset = 0, With a request<br>to reset = 1                                                                                   |                                                             |  |
| Y11                | Y11 For COM.2 Port    | Request to                                   | After ON (1) is output and the completion of<br>the reset is confirmed by X10 - X13, return to<br>OFF (0). The reset is performed only once<br>when this signal rises. This function can be                                 | General-                                                    |  |
| Y12 For COM.3 Port |                       | reset CH                                     | used to delete unnecessary received data or<br>to clear errors before starting normal<br>reception.                                                                                                    | purpose<br>communication                                    |  |
| Y13                | For COM.4 Port        | t 3:Re-set co<br>4:Clear erro<br>can be clea | 2:Reception canceled<br>3:Re-set communication parameters<br>4:Clear error information (only for errors that<br>can be cleared)                                                                                             |                                                             |  |
| Y14                | For COM.1 Port        |                                              | By turning on (1) this output, RTS is controlled.                                                                                                    | When RS/CS is                                               |  |
| Y16                | For COM.3 Port        | Output RTS<br>signal                         | Transmission from the device communicating<br>with is permitted = 0<br>Transmission from the device communicating<br>with is prohibited = 1<br>Monitors the CTS signal from the device<br>communicating with using X14/X16. | set to valid in<br>Communication<br>Cassette<br>COM.1/COM.3 |  |
| Y15                |                       |                                              | Do not turn on "undefined" (Default setting is                                                                                                    |                                                             |  |
| Y17<br>- Y1F       | -                     | Undefined                                    |                                                                                                    | -                                                           |  |

# Output signal

(Note 1) When transmission is completed within one scan, it turns off when the GPSEND instruction is executed in the subsequent scan.

(Note 2): The I/O numbers actually allocated are the numbers based on the starting word number allocated to the unit. Example) When the starting word number for the unit is "10", the sending done result flag for COM.1 port is Y100.

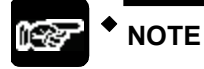

• Each contact in the table above is used for reading the operation status. Do not write over it with a user program. (excluding Y10 - Y14 and Y16)

# 4.2 Registration in I/O Map

# 4.2.1 Settings Using FPWIN GR7 (For CPU with built-in SCU)

• For the CPU with built-in SCU, there is no need to set with FPWIN GR7 because the following fixed areas are allocated.

| Unit type |                       | Model number | No. of occupied words<br>(No. of occupied points) |                                        |
|-----------|-----------------------|--------------|---------------------------------------------------|----------------------------------------|
|           |                       |              | Input                                             | Output                                 |
| CPU Unit  | CPU with built-in SCU | Common       | 2 words (32 points)<br>WX0 - WX1 Fixed            | 2 words (32 points)<br>WY0 - WY1 Fixed |

# 4.2.2 Settings Using FPWIN GR7 (For Serial Communication Unit)

The explanation below shows the case that the serial communication unit is registered in the slot number 1.

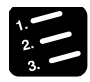

# PROCEDURE

# 1. Select "Options" > "FP7 Configuration" in the menu bar.

The "FP7 Configuration" dialog box appears.

# 2. Select "I/O map" in the left pane.

The "I/O map" dialog box is displayed.

# 3. Double-click Slot No. 0.

The "Unit selection [Slot No. 0]" dialog box is displayed.

# 4. Select "CPU unit" for Unit type, and select a CPU unit used for Unit name, and press [OK] button.

The CPU unit is registered. Only CPU unit can be registered in Slot No. 0. Slot No.1 and subsequent numbers cannot be set unless Slot No. 0 is set.

| Unit selection [Slot No     | . 0]                   |                                 |                             | ×      |  |  |
|-----------------------------|------------------------|---------------------------------|-----------------------------|--------|--|--|
| Select unit to use          |                        |                                 |                             | ОК     |  |  |
| Unit type:                  | CPU u                  | nit                             |                             | Insert |  |  |
| Unit name:                  | CPS4E                  | CPU unit                        | ▼                           | Cancel |  |  |
| Input time constant:        | Input time constant: 0 |                                 |                             |        |  |  |
| Installation location setti | ng                     |                                 |                             |        |  |  |
| Starting word No.           |                        | 0                               | (0 - 502)                   |        |  |  |
| Number of input words       | 5:                     | 10                              | (0 - 128)                   |        |  |  |
| Number of output wor        | ds:                    | 10                              | (0 - 128)                   |        |  |  |
| 🔽 Automatically shift       | the sta                | rting word ni                   | umber for subsequent slots. |        |  |  |
| Option                      | om the                 | target for ve<br>target for I/( | rification.<br>D refresh.   |        |  |  |

5. Double-click Slot No. 1 in the "I/O map" dialog box.

The "Unit selection [Slot No. 1]" dialog box is displayed.

6. Select "Communications" for Unit type, and select "SCU unit" for Unit name, and press [OK] button.

| Unit selection [Slot No     | o. 1]   |                |                             | <b>—</b> × |
|-----------------------------|---------|----------------|-----------------------------|------------|
| Select unit to use          |         |                |                             | ОК         |
| Unit type:                  | -       |                | ▼                           | Insert     |
| Unit name:                  | -       |                | •                           | Cancel     |
| Input time constant:        | 0       | -              |                             |            |
| Installation location setti | ing     |                |                             |            |
| Starting word No.           |         | 10             | (0 - 511)                   |            |
| Number of input word        | s:      | 0              | (0 - 128)                   |            |
| Number of output wo         | ′ds:    | 0              | (0 - 128)                   |            |
| Automatically shift         | the sta | rting word nu  | umber for subsequent slots. |            |
| Option                      |         |                |                             |            |
| Exclude this unit fr        | om the  | target for ve  | rification.                 |            |
| Exclude this unit fr        | om the  | target for I/( | Direfresh.                  |            |

"SCU unit" is registered in the I/O map.

The set conditions are reflected in the project being edited.

# 5 Setting and Confirming Communication Conditions

# 5.1 Setting Applications and Communication Conditions

# 5.1.1 Applications to be Set for Each Port

# Available functions for each communication port

| Communication function to be used |        | Allocated communication port |       |       |       |   |  |
|-----------------------------------|--------|------------------------------|-------|-------|-------|---|--|
|                                   | COM.0  | COM.1                        | COM.2 | COM.3 | COM.4 |   |  |
| PLC link                          |        | •                            |       |       |       |   |  |
| MEWTOCOL7-COM (Note 1)            | Master | •                            | •     | •     | •     | • |  |
| MEWTOCOL-COM                      | Slave  | •                            | •     | •     | •     | • |  |
|                                   | Master | •                            | •     | •     | •     | ٠ |  |
| MODBOS-RTO                        | Slave  | •                            | •     | •     | •     | ٠ |  |
| General-purpose communication     |        | •                            | ٠     | ٠     | ٠     | ٠ |  |

(Note 1) In MEWTOCOL7-COM, there is no master communication function.

# 5.1.2 Conditions to be Set for Each Port

### Communication condition

| Communication port |             | Setting range                                                            |                |
|--------------------|-------------|--------------------------------------------------------------------------|----------------|
| Station no.        |             | 1 - 99 (MEWTOCOL-COM)<br>1 - 999 (MEWTOCOL7-COM)<br>1 - 247 (MODBUS-RTU) | 1              |
| Baud rate          |             | 300,600,1200,2400,4800,9600,19200,38400,57600,115200,230400              | 9600           |
|                    | Data length | 7 bits, 8 bits                                                           | 8 bits         |
|                    | Parity      | None, Odd, Even                                                          | Odd            |
| Communica          | Stop bit    | 1 bit, 2 bits                                                            | 1 bit          |
| tion format        | End code    | CR, CR+LF, ETX , or time (0.01 ms – 100 ms, by the unit of 0.01 ms)      | CR             |
|                    | Start code  | With STX, Without STX                                                    | Without<br>STX |
| RS/CS controlled   |             | No/Yes                                                                   |                |
| Send Waiting       |             | 0 to 100 ms                                                              |                |
| Modem initial      | ization     | Invalid, Valid, Re-initialization                                        |                |

(Note) Communication conditions that can be set vary by the mode to be used (PLC link, MEWTOCOL communication, MODBUS-RTU, general-purpose communication).

# 5.2 Setting Communication Conditions

# 5.2.1 Settings Using FPWIN GR7 (For CPU with built-in SCU)

Applications and communication conditions for each communication port should be set using the tool software FPWIN GR7.

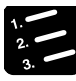

# PROCEDURE

### 1. From the menu bar, select "Option" > "FP7 Configuration".

The "FP7 Configuration" dialog box opens.

#### 2. Select "Built-in SCU".

Setting items for "Built-in SCU" appear.

| ation Setting item         | Setting description  |
|----------------------------|----------------------|
| E COML settings            | Octains description  |
| Communication mode         | MEWTOCOL-COM         |
| Station No.                | 1                    |
| Baud rate                  | 9600bps              |
| Data length                | 8 bits               |
| Parity                     | Odd                  |
| Stop bit                   | 1 bit                |
| RS/CS                      | Disable              |
| Send waiting time          | 0                    |
| Header STX                 | Disable              |
| Terminator setting         | CR                   |
| Terminator judgement time  | 0                    |
| Modem initialization       | Not initialize.      |
| COM1 settings              |                      |
| Communication mode         | MEWTOCOL-COM         |
| Station No.                | 1                    |
| Baud rate                  | 9600bps              |
| Data length                | 8 bits               |
| Parity                     | Odd                  |
| Stop bit                   | 1 bit                |
| RS/CS                      | Disable              |
| Send waiting time          | 0                    |
| Header STX                 | Disable              |
| Terminator setting         | CR                   |
| Terminator judgement time  | 0                    |
| Modem initialization       | Not initialize.      |
| PLC link settings          |                      |
| Link relay/link register r | nemory block numbe 0 |

# 3. Specify communication conditions and press [OK] button.

Set conditions are incorporated into the project that is being edited.

# 5.2.2 Settings Using FPWIN GR7 (For Serial Communication Unit)

- Applications and communication conditions for each communication port should be set using the tool software FPWIN GR7.
- The explanation below shows the case that the serial communication unit is registered in the slot number 1.

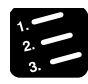

# PROCEDURE

1. Select "Options" > "FP7 Configuration" in the menu bar.

The "FP7 Configuration" dialog box appears.

2. Select "I/O map" in the left pane.

The "I/O map" dialog box is displayed.

3. Select the Slot No. in which SCU unit is registered in the "I/O map" dialog box, and press the "Advanced" button.

The "SCU Unit Settings" dialog box is displayed.

4. Select COM No. in the left pane.

Setting items available for each COM. number are displayed.

5. Set communication conditions, and press [OK] button.

The set conditions are reflected in the project being edited.

# **6** PLC Link

# 6.1 Operation of PLC link MEWNET-W0

# 6.1.1 Overview of PLC Link Operation

- "Link relays (L)" and data registers "link registers (LD)" are shared between the connected PLCs.
- If the link relay contact for one PLC goes on, the same link relay also goes on in each of the other PLCs connected to the network.
- Likewise, if the contents of a link register are rewritten in one PLC, the change is made in the same link register of each of the other PLCs connected to the network.

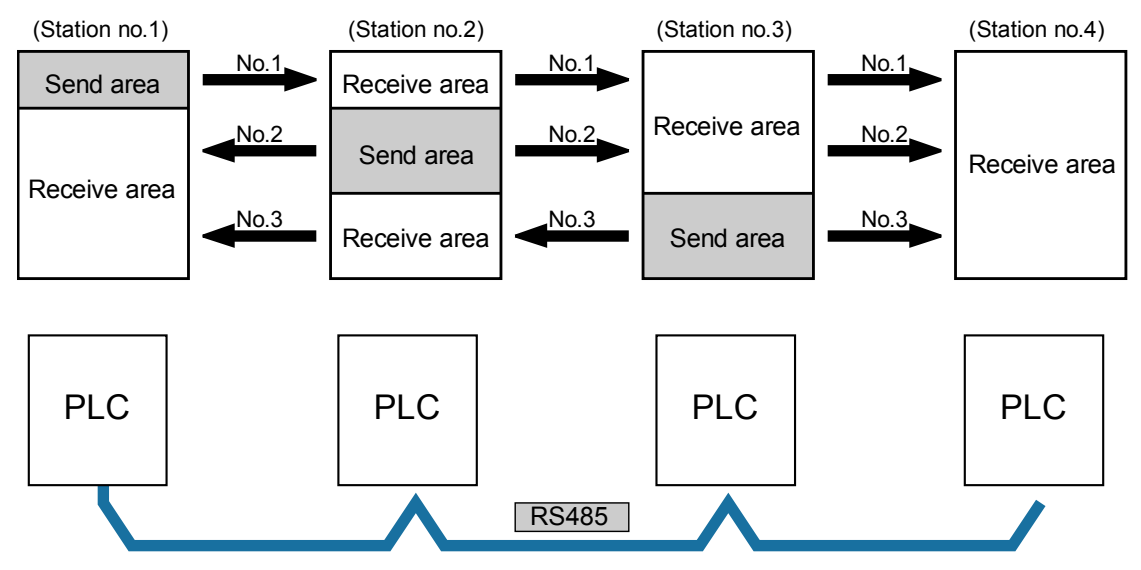

# 6.1.2 Operation of Link Relays and Link Registers

# Link relay

If the link relay L0 in unit No.1 is turned on, the status change is fed back to the link relay L0 with the same number in other units, and R0 in the other units is output.

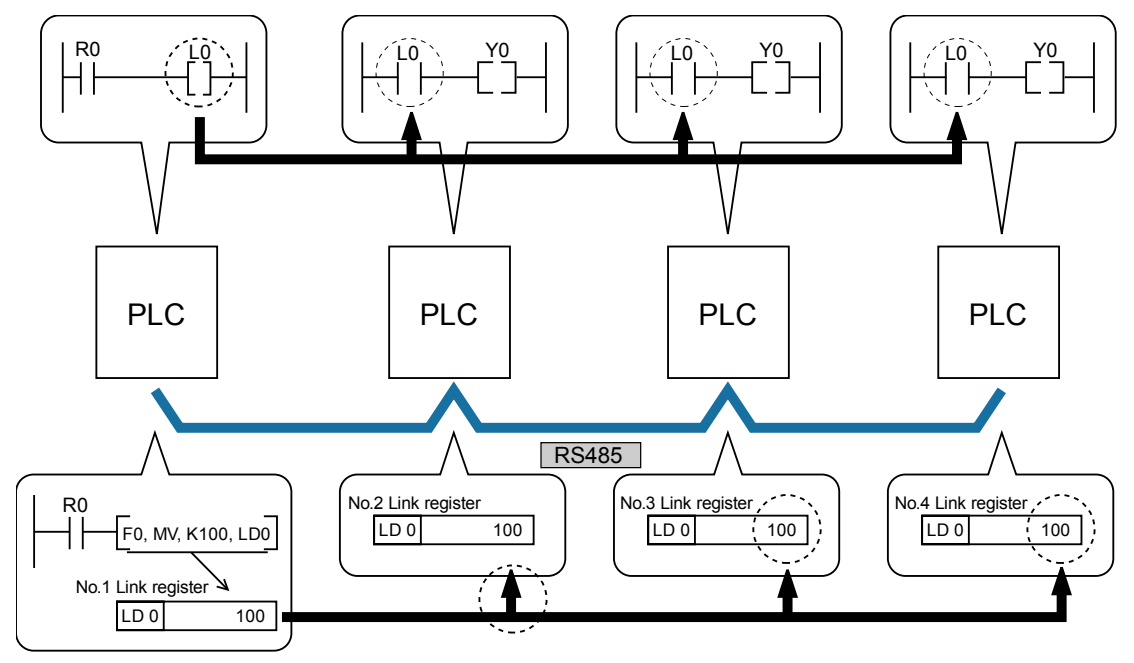

# ■ Link register

If the constant 100 is written into LD0 of the source station no.1, LD0 of the other station no.2 is also changed to the constant 100.

# 6.2 Configuration Required for PLC Link

# 6.2.1 Setup Procedure (For CPU with built-in SCU)

• In order to use the PLC link function, setting of communication conditions and allocation of memories are required.

• Settings should be performed by the programming tool FPWIN GR7.

# PROCEDURE

# 1. From the menu bar, select "Option" > "FP7 Configuration".

The "FP7 Configuration" dialog box appears.

### 2. From the left pane of the dialog box, select "Built-in SCU".

Setting items for each COM port are displayed.

# 3. Select "PLC link" from "Communication mode" in setting items under "COM1 settings".

Setting items for PLC link become valid.

| COM1 settings<br>ET-LAN Communication mode |                 |  |
|--------------------------------------------|-----------------|--|
| ET-LAN Communication mode                  |                 |  |
|                                            | PLC link        |  |
| Unit number                                | 1               |  |
| Baud rate                                  | 9600bps         |  |
| Data length                                | 8 bits          |  |
| Parity                                     | Odd             |  |
| Stop bit                                   | 1 bit           |  |
| RS/CS                                      | Disable         |  |
| Receive wait time                          | 0               |  |
| Header STX                                 | Disable         |  |
| Terminator setting                         | CR              |  |
| Terminator judgement time                  | 0               |  |
| Modem initialization                       | Not initialize. |  |
| PLC link settings                          |                 |  |
| Link relay/link register memory block numb |                 |  |
| Maximum unit number to use for PLC link    | 0               |  |
| Range of link relays used                  | 0               |  |
| Rnage of link registers used               | 0               |  |
| Link relay transmission start number       | 0               |  |
| Link relay transmission size               | 0               |  |
| Link register transmission start number    | 0               |  |
| Link register transmission size            | 0               |  |
| COM2 settings                              |                 |  |
| Communication mode                         | MEWTOCOL-COM    |  |
| Unit number                                | 1               |  |
|                                            | 0600h           |  |

4. Specify conditions to be allocated to each setting item for "Station no." and "PLC link settings" under "COM1 settings", and press [OK] button.

The settings are registered in the project.

# 6.2.2 Setup Procedure (For Serial Communication Unit)

- In order to use the PLC link function, setting of communication conditions and allocation of memories are required.
- Settings should be performed by the programming tool FPWIN GR7.
- The following procedure describes the case that the serial communication unit has been already registered in the I/O map.

# PROCEDURE

1. Select "Options" > "FP7 Configuration" in the menu bar.

The "FP7 Configuration" dialog box appears.

2. From the left pane of the dialog box, select "I/O map".

The "I/O map" dialog box is displayed.

3. Select a unit used for PLC link, and press [Advanced] button.

The "SCU Unit Settings" dialog box is displayed.

4. Select "COM.1 settings" from the left pane, and select "PLC link" in "Communication mode".

| SCUユニット設)        | Ē                            | ×       |       |
|------------------|------------------------------|---------|-------|
| COM1設定           | 設定項目                         | 設定内容    |       |
| COM2設定<br>COM3設定 | □ COM1設定                     |         |       |
| OM4設定            | 通信モード                        | PLCリンク  |       |
|                  | 局番                           | 1       |       |
|                  | 通信速度                         | 9600bps |       |
|                  | データ長                         | 8ビット    |       |
|                  | パリティ                         | 奇数      |       |
|                  | ストップビット                      | 1ビット    |       |
|                  | RS/CS                        | 無効      |       |
|                  | 送信待ち時間                       | 0       |       |
|                  | 始端コードSTX                     | 無効      |       |
|                  | 終端設定                         | CR      |       |
|                  | 終端判定時間                       | 0       |       |
|                  | モデム初期化                       | 初期化しない  |       |
|                  | <ul> <li>PLCリンク設定</li> </ul> |         |       |
|                  | 使用するリンクリレー・リンクレジスタのメモリブロック番号 | 0       |       |
|                  | PLCリンクに使用する最大局番              | 0       |       |
|                  | リンクリレー使用範囲                   | 0       |       |
|                  | リンクレジスタ使用範囲                  | 0       |       |
|                  | リンクリレー送信開始番号                 | 0       |       |
|                  | リンクリレー送信サイズ                  | 0       |       |
|                  | リンクレジスタ送信開始番号                | 0       | ر بهد |
|                  | リンクレジスタ送信サイズ                 | 0       | 差し    |

5. Set conditions assigned to each item in "PLC link settings", and press [OK] button.

The settings are registered in the project.

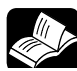

# REFERENCE

For details of PLC link settings, please see explanation on the next page onward.

# 6.2.3 List of Setting Items

| List of setting items (COM1 settings) |                                             |                                                                        |  |  |  |  |
|---------------------------------------|---------------------------------------------|------------------------------------------------------------------------|--|--|--|--|
| Setting items                         | Settings when the PLC link function is used | Remark                                                                 |  |  |  |  |
| Communication mode                    | PLC link                                    |                                                                        |  |  |  |  |
| Station no.                           | 1 - 16                                      | Set a specific station no. for PLC to be<br>connected to the PLC link. |  |  |  |  |
| Baud rate                             | 115200 bps                                  |                                                                        |  |  |  |  |
| Data length                           | 8 bit                                       |                                                                        |  |  |  |  |
| Parity                                | Odd                                         |                                                                        |  |  |  |  |
| Stop bit                              | 1 bit                                       |                                                                        |  |  |  |  |
| RS/CS                                 | Invalid                                     | Regardless of settings in FPWIN GR7,                                   |  |  |  |  |
| Send waiting time                     | 0                                           | the FP7 CPU unit itself performs automatic                             |  |  |  |  |
| Start code STX                        | Invalid                                     | settings.                                                              |  |  |  |  |
| Terminator setting                    | CR                                          |                                                                        |  |  |  |  |
| Terminator judgment time              | 0                                           |                                                                        |  |  |  |  |
| Modem initialization                  | Do not initialize                           |                                                                        |  |  |  |  |

# ■ List of setting items (PLC link settings)

| Setting items                                                      | Setting range  | Setting method                                                                         |
|--------------------------------------------------------------------|----------------|----------------------------------------------------------------------------------------|
| Memory block numbers for link relays and link registers to be used | 0 or 1         | Specify the device No. range for link relays and link registers to be used in a block. |
| Maximum station no. to be used for PLC link                        | 0 to 16        | Set the Max. station no. for PLC to be<br>connected to the PLC link.                   |
| Range of link relays used                                          | 0 to 64 words  |                                                                                        |
| Range of link registers used                                       | 0 to 128 words |                                                                                        |
| Starting no. for link relay send area                              | 0 to 63        | Specify the device No. range for link relays                                           |
| Size of link relay send area                                       | 0 to 64 words  | and link registers to be used.                                                         |
| Starting No. for link register send area                           | 0 to 127       |                                                                                        |
| Size of link register send area                                    | 0 to 127 words |                                                                                        |

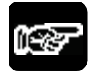

# NOTE

• When you want to change the communication mode set in the PLC link to another mode, download the changed project to the CPU unit in FPWIN GR7, and turn on power to the FP7 CPU unit again.

# 6.3 Setting Items for PLC Link

# 6.3.1 Station No. Setting

- In the PLC link where multiple PLCs are connected to the transmission line, station no. should be set to identify each PLC.
- Station nos. are the numbers to identify the different PLCs on the same network. The same number must not be used for more than one PLC on the same network.

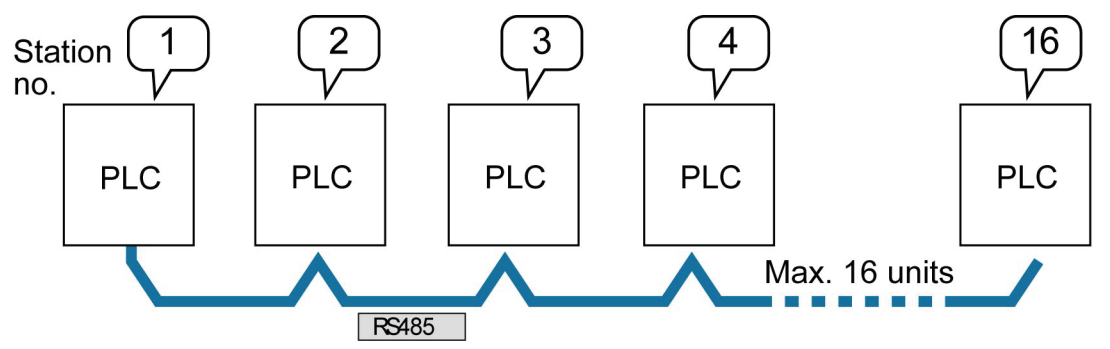

# 6.3.2 Max. Station No. Setting

- Set the Max. station no. for PLC to be connected to the PLC link.
- The smaller the Max. station no. is, the shorter the relative transmission time becomes.

#### 

- Station nos. should be set sequentially and consecutively, starting from 1, with no breaks between them. If there is a missing station no., the transmission time will be longer.
- Set the same value for the Max. station no. for all PLCs connected to the same PLC link.

# 6.3.3 Memory Block Numbers for Link Relays and Link Registers to be Used

- The memory area of link relays and link registers are divided into the area for PLC link 0 and the area for PLC link 1, which can respectively use up to 1024 link relay points (64 words) and up to 128 link register words.
- Specify "0" when the former memory block is used, and specify "1" when the latter memory block is used.

## Configuration of link area

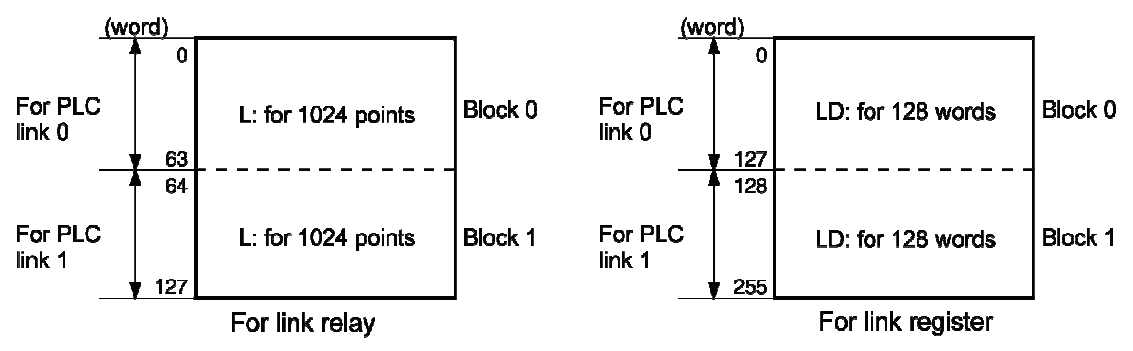

# 6.3.4 Range of Use of Link Relays and Range of Use of Link Registers

- Specify the memory area range for link relays and link registers to be used.
- Link relays and link registers that do not use the link function can be used in place of internal relays and data registers.

# E.g. Examples of setting the range of use (in the case of PLC link 0)

• The figure below indicates a case where the link relay range of use is set to "50" (50 words, WL0 - WL49) and the link register range of use is set to "100" (100 words, LD0 - LD99).

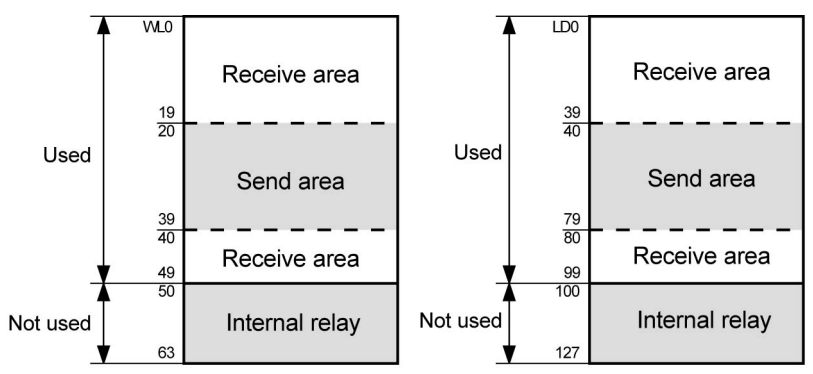

• If all the link relays are used in the PLC link 0 area, set the link relay range of use to "64" (64 words), and all the link register range of use to "128" (128 words).

# 6.3.5 Starting No. for Link Relay Send Area and Sending Size

- The memory areas for link relays are divided into send areas and receive areas.
- The link relays are transmitted from the send area to the receive area of a different PLC. Link relays with the same numbers as those on the sending side must exist in the receive area on the receiving side.

# E.g. Example of setting the starting No. for link relay send area and the sending size (in the case of memory block No.0)

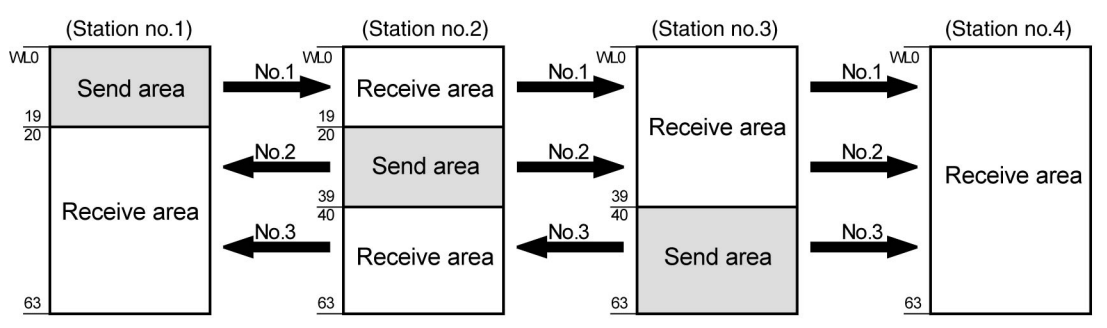

# ■ List of setting items (PLC link settings)

| Satting itoma                                                            | Setting          | Station no. and setting method |      |      |      |  |
|--------------------------------------------------------------------------|------------------|--------------------------------|------|------|------|--|
| Setting items                                                            | range            | No.1                           | No.2 | No.3 | No.4 |  |
| Memory block numbers for link<br>relays and link registers to be<br>used | 0 or 1           | 0                              | 0    | 0    | 0    |  |
| Maximum station no. to be used<br>for PLC link                           | 0 to 16          | 4                              | 4    | 4    | 4    |  |
| Range of link relays used                                                | 0 to 64<br>words | 64                             | 64   | 64   | 64   |  |
| Starting no. for link relay send area                                    | 0 to 63          | 0                              | 20   | 40   | 0    |  |
| Size of link relay send area                                             | 0 to 64<br>words | 20                             | 20   | 24   | 0    |  |

# 6.3.6 Starting No. for Link Register Send Area and Sending Size

- The memory areas for link registers are divided into send areas and receive areas.
- The link registers are sent from the send area to the receive area of a different PLC. Link registers with the same numbers as those on the sending side must exist in the receive area on the receiving side.

# E.g. Example of setting the starting No. for link register send area and the sending size (in the case of memory block No.0)

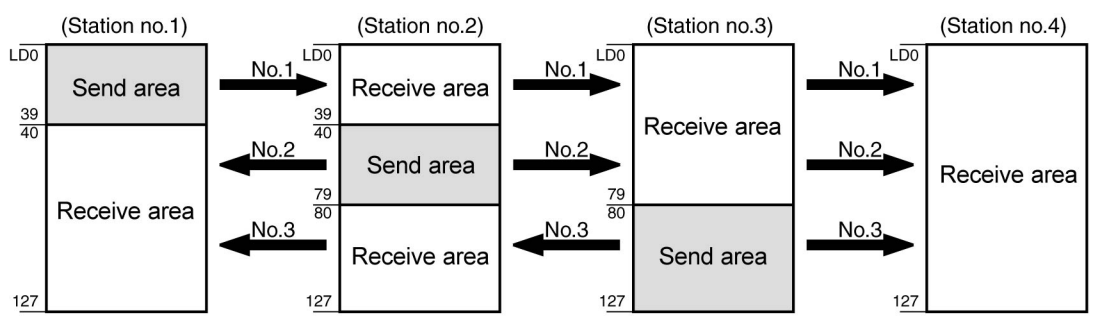

# ■ List of setting items (PLC link settings)

| Sotting itoms                                                         | Setting           | Station no. and setting method |      |      |      |
|-----------------------------------------------------------------------|-------------------|--------------------------------|------|------|------|
| Setting items                                                         | range             | No.1                           | No.2 | No.3 | No.4 |
| Memory block numbers for link<br>relays and link registers to be used | 0 or 1            | 0                              | 0    | 0    | 0    |
| Maximum station no. to be used for PLC link                           | 0 to 16           | 4                              | 4    | 4    | 4    |
| Range of link registers used for<br>PLC link                          | 0 to 128<br>words | 128                            | 128  | 128  | 128  |
| Starting No. for link register send area                              | 0 to 127          | 0                              | 40   | 80   | 0    |
| Size of link register send area                                       | 0 to 127<br>words | 40                             | 40   | 48   | 0    |

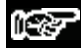

# NOTES

- If a mistake is made when allocating a link area, be aware that an error will result, and communication will be disabled.
- Avoid overlapping send areas.

In the example shown below, there is an area between No. 2 and No. 3 link relays which is overlapped, and this will cause an error, so that communication cannot be carried out.

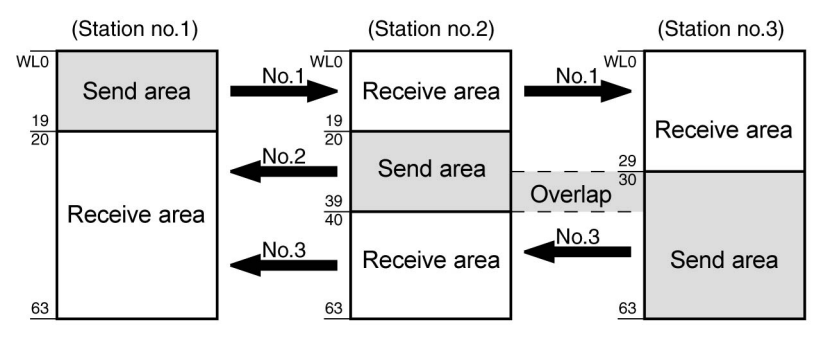

• The allocations shown below are not possible, neither for link relays nor for link registers.

Send area is split on a single PLC

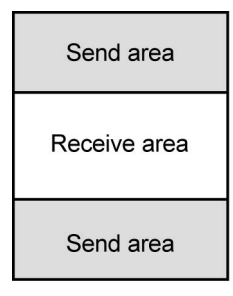

Send and receive areas are split into multiple segments

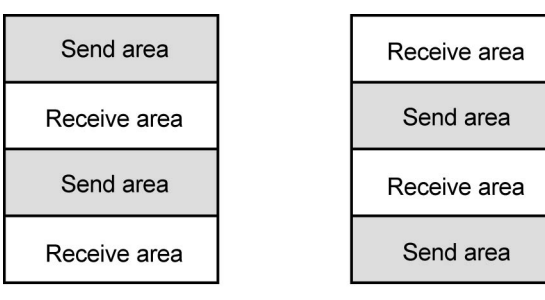

# 6.4 PLC Link Response Time

# 6.4.1 Response Time of 1 Transmission Cycle

The maximum value for the transmission time (T) of one cycle can be calculated using the following formula.

## Calculation formula

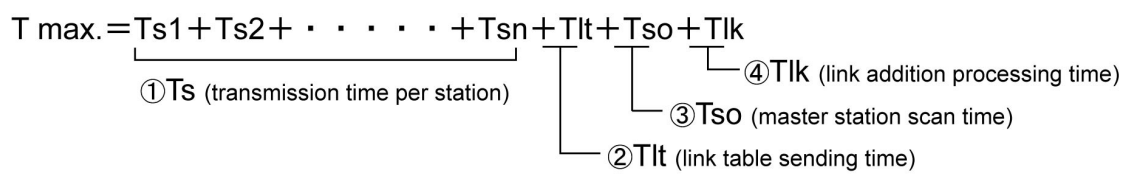

#### (1) Ts (transmission time per station)

| Calculation formula | Ts = Scan time + Tpc (PLC link sending time)                                                                                                    |  |  |
|---------------------|----------------------------------------------------------------------------------------------------|--|--|
|                     | Tpc = Ttx (sending time per byte) x Pcm (PLC link sending byte size)<br>Ttx = 1 / (transmission speed kbps × 1000) × 11ms Approx. 0.096 ms at 115.2 kbps<br>Pcm = 23 + (number of relay words + number of register words) x 4 (4 times based on ASCII code) |  |  |

#### (2) Tlt (link table sending time)

| Calculation<br>formula | TIt = Ttx (sending time per byte) x Ltm (link table sending size)                                                                   |  |
|------------------------|----------------------------------------------------------------------------------------------------|--|
|                        | Ttx = 1 / (transmission speed kbps × 1000) × 11 ms … Approx. 0.096 ms at 115.2 kbps<br>Ltm = 13 + 2 × n (n = No. of added stations) |  |

#### (3) Tso (Master station scan time)

This should be confirmed using the programming tool.

#### (4) Tlk (link addition processing time)

| Calculation formula | When there is no station that is yet to be added to the link, Tlk = 0<br>Tlk = Tlc (link addition command sending time) + Twt (addition waiting time)<br>+ Tls (sending time for command to stop transmission if link error occurs) + Tso (master station<br>scan time)                                                  |  |
|---------------------|----------------------------------------------------------------------------------------------------|--|
|                     | TIc = 10 x Ttx (sending time per byte)<br>Ttx = 1 / (transmission speed kbps × 1000) × 11ms Approx. 0.096 ms at 115.2 kbps<br>Twt = Default value: 400 ms<br>TIs = 7 x Ttx (sending time per byte)<br>Ttx = 1 / (transmission speed kbps × 1000) × 11ms Approx. 0.096 ms at 115.2 kbps<br>Tso = Master station scan time |  |

# Example of calculation

|   | Condition                                                                                                    | Calculation process                                                                                                    | Response time of 1<br>transmission cycle<br>(T)                                   |
|---|----------------------------------------------------------------------------------------------------|----------------------------------------------------------------------------------------------------|-----------------------------------------------------------------------------------|
| 1 | 16 units connected to the link; no<br>station yet to be added<br>Where Max. station no. = 16,<br>Relays/registers are equally<br>allocated, and<br>Scan time for each PLC is set at 1<br>ms:                     | Ttx = 0.096<br>Each Pcm = 23 + (4 + 8) × 4 = 71 bytes<br>Tpc = Ttx × Pcm = $0.096 \times 71 \approx 6.82$ ms<br>Each Ts = 1 + 6.82 = 7.82 ms<br>Tlt = $0.096 \times (13 + 2 \times 16) = 4.32$ ms                  | T Max. = Ts + Tlt + Tso<br>7.82 × 16 + 4.32 + 1<br>= 130.44 ms                    |
| 2 | 16 units connected to the link; no<br>station yet to be added<br>Where Max. station no. = 16,<br>Relays/registers are equally<br>allocated, and<br>Scan time for each PLC is set at 5<br>ms:                     | Ttx = 0.096<br>Each Pcm = 23 + (4 + 8) × 4 = 71 bytes<br>Tpc = Ttx × Pcm = $0.096 \times 71 \approx 6.82$ ms<br>Each Ts = 5 + 6.82 = 11.82 ms<br>Tlt = $0.096 \times (13 + 2 \times 16) = 4.32$ ms                 | T Max. =Ts+Tlt+Tso<br>11.82×16+4.32+5<br>=198.44ms                                |
| 3 | 16 units connected to the link; 1<br>station yet to be added<br>Where Max. station no. = 16,<br>Relays/registers are equally<br>allocated, and<br>Scan time for each PLC is set at 5<br>ms:                      | Ttx = 0.096<br>Each Ts = 5 + 6.82 = 11.82 ms<br>Tlt = 0.096 × $(13 + 2 \times 15) \approx 4.13$ ms<br>Tlk = 0.96 + 400 + 0.67 + 5 ≈ 407 ms<br>Note: Default value for the addition<br>waiting time: 400 ms         | T Max. = Ts + Tlt + Tso<br>+ Tlk<br>11.82 × 15 + 4.13 + 5 +<br>407<br>= 593.43 ms |
| 4 | 8 units connected to the link; no<br>station yet to be added<br>Where Max. station no. = 8,<br>Relays/registers are equally<br>allocated, and<br>Scan time for each PLC is set at 5<br>ms:                       | Ttx = 0.096<br>Each Pcm = 23 + (8 + +16) × 4 = 119<br>bytes<br>Tpc = Ttx × Pcm = $0.096 \times 119 \approx 11.43$<br>ms<br>Each Ts = 5 +11.43 = 16.43 ms<br>Tlt = $0.096 \times (13 + 2 \times 8) \approx 2.79$ ms | T Max. = Ts + Tlt + Tso<br>16.438 + 2.79 + 5<br>= 139.23 ms                       |
| 5 | 2 units connected to the link; no<br>station yet to be added<br>Where Max. station no. = 2,<br>Relays/registers are equally<br>allocated, and<br>Scan time for each PLC is set at 5<br>ms:                       | Ttx = 0.096<br>Each Pcm = 23 + $(32 + +64) \times 4 = 407$<br>bytes<br>Tpc = Ttx × Pcm = 0.096 × 407 ≈ 39.072<br>ms<br>Each Ts = 5 + +39.072 = 44.072 ms<br>Tlt = 0.096 × $(13 + 2 \times 2) \approx 1.632$ ms     | T Max. = Ts + Tlt + Tso<br>44.072 × 2 + 1.632 + 5<br>= 94.776 ms                  |
| 6 | 2 units connected to the link; no<br>station yet to be added<br>Where Max. station no. = 2,<br>Where 32 relay points and 2W<br>registers are equally allocated,<br>and scan time for each PLC is set<br>at 1 ms: | Ttx = 0.096<br>Each Pcm = 23 + (1 + +1) × 4 = 31 bytes<br>Tpc = Ttx × Pcm = $0.096 \times 31 \approx 2.976$ ms<br>Each Ts = 1 + +2.976 = 3.976 ms<br>Tlt = $0.096 \times (13 + 2 \times 2) \approx 1.632$ ms       | T Max. = Ts + Tlt + Tso<br>3.976 × 2 + 1.632 + 1<br>= 10.584 ms                   |

# 6.4.2 Response Time When There is a Station Yet to be Added

• If there are stations that have not been added to the link, the Tlk time (link addition processing time) increases, and with this the transmission cycle time will be longer.

```
T max.=Ts1+Ts2+\cdots +Tsn+Tlt+Tso+Tlk
```

TIk = TIc (link addition command sending time) + Twt (addition waiting time) + TIs (link error stop command sending time) + Tso (master station scan time)

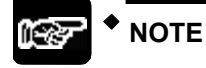

• "Stations that have not been added (stations yet to be added)" refers to stations between No.1 and the Max. station no. that are not connected, or those that are connected but whose power supply has yet to be turned on.

# 7 MEWTOCOL Master/Slave Communication

# 7.1 Configuration

# 7.1.1 Setting Communication Conditions

## ■ Configuration

| Setting items                                           | Default              | Specification range                                                                                          | Remark                                                                                                    |  |
|---------------------------------------------------------|----------------------|----------------------------------------------------------------------------------------------------|----------------------------------------------------------------------------------------------------|--|
| Communication mode                                      | MEWTOCOL-<br>COM     | MEWTOCOL-COM<br>MEWTOCOL7-COM                                                                                | Master communication is not<br>possible using MEWTOCOL7.                                                                           |  |
| Station no.                                             | 1                    | MEWTOCOL-COM: 0 - 99<br>MEWTOCOL7-COM: 0 - 999                                                               | Set a specific station no. for PLC to<br>be connected to the PLC link. Set a<br>value that does not overlap with<br>other devices. |  |
| Baud rate                                               | 9600 bps             | 300 / 600 / 1200 / 2400 / 4800 /<br>9600 / 19200 / 38400 / 57600 /<br>115200 / 230400                        | Set the baud rate to match that of devices to be connected.                                                                        |  |
| Data length                                             | 8 bits               | 8 bits                                                                                                    | The setting must be done according                                                                                                 |  |
| Parity                                                  | Odd                  | Odd                                                                                                    | to the devices connected.                                                                                                    |  |
| Stop bit                                                | 1 bit                | 1 bit                                                                                                    | length, odd parity, and 1-stop bit)                                                                                                |  |
| RS/CS                                                   | Invalid              | Invalid / Valid                                                                                              | should be used.                                                                                                    |  |
| Send waiting time<br>(set value × 0.01<br>ms)           | 0                    | 0 - 10000<br>(0 - 100 ms)                                                                                    | Set this when it is necessary to<br>delay response to the partner<br>device in slave communication.                                |  |
| Start code STX                                          | Invalid              | -                                                                                                    | No need to specify.                                                                                                    |  |
| Terminator setting                                      | CR                   | -                                                                                                    |                                                                                                    |  |
| Terminator<br>judgment time<br>(set value × 0.01<br>ms) | 0                    | -                                                                                                    |                                                                                                    |  |
| Modem initialization                                    | Do not<br>initialize | Do not initialize / Initialize while<br>performing settings / Re-<br>initialize while performing<br>settings | Perform settings only when a<br>modem is to be connected. Perform<br>settings for start-up modem<br>initialization.                |  |

(Note 1) In MEWTOCOL communication, the following setting items need not to be specified. Start code, terminator setting, terminator judgment time, PLC link setting
## 7.2 List of MEWTOCOL / MEWTOCOL7 Supporting Commands

#### 7.2.1 List of MEWTOCOL Commands

| Commands to be used                |       |                                                                                             |  |  |
|------------------------------------|-------|---------------------------------------------------------------------------------------------|--|--|
| Type of instruction                | Code  | Description                                                                                 |  |  |
|                                    | RC    | Reads ON/OFF status of contact.                                                             |  |  |
| Read contact area                  | (RCS) | - Specifies only one point.                                                                 |  |  |
|                                    | (RCP) | - Specifies multiple contacts.                                                              |  |  |
|                                    | (RCC) | - Specifies a range in word units.                                                          |  |  |
|                                    | WC    | Turns ON or OFF the contact.                                                                |  |  |
| Write contact cros                 | (WCS) | - Specifies only one point.                                                                 |  |  |
| While contact area                 | (WCP) | - Specifies multiple contacts.                                                              |  |  |
|                                    | (WCC) | - Specifies a range in word units.                                                          |  |  |
| Read data area                     | RD    | Reads the contents of a data area.                                                          |  |  |
| Write data area                    | WD    | Writes data to a data area.                                                                 |  |  |
| Register or Reset MC               |       | Registers the contact to be monitored.                                                      |  |  |
| Register or Reset data monitored   | MD    | Registers the data to be monitored.                                                         |  |  |
| Monitoring start                   | MG    | Monitors a registered contact or data using MC and MD.                                      |  |  |
| Preset contact area (fill command) | SC    | Embeds the area of a specified range in a 16-point on/off pattern.                          |  |  |
| Preset data area<br>(fill command) | SD    | Writes the same contents to the data area of a specified range.                             |  |  |
| Read the status of PLC             | RT    | Reads the specifications of the programmable controller and error codes if an error occurs. |  |  |
| Abort                              | AB    | Aborts reception of multiple frame responses before completion.                             |  |  |

#### (Note) Some devices are not accessible due to format restrictions of MEWTOCOL-COM communication commands.

#### 7.2.2 List of MEWTOCOL7 Commands

#### Commands to be used

| Type of instruction Code |      | Description                        |  |
|--------------------------|------|------------------------------------|--|
| Read data area           | MMRD | Reads the contents of a data area. |  |
| Write data area          | MMWT | Writes data to a data area.        |  |

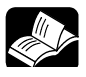

#### REFERENCE =

• For details of MEWTOCOL commands, please see 11.2 MEWTOCOL-COM Format and 11.3 MEWTOCOL7-COM Format.

## 7.3 MEWTOCOL-COM Master Communication (RECV)

#### 7.3.1 Read Data from an External Device

#### Instructions

In master communication, PLC has the sending right, and executes communication by sending commands to devices that support MEWTOCOL, and receiving responses. Messages in accordance with the protocol are automatically generated by PLC. In the user program, reading and writing can be done simply by specifying the station no. and memory address and executing SEND/RECV instructions.

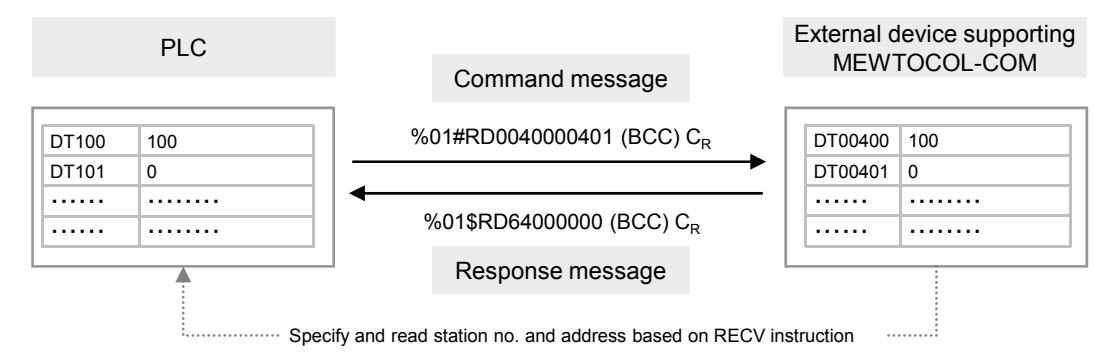

#### ■ Sample program

- Send commands from the COM1 port of the CPU unit, read data from the data area of an external device (station no. 1) DT400 DT401, and write the content into PLC's data register DT100 DT101.
- Confirm that the unit is in the master mode (XC), and that the sending process is not in progress for the same port (YC), and start up the SEND instruction.
- In the UNITSEL instruction, specify the slot No. (U0) and the COM. port No. (U1).
- In the RECV instruction, specify and execute the partner station no. (U1), initial address (DT400), No. of data (U2), and initial address on the PLC side to save data (DT100).

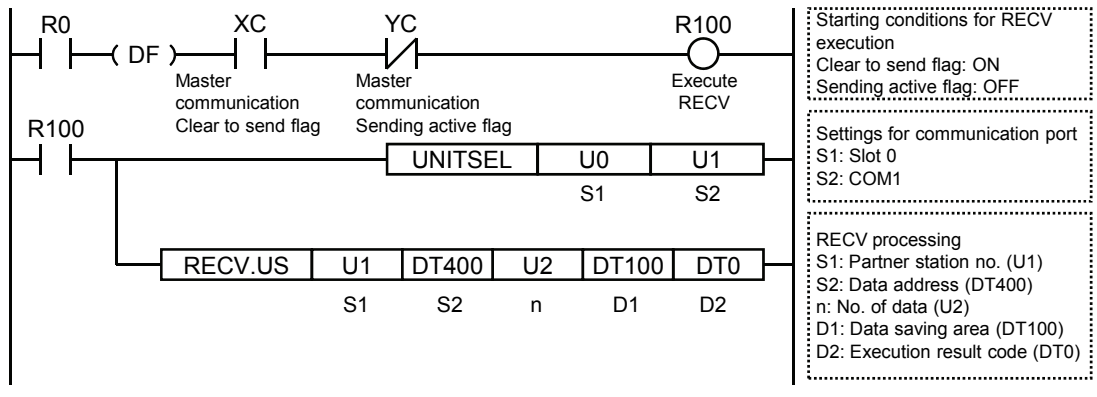

(Note) The unit number and COM port number in the above program is applied when the COM.1 port of the CPU unit is used.

#### ..... Master communication Conditions to enable execution of RECV Clear to send flag instruction (XC, XD, XE, XF) Clear to send flag (XC, XD, XE, XF): ON Confirm ON Sending active flag (YC, YD, YE, YF): OFF Master communication Confirm OFF ..... Sending active flag Sending active flag (YC, YD, YE, YF): (YC, YD, YE, YF) Sending data: ON, Sending done: OFF ..... Execute RECV ...... Master communication Sending done result flag (Y0, Y1, Y2, Y3): Sending done result flag Normal completion: OFF (Y0, Y1, Y2, Y3) Abnormal completion: ON ..... Sending data Response reception processing

#### ■ Timing chart

#### ■ I/O allocation (For CPU Unit)

| COM port no. |    |    | Namo                                           | Explanation                                                                                                    |  |  |
|--------------|----|----|------------------------------------------------|----------------------------------------------------------------------------------------------------|--|--|
| 1            | 2  | 0  | Name                                           | Explanation                                                                                                    |  |  |
| XC           | XD | XE | Master<br>communication Clear<br>to send flag  | Turns ON when MEWTOCOL-COM, MEWTOCOL7, or<br>MODBUS-RTU is set for the communication mode, and the unit<br>is in the RUN mode.                     |  |  |
| YC           | YD | YE | Master<br>communication<br>Sending active flag | Turns ON during sending data based on SEND/RECV instruction.<br>Turns OFF when the sending process is completed.                                   |  |  |
| Y0           | Y1 | Y2 | Sending done result flag                       | Reports completion result of sending data in general-purpose communication or master communication. (Normal completion: 0, Abnormal completion: 1) |  |  |

#### ■ I/O allocation (For Serial Communication Unit)

| (  | COM þ | oort n | 0. | Nama                                           | Explanation                                                                                                    |  |  |
|----|-------|--------|----|------------------------------------------------|----------------------------------------------------------------------------------------------------|--|--|
| 1  | 2     | 3      | 4  | Name                                           | Explanation                                                                                                    |  |  |
| хс | XD    | XE     | XF | Master<br>communication<br>Clear to send flag  | Turns ON when MEWTOCOL-COM, MEWTOCOL7, or<br>MODBUS-RTU is set for the communication mode, and the<br>unit is in the RUN mode.                          |  |  |
| YC | YD    | YE     | YF | Master<br>communication<br>Sending active flag | Turns ON during sending data based on SEND/RECV instruction.<br>Turns OFF when the sending process is completed.                                        |  |  |
| Y0 | Y1    | Y2     | Y3 | Sending done result flag                       | Reports completion result of sending data in genera-purpose<br>communication or master communication.<br>(Normal completion: 0, Abnormal completion: 1) |  |  |

(Note 1) Each contact is used for reading the operation status. Do not write over it with a user program.

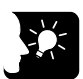

#### 

- Specify the port targeted for communication, using UNITSEL instruction immediately before SEND/RECV instruction.
- Master communication is only valid when MEWTOCOL or MODBUS is selected. Confirm that the "Master communication Clear to send flag" (XC -XF) for the targeted channel is ON, and execute SEND/RECV instruction.
- You cannot execute other SEND/RECV instruction for a communication port in master communication. Confirm that the "Master communication Sending active flag" (YC YF) is OFF, and execute instruction.
- You cannot execute SEND/RECV instruction for a port in slave communication.
- If no response is received, the "Master communication Sending active flag" (YC - YF) remains ON throughout the timeout setting time specified in CPU configuration.
- Up to 16 SEND/RECV instructions can be executed simultaneously for different COM. ports.

#### 7.3.2 RECV Instruction (When MEWTOCOL-COM is Used)

#### Instruction format

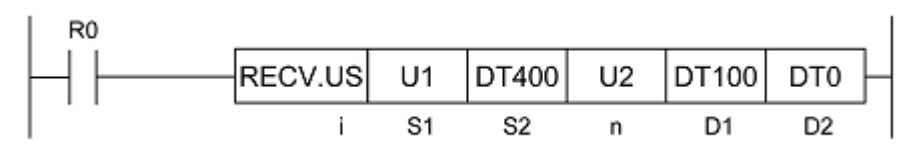

| Items | Settings                                                                                               | Setting range             |
|-------|----------------------------------------------------------------------------------------------------|---------------------------|
| i     | Specify the operation unit.                                                                            | US / SS                   |
| S1    | Specify the partner station no.                                                                        | 1 - 99                    |
| S2    | Specify the device initial address of the source node data area in the partner node. (Note 1)( Note 2) | 0 - 99999                 |
| n     | Specify the No. of sent data. (Note 3)                                                                 | 1 - 509 words<br>or 1 bit |
| D1    | Specify the device initial address of the receiver node data area in the source node. (Note1)          | (Note1)                   |
| D2    | Specify the device area in the source node to save the execution result code (one word). (Note 4)      | -                         |

(Note 1) Transmission methods vary by the type of device to be specified for the operands [S2] and [D1].

| Device to be specified for [S2] and [D1] | Transmission<br>method   |
|------------------------------------------|--------------------------|
| 16 bit device: WX, WY, WR, WL, DT, LD    | Register<br>transmission |
| 1 bit device: X; Y; R; L; DT,n; LD,      | Bit transmission         |

(Note 2) Bit device DT, n and LD, n cannot be specified for the header of the sender data in the partner node.

(Note 3) The No. of sent data is on a word basis for register transmission, and on a bit basis for bit transmission.

(Note 4): Device that can be specified for [D2] are: WX, WY, WR, WL, DT, LD. Saved as one word in the specified area. 0: Normal completion

1: Communication port is being used for master communication

2: Communication port is being used for slave communication

3: No. of master communication instructions that can be used simultaneously has been exceeded

4: Sending timeout

5: Response reception timeout

6: Received data error

## 7.4 MEWTOCOL-COM Master Communication (SEND)

#### 7.4.1 Write Data into an External Device

#### Instructions

In master communication, PLC has the sending right, and executes communication by sending commands to devices that support MEWTOCOL, and receiving responses. Messages in accordance with the protocol are automatically generated by PLC. In the user program, reading and writing can be done simply by specifying the station no. and memory address and executing SEND/RECV instructions.

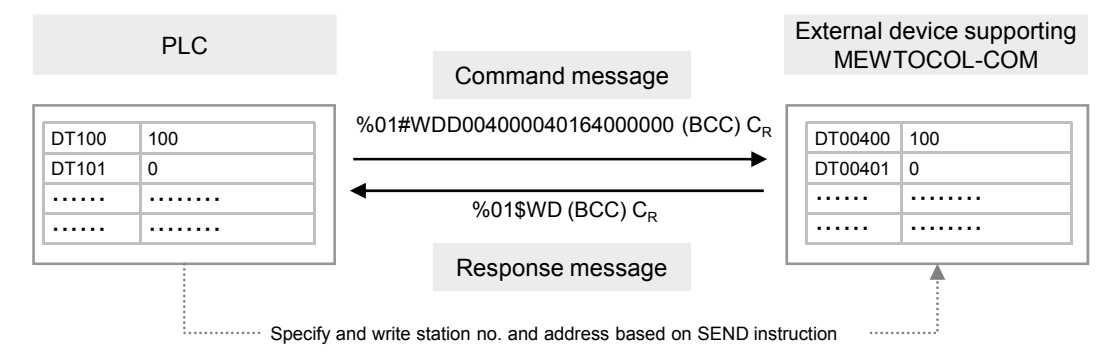

#### Sample program

- Send commands from the COM1 port of the CPU unit, and write the content of PLC's data register DT100 - DT101 into the data area of an external device (station no. 1) DT400 -DT401.
- Confirm that the unit is in the master mode (XC), and that the sending process is not in progress for the same port (YC), and start up the SEND instruction.
- In the UNITSEL instruction, specify the slot No. (U0) and the COM. port No. (U1).
- In the SEND instruction, specify and execute the sender initial address (DT100), No. of data (U2), "Transmit to" station no. (U1), and initial address (DT400).

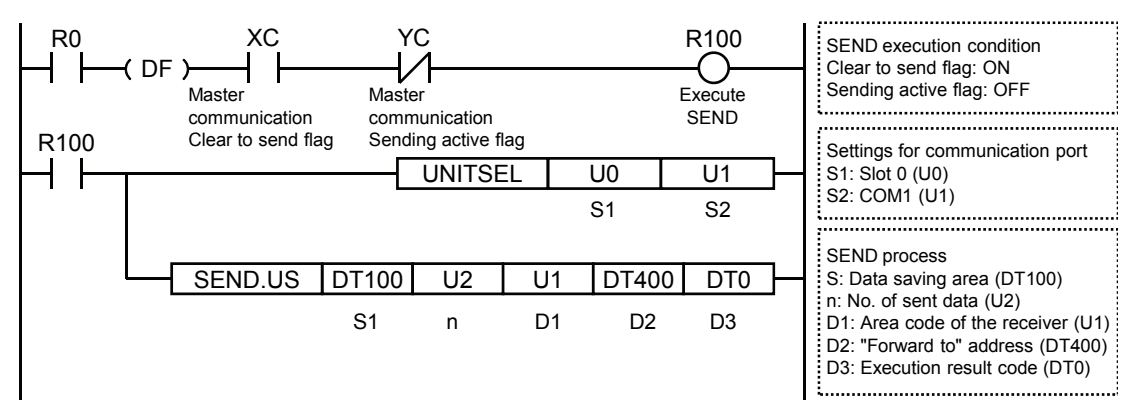

(Note) The unit number and COM port number in the above program is applied when the COM.1 port of the CPU unit is used.

#### Timing chart

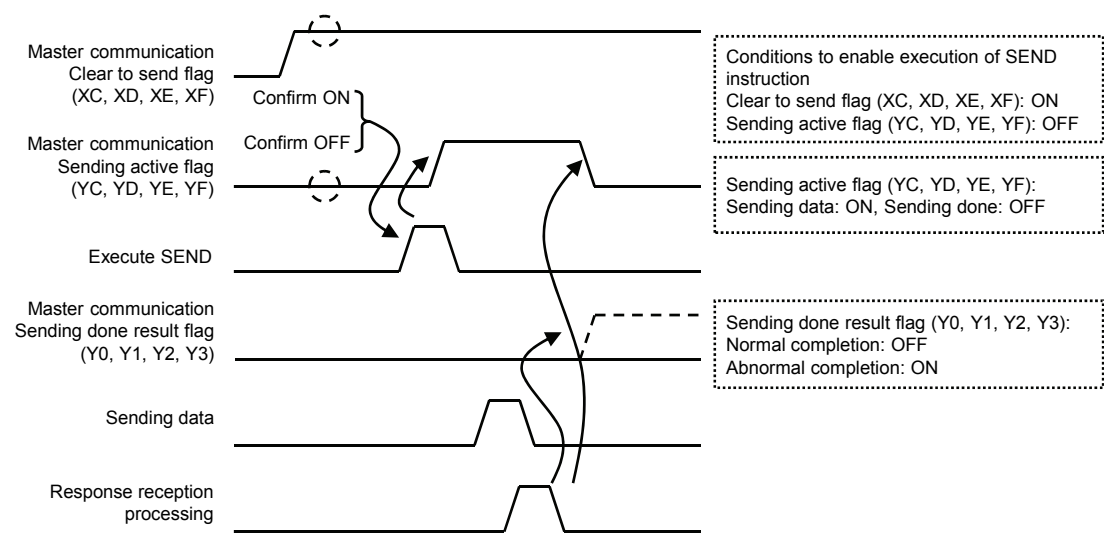

#### ■ I/O allocation (For CPU Unit)

| COM port no. |    | no. | Namo                                           | Explanation                                                                                                    |  |  |
|--------------|----|-----|------------------------------------------------|----------------------------------------------------------------------------------------------------|--|--|
| 1            | 2  | 0   | Name                                           | Explanation                                                                                                    |  |  |
| XC           | XD | XE  | Master<br>communication<br>Clear to send flag  | Turns ON when MEWTOCOL-COM, MEWTOCOL7, or<br>MODBUS-RTU is set for the communication mode, and the unit is<br>in the RUN mode.                     |  |  |
| YC           | YD | YE  | Master<br>communication<br>Sending active flag | Turns ON during sending data based on SEND/RECV instruction.<br>Turns OFF when the sending process is completed.                                   |  |  |
| Y0           | Y1 | Y2  | Sending done result flag                       | Reports completion result of sending data in general-purpose communication or master communication. (Normal completion: 0, Abnormal completion: 1) |  |  |

#### ■ I/O allocation (For Serial Communication Unit)

| COM port no. |    |    |    | Nama                                           | Explanation                                                                                                    |  |  |
|--------------|----|----|----|------------------------------------------------|----------------------------------------------------------------------------------------------------|--|--|
| 1            | 2  | 3  | 4  | Name                                           | Explanation                                                                                                    |  |  |
| хс           | XD | XE | XF | Master<br>communication<br>Clear to send flag  | Turns ON when MEWTOCOL-COM, MEWTOCOL7, or<br>MODBUS-RTU is set for the communication mode, and the<br>unit is in the RUN mode.                          |  |  |
| YC           | YD | YE | YF | Master<br>communication<br>Sending active flag | Turns ON during sending data based on SEND/RECV instruction.<br>Turns OFF when the sending process is completed.                                        |  |  |
| Y0           | Y1 | Y2 | Y3 | Sending done result flag                       | Reports completion result of sending data in genera-purpose<br>communication or master communication.<br>(Normal completion: 0, Abnormal completion: 1) |  |  |

(Note 1) Each contact is used for reading the operation status. Do not write over it with a user program.

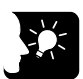

#### 

- Specify the port targeted for communication, using UNITSEL instruction immediately before SEND/RECV instruction.
- Master communication is only valid when MEWTOCOL or MODBUS is selected. Confirm that the "Master communication Clear to send flag" (XC -XF) for the targeted channel is ON, and execute SEND/RECV instruction.
- You cannot execute other SEND/RECV instruction for a communication port in master communication. Confirm that the "Master communication Sending active flag" (YC YF) is OFF, and execute instruction.
- You cannot execute SEND/RECV instruction for a port in slave communication.
- If no response is received, the "Master communication Sending active flag" (YC - YF) remains ON throughout the timeout setting time specified in CPU configuration.
- Up to 16 SEND/RECV instructions can be executed simultaneously for different COM. ports.

#### 7.4.2 SEND Instruction (When MEWTOCOL-COM is Used)

#### Instruction format

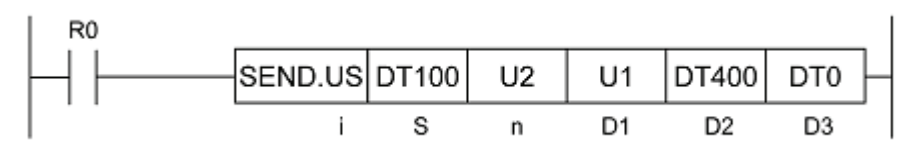

| Setting<br>items | Settings                                                                                 | Setting range             |
|------------------|------------------------------------------------------------------------------------------|---------------------------|
| i                | Specify the operation unit.                                                              | US / SS                   |
| S                | Specify the header of the source node data area. (Note 1)                                | -                         |
| n                | Specify the No. of sent data.                                                            | 1 - 507 words<br>or 1 bit |
| D1               | Specify the partner station no. (Note 2) (Note 3)                                        | 0 - 99                    |
| D2               | Specify the initial address of the receiver node data area in the partner node. (Note 4) | 0 - 99999                 |
| D3               | Specify the device area in the source node to save the execution result code (one word). | (Note 5)                  |

(Note 1) Transmission methods vary by the type of device to be specified for the operands [S] and [D2].

| Device to be specified for [S2] and [D1] | Transmission<br>method   |
|------------------------------------------|--------------------------|
| 16 bit device: WX, WY, WR, WL, DT, LD    | Register<br>transmission |
| 1 bit device: X, Y, R, L, DT, n, LD, n   | Bit transmission         |

(Note 2) The No. of sent data is on a word basis for register transmission, and on a bit basis for bit transmission. (Note 3) When "0" is specified for partner station no., global transmission is applied. In this case, no response

message is received from the partner side.

(Note 4) Bit device DT, n and LD, n cannot be specified for the header of the receiver data in the partner node.

(Note 5): Device that can be specified for [D3] are: WX, WY, WR, WL, DT, LD. Saved as one word in the specified area. 0: Normal completion

1: Communication port is being used for master communication

2: Communication port is being used for slave communication

3: No. of master communication instructions that can be used simultaneously has been exceeded

4: Sending timeout

5: Response reception timeout

6: Received data error

# **8** MODBUS RTU Master/Slave Communication

## 8.1 Configuration

## 8.1.1 Setting Communication Conditions

#### Configuration

| Setting items                                        | Default           | Specification range                                                          | Remark                                                                                                    |  |
|------------------------------------------------------|-------------------|------------------------------------------------------------------------------|----------------------------------------------------------------------------------------------------|--|
| Communication mode                                   | MEWTOCOL-<br>COM  | MODBUS-RTU                                                                   | Specify "MODBUS-RTU".                                                                                                    |  |
| Station no.                                          | 1                 | 0 - 247                                                                      | Set a specific station no. for PLC to<br>be connected to the PLC link. Set a<br>value that does not overlap with<br>other devices. |  |
| Baud rate                                            | 9600              | 300 / 600 / 1200 / 2400 /<br>4800 / 9600 / 19200 /<br>38400 / 57600 / 115200 | The setting must be done<br>according to the devices<br>connected.                                                                 |  |
| Data length                                          | 8 bits            | 8 bits                                                                       | The setting must be done according to the devices                                                                                  |  |
| Parity                                               | Odd               | Even                                                                         |                                                                                                    |  |
| Stop bit                                             | 1 bit             | 1 bit                                                                        | connected. In general, 8-bit length,                                                                                               |  |
| RS/CS                                                | Invalid           | Invalid / Valid                                                              | even parity, and 1-stop bit is used.                                                                                               |  |
| Send waiting time<br>(set value × 0.01 ms)           | 0                 | 0 - 10000                                                                    | Set this when it is necessary to<br>delay response to the partner<br>device in slave communication.                                |  |
| Start code STX                                       | Invalid           | -                                                                            |                                                                                                    |  |
| Terminator setting                                   | CR                | -                                                                            |                                                                                                    |  |
| Terminator judgment<br>time<br>(set value × 0.01 ms) | 0                 | -                                                                            | Use the unit in the default setting as indicated on the left.                                                                      |  |
| Modem initialization                                 | Do not initialize | -                                                                            |                                                                                                    |  |

(Note 1) In MODBUS communication, the following setting items need not to be specified. Start code, terminator setting, terminator judgment time, modem initialization, PLC link setting

# 8.2 List of MODBUS RTU Supported Commands

#### 8.2.1 List of MODBUS Function Codes

#### ■ Table of supported commands

| Code | Name (MODBUS)             | Name                       | Remarks<br>(Reference No.) | FP7 supported<br>functions |
|------|---------------------------|----------------------------|----------------------------|----------------------------|
| 01   | Read Coil Status          | Read Y and R Coils         | 0X                         | •                          |
| 02   | Read Input Status         | Read X Contact             | 1X                         | •                          |
| 03   | Read Holding Registers    | Read DT                    | 4X                         | •                          |
| 04   | Read Input Registers      | Read WL and LD             | 3X                         | •                          |
| 05   | Force Single Coil         | Write Single Y and R       | 0X                         | •                          |
| 06   | Preset Single Register    | Write DT 1 Word            | 4X                         | •                          |
| 08   | Diagnostics               | Loopback Test              | -                          | -                          |
| 15   | Force Multiple Coils      | Write Multiple Y's and R's | 0X                         | •                          |
| 16   | Preset Multiple Registers | Write DT Multiple Words    | 4X                         | •                          |
| 22   | Mask Write 4X Register    | Write DT Mask              | 4X                         | -                          |
| 23   | Read/Write 4X Registers   | Read/Write DT              | 4X                         | -                          |

(Note 1) Types of MODBUS function codes vary by instructions to be used.

#### ■ Correspondence table for MODBUS reference No. and device No.

| MODBUS refere    | ence No.      | Data on BUS<br>(hexadecimal) | PLC device number |
|------------------|---------------|------------------------------|-------------------|
| Coil             | 000001-002048 | 0000-07FF                    | Y0-Y127F          |
|                  | 002049-034816 | 0800-87FF                    | R0-R2047F         |
| Input            | 100001-108192 | 0000-1FFF                    | X0-X511F          |
| Holding register | 400001-465536 | 0000-FFFF                    | DT0-DT65535       |
| Input register   | 300001-301024 | 0000-03FF                    | WL0-WL1023        |
|                  | 302001-318384 | 07D0-47CF                    | LD0-LD16383       |

(Note 1) The table above indicates correspondence between the MODBUS reference numbers for accessing from a higher device to FP7 using the MODBUS protocol, and the operation device numbers of FP7.

## 8.3 MODBUS RTU Master Communication (RECV)

#### 8.3.1 Read Data from an External Device

#### Instructions

In master communication, PLC has the sending right, and executes communication by sending commands to devices that support MODBUS-RTU, and receiving responses. Messages in accordance with the protocol are automatically generated by PLC. In the user program, reading and writing can be done simply by specifying the station no. and memory address and executing SEND/RECV instructions.

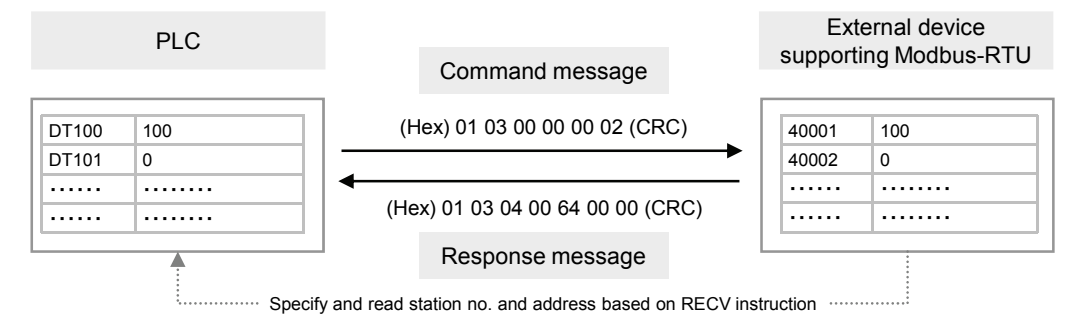

#### Sample program

- Send commands from the COM1 port of the CPU unit, read data from the data area of an external device (station no. 1) 40001 40002, and write the content into PLC's data register DT100 DT101.
- Confirm that the unit is in the master mode (XC), and that the sending process is not in progress for the same port (YC), and start up the SEND instruction.
- In the UNITSEL instruction, specify the slot No. (U0) and the COM. port No. (U1).
- In the RECV instruction, specify and execute the partner device station no. (U1), MODBUS command and partner device station no. to be used (H0301), initial address (40001), No. of data (U2), and initial address on the PLC side to save data (DT100). For the address of the partner device, please check operating instructions, etc. of the relevant device.

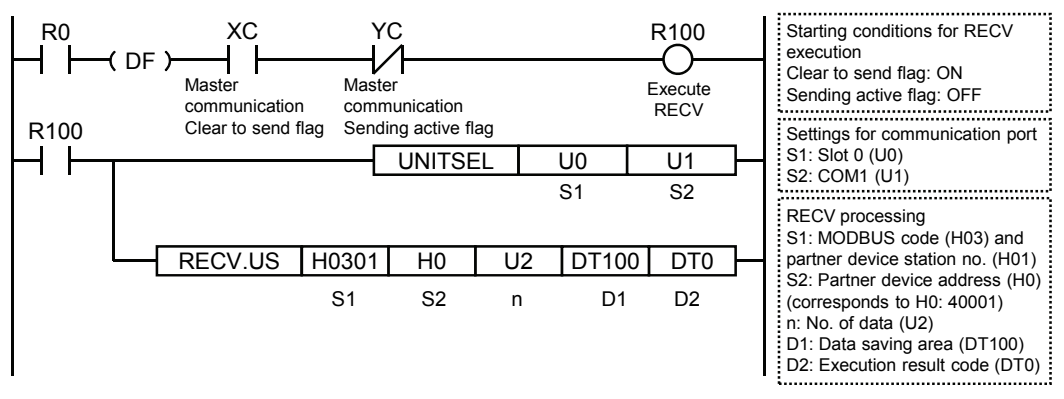

- (Note 1) Operand [S1] of RECV instruction is specified by combining two hexadecimal digits of MODBUS function code with two hexadecimal digits of partner device station no.
- (Note 2) When the partner device is FP series PLC, Operand [S2] of RECV instruction can be specified using the Device No.
- (Note 3) The unit number and COM port number in the above program is applied when the COM.1 port of the CPU unit is used.

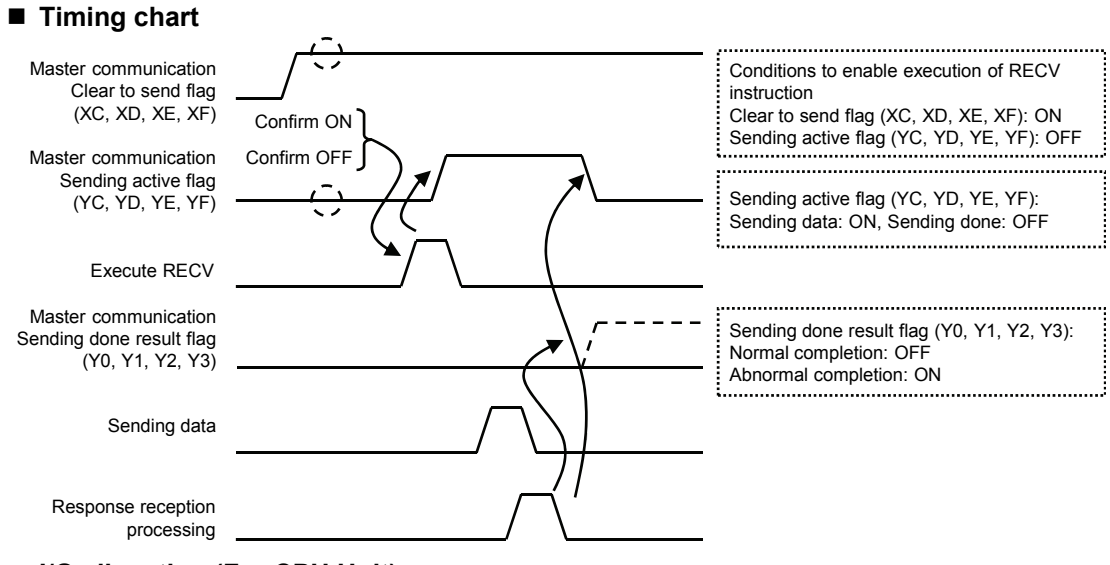

#### I/O allocation (For CPU Unit)

| COM port no. |    | no. | Namo                                           | Explanation                                                                                                    |  |
|--------------|----|-----|------------------------------------------------|----------------------------------------------------------------------------------------------------|--|
| 1            | 2  | 0   | Name                                           | Explanation                                                                                                    |  |
| XC           | XD | XE  | Master<br>communication<br>Clear to send flag  | Turns ON when MEWTOCOL-COM, MEWTOCOL7, or<br>MODBUS-RTU is set for the communication mode, and the unit is<br>in the RUN mode.                           |  |
| YC           | YD | YE  | Master<br>communication<br>Sending active flag | Turns ON during sending data based on SEND/RECV instruction.<br>Turns OFF when the sending process is completed.                                         |  |
| Y0           | Y1 | Y2  | Sending done result flag                       | Reports completion result of sending data in general-purpose<br>communication or master communication. (Normal completion: 0,<br>Abnormal completion: 1) |  |

#### ■ I/O allocation (For Serial Communication Unit)

| COM port no. |    | Namo | Explanation |                                                |                                                                                                    |
|--------------|----|------|-------------|------------------------------------------------|----------------------------------------------------------------------------------------------------|
| 1            | 2  | 3    | 4           | Name                                           | Explanation                                                                                                    |
| хс           | XD | XE   | XF          | Master<br>communication<br>Clear to send flag  | Turns ON when MEWTOCOL-COM, MEWTOCOL7, or<br>MODBUS-RTU is set for the communication mode, and the<br>unit is in the RUN mode.                          |
| YC           | YD | YE   | YF          | Master<br>communication<br>Sending active flag | Turns ON during sending data based on SEND/RECV instruction.<br>Turns OFF when the sending process is completed.                                        |
| Y0           | Y1 | Y2   | Y3          | Sending done result flag                       | Reports completion result of sending data in genera-purpose<br>communication or master communication.<br>(Normal completion: 0, Abnormal completion: 1) |

(Note 1) Each contact is used for reading the operation status. Do not write over it with a user program.

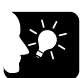

#### 

- Specify the port targeted for communication, using UNITSEL instruction immediately before SEND/RECV instruction.
- Master communication is only valid when MEWTOCOL or MODBUS is selected. Confirm that the "Master communication Clear to send flag" (XC -XF) for the targeted channel is ON, and execute SEND/RECV instruction.
- You cannot execute other SEND/RECV instruction for a communication port in master communication. Confirm that the "Master communication Sending active flag" (YC YF) is OFF, and execute instruction.
- You cannot execute SEND/RECV instruction for a port in slave communication.
- If no response is received, the "Master communication Sending active flag" (YC - YF) remains ON throughout the timeout setting time specified in CPU configuration.
- Up to 16 SEND/RECV instructions can be executed simultaneously for different COM. ports.

#### 8.3.2 RECV Instruction (MODBUS Function Code Specified Type)

#### Instruction format

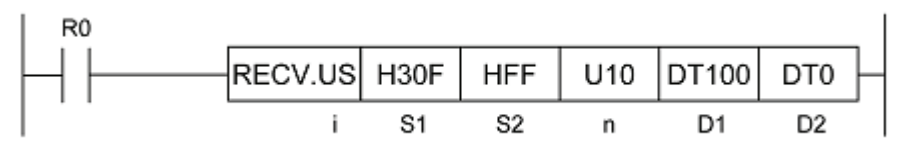

#### Operand

| Items | Settings                                                                                       |                                                                                  | Setting range      |  |  |
|-------|------------------------------------------------------------------------------------------------|----------------------------------------------------------------------------------|--------------------|--|--|
| i     | Specify the opera                                                                              | tion unit.                                                                       | US / SS            |  |  |
|       | Specify the MOD                                                                                | BUS function codes and partner station no. to be used. (                         | Note 1) (Note 2)   |  |  |
| S1    | Higher<br>byte                                                                                 | Two hexadecimal digits that indicate the MODBUS function code                    | H1 - H4 (1 - 4)    |  |  |
|       | Lower<br>byte                                                                                  | Two hexadecimal digits that indicate the station no.                             | H1 - HF7 (1 - 247) |  |  |
| S2    | Specify the sourc                                                                              | H0 - HFFFF (0 - 65535)                                                           |                    |  |  |
| n     | Specify the No. of                                                                             | 1 - 127 words<br>1 - 2040 bits                                                   |                    |  |  |
| D1    | Specify the device initial address of the receiver node data area in the source node. (Note 2) |                                                                                  |                    |  |  |
| D2    | Specify the device code (one word).                                                            | Specify the device area in the source node to save the execution result (Note 3) |                    |  |  |

(Note 1) Operand [S1] is specified by combining two hexadecimal digits of MODBUS function code with two hexadecimal digits of partner station no.

E.g. Specify "H030F" when MODBUS function code is 03 (Read Holding Registers) and station no. is 15.

(Note 2) Based on the types of device specified in operand [D1], the transmission methods and MODBUS function codes that can be used vary.

| Device to be specified<br>for [D1]       | Transmission<br>method   | Values that can be specified in higher<br>bytes of [S1]                                                                                                    |
|------------------------------------------|--------------------------|----------------------------------------------------------------------------------------------------|
| 16 bit device<br>WX, WY, WR, WL, DT, LD  | Register<br>transmission | <ul> <li>H1: Read Coil Status (01)</li> <li>H2: Read Input Status (02)</li> <li>H3: Read Holding Registers (03)</li> <li>H4: Read Input Registers (04)</li> </ul> |
| 1 bit device<br>X, Y, R, L, DT, n, LD, n | Bit transmission         | H1: Read Coil Status (01)<br>H2: Read Input Status (02)                                                                                                    |

(Note 3) The No. of sent data is on a word basis for register transmission, and on a bit basis for bit transmission.

(Note 4): Device that can be specified for [D2] are: WX, WY, WR, WL, DT, LD. Saved as one word in the specified area.

0: Normal completion

1: Communication port is being used for master communication

2: Communication port is being used for slave communication

3: No. of master communication instructions that can be used simultaneously has been exceeded

4: Sending timeout

5: Response reception timeout

6: Received data error

#### 8.3.3 RECV Instruction (MODBUS Function Code Unspecified Type)

#### Instruction format

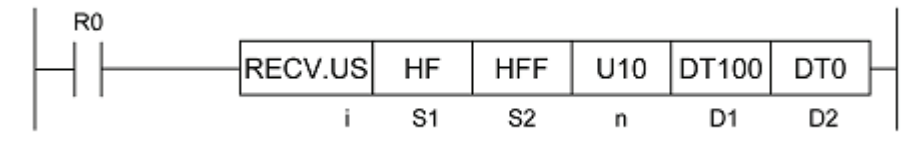

#### Operand

| Items | Settings                                                                                 | Setting range                               |
|-------|------------------------------------------------------------------------------------------|---------------------------------------------|
| i     | Specify the operation unit.                                                              | US/SS                                       |
| S1    | Specify the partner station no.                                                          | H1 - HF7 (1 - 247)                          |
| S2    | Specify the device initial address of the source node data area in the partner node.     | H0 - HFFFF (0 - 65535)<br>(Note 1) (Note 2) |
| n     | Specify the No. of sent data.                                                            | 1 - 127 words<br>1 - 2040 bits<br>(Note 3)  |
| D1    | Specify the device initial address of the receiver node data area in the source node.    | (Note 1) (Note 4)                           |
| D2    | Specify the device area in the source node to save the execution result code (one word). | (Note 5)                                    |

(Note 1) Types of devices and transmission methods to be specified for operands [S2] and [D1], and MODBUS function codes to be used for instruction execution vary.

| Device to be specified<br>for [S2] and [D1] | Transmission<br>method   | MODBUS function codes<br>to be used for instruction execution                                               |
|---------------------------------------------|--------------------------|----------------------------------------------------------------------------------------------------|
| 16 bit device<br>WX, WY, WR, WL, DT, LD     | Register<br>transmission | Read Coil Status (01)<br>Read Input Status (02)<br>Read Holding Registers (03)<br>Read Input Registers (04) |
| 1 bit device<br>X, Y, R, L, DT, n, LD, n    | Bit transmission         | Read Coil Status (01)<br>Read Input Status (02)                                                             |

(Note 2) Bit device L; DT, n; and LD, n cannot be specified for the header of the sender data in the partner node.

(Note 3) The No. of sent data is on a word basis for register transmission, and on a bit basis for bit transmission.

(Note 4): Device that can be specified for D1 are: WX, WY, WR, WL, DT, LD.

(Note 5): Device that can be specified for D2 are: WX, WY, WR, WL, DT, LD. Saved as one word in the specified area.

0: Normal completion

1: Communication port is being used for master communication

2: Communication port is being used for slave communication

3: No. of master communication instructions that can be used simultaneously has been exceeded

4: Sending timeout

5: Response reception timeout

6: Received data error

## 8.4 MODBUS RTU Master Communication (SEND)

#### 8.4.1 Write Data into an External Device

#### Instructions

In master communication, PLC has the sending right, and executes communication by sending commands to devices that support MODBUS-RTU, and receiving responses. Messages in accordance with the protocol are automatically generated by PLC. In the user program, reading and writing can be done simply by specifying the station no. and memory address and executing SEND/RECV instructions.

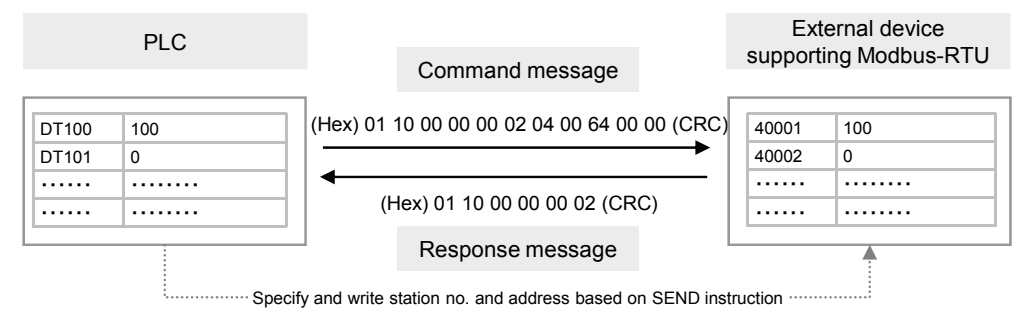

#### Sample program

- Send commands from the COM1 port of the CPU unit, and write the content of PLC's data register DT100 DT101 into the data area of an external device (station no. 1) 40001 40002.
- Confirm that the unit is in the master mode (XC), and that the sending process is not in progress for the same port (YC), and start up the SEND instruction.
- In the UNITSEL instruction, specify the slot No. (U0) and the COM. port No. (U1).
- In the SEND instruction, specify and execute the PLC initial address (DT100), No. of data (U2), MODBUS function code to be used (16: H10), partner device station no. (H01), and initial address (H0). For the address of the partner device, please check operating instructions, etc. of the relevant device.

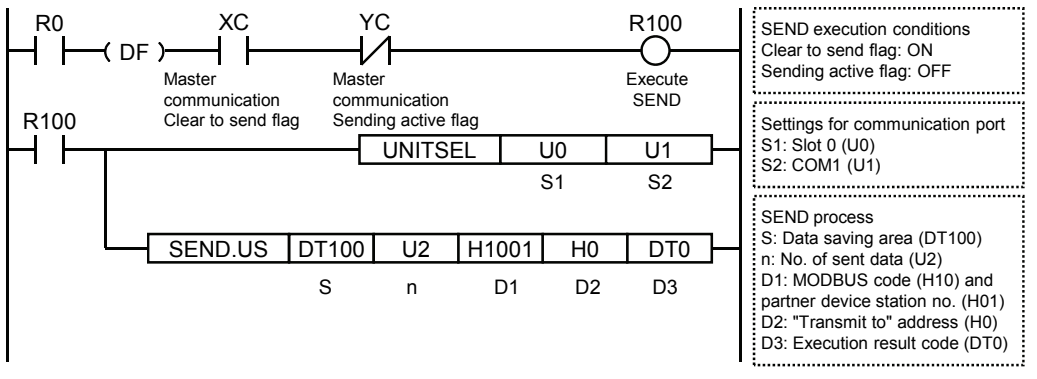

- (Note 1) Operand [S1] of SEND instruction is specified by combining two hexadecimal digits of MODBUS function code with two hexadecimal digits of partner device station no. When the MODBUS function code is 16, specify H10 for [D1].
- (Note 2) When the partner device is FP series PLC, Operand [S2] of SEND instruction can be specified using the Device No.
- (Note 3) The unit number and COM port number in the above program is applied when the COM.1 port of the CPU unit is used.

#### MODBUS RTU Master/Slave Communication

Confirm ON

Confirm OFF

#### Timing chart

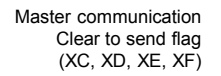

Master communication Sending active flag (YC, YD, YE, YF)

Execute SEND

Master communication Sending done result flag (Y0, Y1, Y2, Y3)

Sending data

Response reception processing

#### ■ I/O allocation (For CPU Unit)

| COM port no. |    | no. | Namo                                           | Explanation                                                                                                    |  |
|--------------|----|-----|------------------------------------------------|----------------------------------------------------------------------------------------------------|--|
| 1            | 2  | 0   | Name                                           | Explanation                                                                                                    |  |
| XC           | XD | XE  | Master<br>communication Clear<br>to send flag  | Turns ON when MEWTOCOL-COM, MEWTOCOL7, or<br>MODBUS-RTU is set for the communication mode, and the unit<br>is in the RUN mode.                     |  |
| YC           | YD | YE  | Master<br>communication<br>Sending active flag | Turns ON during sending data based on SEND/RECV instruction.<br>Turns OFF when the sending process is completed.                                   |  |
| Y0           | Y1 | Y2  | Sending done result flag                       | Reports completion result of sending data in general-purpose communication or master communication. (Normal completion: 0, Abnormal completion: 1) |  |

.....

\_\_\_\_\_

.....

Conditions to enable execution of SEND

Clear to send flag (XC, XD, XE, XF): ON Sending active flag (YC, YD, YE, YF): OFF

Sending active flag (YC, YD, YE, YF):

Sending data: ON, Sending done: OFF

Sending done result flag (Y0, Y1, Y2, Y3):

Normal completion: OFF

Abnormal completion: ON

instruction

#### ■ I/O allocation (For Serial Communication Unit)

| COM port no. |    | Nama | Explanation |                                                   |                                                                                                    |
|--------------|----|------|-------------|---------------------------------------------------|----------------------------------------------------------------------------------------------------|
| 1            | 2  | 3    | 4           | Nallie                                            | Explanation                                                                                                    |
| хс           | XD | XE   | XF          | Master<br>communication<br>Clear to send flag     | Turns ON when MEWTOCOL-COM, MEWTOCOL7, or<br>MODBUS-RTU is set for the communication mode, and the unit<br>is in the RUN mode.                          |
| YC           | YD | YE   | YF          | Master<br>communication<br>Sending active<br>flag | Turns ON during sending data based on SEND/RECV instruction.<br>Turns OFF when the sending process is completed.                                        |
| Y0           | Y1 | Y2   | Y3          | Sending done result flag                          | Reports completion result of sending data in genera-purpose<br>communication or master communication.<br>(Normal completion: 0, Abnormal completion: 1) |

(Note 1) Each contact is used for reading the operation status. Do not write over it with a user program.

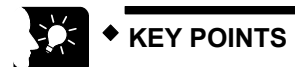

- Specify the port targeted for communication, using UNITSEL instruction immediately before SEND/RECV instruction.
- Master communication is only valid when MEWTOCOL or MODBUS is selected. Confirm that the "Master communication Clear to send flag" (XC -XF) for the targeted channel is ON, and execute SEND/RECV instruction.
- You cannot execute other SEND/RECV instruction for a communication port in master communication. Confirm that the "Master communication Sending active flag" (YC YF) is OFF, and execute instruction.
- If no response is received, the "Master communication Sending active flag" (YC - YF) remains ON throughout the timeout setting time specified in CPU configuration.
- You cannot execute SEND/RECV instruction for a port in slave communication.
- Up to 16 SEND/RECV instructions can be executed simultaneously for different COM. ports.

#### 8.4.2 SEND Instruction (MODBUS Function Code Specified Type)

#### Instruction format

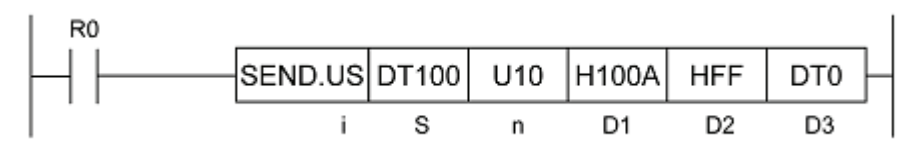

#### Operand

| Items | Settings                                                                                | 6               | Setting range                                                    |                                |
|-------|-----------------------------------------------------------------------------------------|-----------------|------------------------------------------------------------------|--------------------------------|
| i     | Specify the                                                                             | ne operation u  | nit.                                                             | US / SS                        |
| S     | Specify the                                                                             | ne header of th | ne source node data area. (Note 1)                               | -                              |
| n     | Specify th                                                                              | ne No. of sent  | data. (Note 1) (Note 2)                                          | 1 - 127 words<br>1 - 2040 bits |
|       | Specify the MODBUS command and partner station no. to be used. (Note 3) (Note 4)        |                 |                                                                  |                                |
| D1    |                                                                                         | Higher<br>byte  | Two hexadecimal digits that indicate the<br>MODBUS function code | H5, H6, HF, H10                |
|       |                                                                                         | Lower<br>byte   | Two hexadecimal digits that indicate the station no.             | H0 - HF7 (0 - 247)             |
| D2    | Specify the header of the MODBUS address in the receiver data area in the partner node. |                 |                                                                  | H0~HFFFF (0 - 65535)           |
| D3    | Specify the device area in the source node to save the execution result (Note 5)        |                 |                                                                  | (Note 5)                       |

(Note 1) Based on the types of device specified in operand [S] and the No. of sent data specified in [n], the transmission methods and MODBUS function codes that can be used vary.

| Types of device<br>to be specified in [S] | Transmission<br>method | No. of sent<br>data<br>[n] | Value              | es that can be specified in<br>higher bytes of [D1]                                        |
|-------------------------------------------|------------------------|----------------------------|--------------------|--------------------------------------------------------------------------------------------|
| 16 bit device<br>WX, WY, WR, WL, DT,      | Register               | 1                          | H6:<br>HF:<br>H10: | Preset Single Register (06)<br>Force Multiple Coils (15)<br>Preset Multiple Registers (16) |
| LD                                        |                        | 2 - 127                    | HF:<br>H10:        | Force Multiple Coils (15)<br>Preset Multiple Registers (16)                                |
| 1 bit device                              | Bit                    | 1                          | H5:<br>HF:         | Force Single Coil (05)<br>Force Multiple Coils (15)                                        |
| X, I, X, E, DI, II, ED,II                 | 0.011                  | 2 - 2040                   | HF:                | Force Multiple Coils (15)                                                                  |

(Note 2) The No. of sent data [n] is on a word basis for register transmission, and on a bit basis for bit transmission. (Note 3) Operand [D1] is specified by combining two hexadecimal digits of MODBUS function code with two

hexadecimal digits of partner station no.

E.g. Specify "H100A" when MODBUS function code is 16 (Preset Multiple Registers) and station no. is 10.

(Note 4) When "0" is specified for partner station no., global transmission is applied. In this case, no response message is received from the partner side.

(Note 5): Device that can be specified for [D3] are: WX, WY, WR, WL, DT, LD. Saved as one word in the specified area.

0: Normal completion

- 1: Communication port is being used for master communication
- 2: Communication port is being used for slave communication
- 3: No. of master communication instructions that can be used simultaneously has been exceeded

4: Sending timeout

- 5: Response reception timeout
- 6: Received data error

#### 8.4.3 SEND Instruction (MODBUS Function Code Unspecified Type)

#### Instruction format

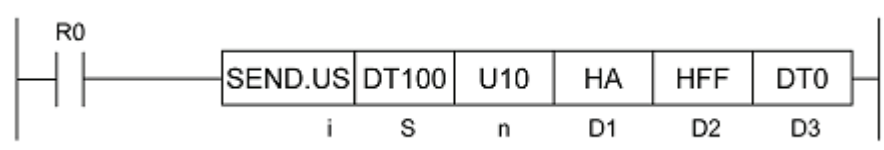

#### Operand

| Items | Settings                                                                                 | Setting range                         |
|-------|------------------------------------------------------------------------------------------|---------------------------------------|
| i     | Specify the operation unit.                                                              | US / SS                               |
| S     | Specify the header of the source node data area.                                         | (Note 1)                              |
| n     | Specify the No. of sent data.                                                            | 1 - 127 words, 1 - 2040 bits (Note 2) |
| D1    | Specify the partner station no.                                                          | H0 - HF7 (0 - 247) (Note 3)           |
| D2    | Specify the initial address of the receiver node data area in the partner node.          | H0 - HFFFF (0 - 65535) (Note 4)       |
| D3    | Specify the device area in the source node to save the execution result code (one word). | (Note 5)                              |

(Note 1) Types of devices and transmission methods to be specified for operands [S] and [D2], and MODBUS function codes to be used for instruction execution vary.

| Types of device<br>to be specified in [S] | Transmission<br>method | MODBUS function codes<br>to be used for instruction execution |
|-------------------------------------------|------------------------|---------------------------------------------------------------|
| 16 bit device<br>WX, WY, WR, WL, DT, LD   | Register transmission  | Force Multiple Coils (15)<br>Preset Multiple Registers (16)   |
| 1 bit device<br>X, Y, R, L, DT, n, LD, n  | Bit transmission       | Force Multiple Coils (15)                                     |

(Note 2) The No. of sent data [n] is on a word basis for register transmission, and on a bit basis for bit transmission.

(Note 3) When "0" is specified for partner station no., global transmission is applied. In this case, no response message is received from the partner side.

(Note 4) 16 bit device WX, WL, and LD; and 1 bit device X; L; DT, n; and LD, n cannot be specified for the header of the receiver data in the partner node.

(Note 5): Device that can be specified for [D3] are: WX, WY, WR, WL, DT, LD. Saved as one word in the specified area.

0: Normal completion

1: Communication port is being used for master communication

2: Communication port is being used for slave communication

3: No. of master communication instructions that can be used simultaneously has been exceeded

4: Sending timeout

5: Response reception timeout

6: Received data error

# **9** General-Purpose Communication

## 9.1 Operation of General-Purpose Communication

#### 9.1.1 Read Data from an External Device

#### Read data from a partner device

In general-purpose communication, communication is executed by sending commands that suit the partner device, and receiving responses. Command messages are sent by formulating a data table for message in accordance with the protocol, on the given data register, and subsequently executing GPSEND instruction.

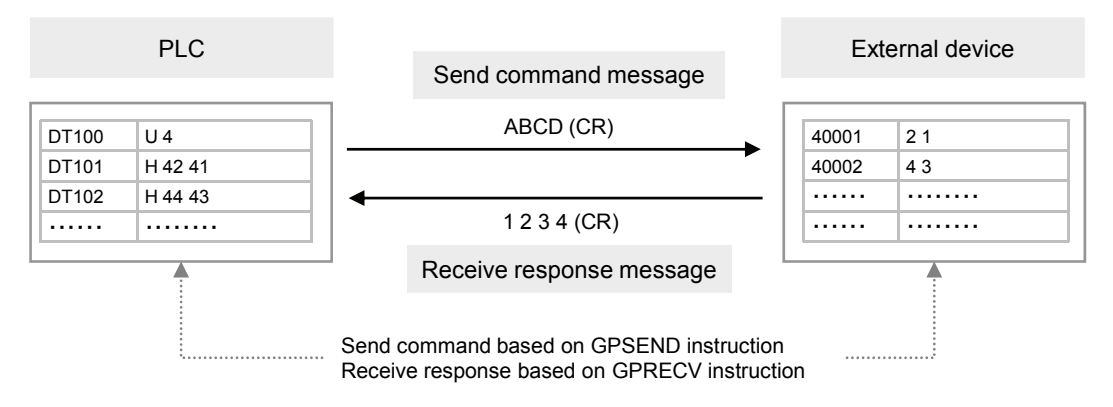

## 9.1.2 Write Data into an External Device

#### ■ Write data into a partner device

In general-purpose communication, communication is executed by sending commands that suit the partner device, and receiving responses. Command messages are sent by formulating a data table for message in accordance with the protocol, on the given data register, and subsequently executing GPSEND instruction.

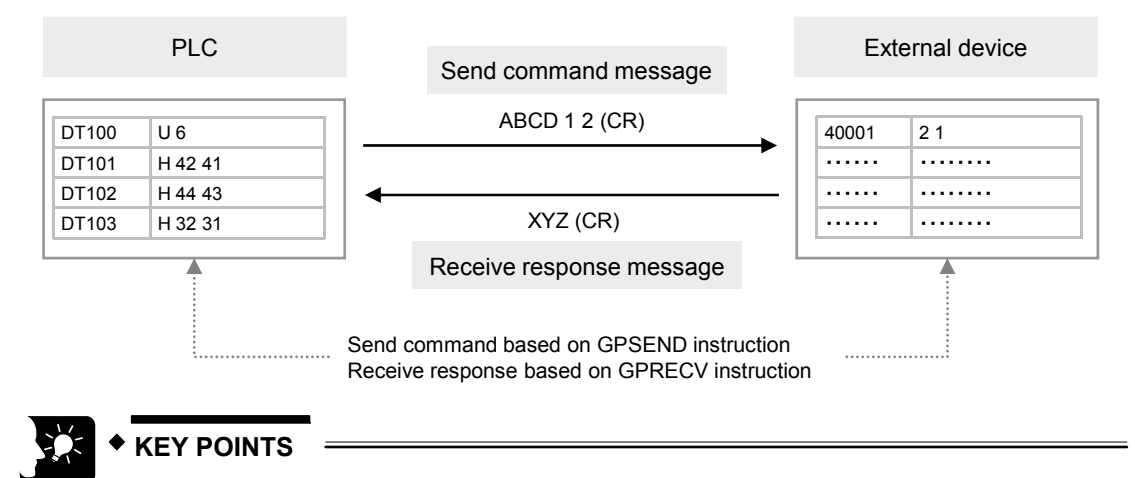

• There is no relevance between the operation of transmission by GPSEND instruction and the operation of reception by GPRECV instruction. The CPU with built-in SCU unit is always clear to receive data.

## 9.2 Configuration

#### 9.2.1 Setting Communication Conditions

#### Configuration Setting items Default **Specification range** Remark Communication General-purpose Specify "general-purpose MEWTOCOL-COM mode communication communication". Station no. 1 - 999 1 Settings are not necessary. 300 / 600 / 1200 / 2400 / 4800 / 9600 / 19200 / Baud rate 9600 38400 / 57600 / 115200 / 230400 The setting must be done according to the devices connected. Data length 8 bits 7 bit / 8 bits Odd None / Odd / Even Parity Stop bit 1 bit 1 bit / 2 bits Set to "Valid" only when Communication RS/CS Invalid Invalid / Valid Cassette AFP7CCS2 is used in a 5-wire mode. Send waiting Set this when it is necessary to delay time 0 0 - 10000 response to the partner device. (unit: 0.01 ms) Start code STX Invalid Invalid / Valid The setting must be done according to Terminator CR / CR+LF / Time / the devices connected. CR setting ETX In cases where "Time" is specified in the Terminator 0 - 10000 judgment time 0 terminator setting, set the time for judging (0 - 100 ms) (unit: 0.01 ms) the terminator.

 
 Modem initialization
 Do not initialize
 Do not initialize / Initialize while performing settings / Re-initialize while performing settings
 Perform settings only when a modem is to be connected. Perform settings for start-up modem initialization.

(Note 1) In general-purpose communication, the following setting items need not to be specified. Station no., PLC link

## 9.3 Sending Operation

#### 9.3.1 Overview of Sending Operation

#### Instructions

Sending in the general-purpose communication is performed by formulating a data table for sending on the given operation memory, and subsequently executing GPSEND instruction.

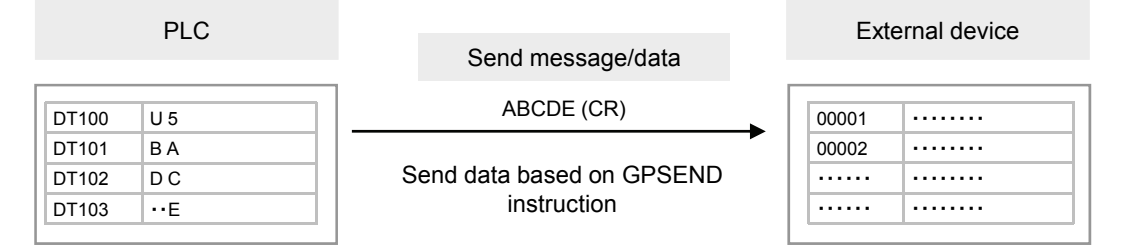

#### Sample program

- Confirm that the unit is in the general-purpose communication mode (X8), and that the general-purpose sending process is not in progress for the same port (Y8), and start up the sending program.
- In the SSET instruction, convert a given message into an ASCII text string, and specify the number of strings to be sent in the data register DT100, and the message to be sent from the data register DT101.
- In the UNITSEL instruction, specify the slot No. (U0) and the COM. port No. (U1).
- In the GPSEND instruction, specify and execute the header of the table where the message to be sent is saved (DT101) and the No. of characters (DT100).

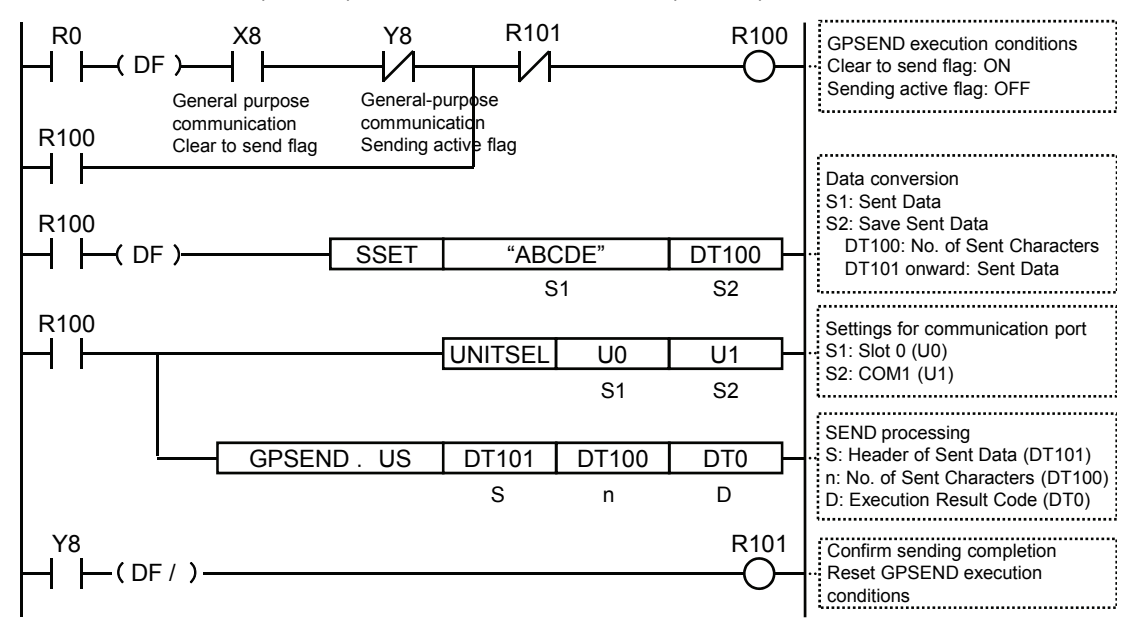

(Note) The unit number and COM port number in the above program is applied when the COM.1 port of the CPU unit is used.

#### Timing chart

- Data in the table [S] specified by GPSEND instruction are sent, in ascending order from lower bytes.
- During the sending process, the "General-purpose communication Sending active flag" (Y8, Y9, YA, YB) turns ON. The flag is turned OFF when sending is completed. (The flag does not turn off right after the execution of the instruction. It turns off at the beginning of the second scan.)
- The sending result (0: normal completion, 1: abnormal completion) is saved in the generalpurpose communication sending result flag (Y0, Y1, Y2, Y3).

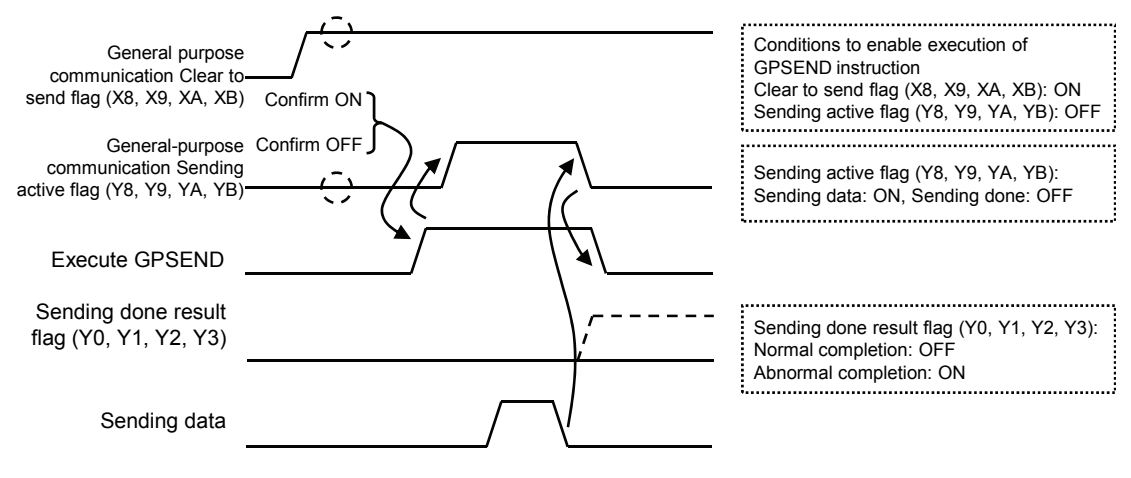

#### I/O allocation (CPU Unit)

| COM port no. |    | no. | Name                                                    | Explanation                                                                                                    |  |
|--------------|----|-----|---------------------------------------------------------|----------------------------------------------------------------------------------------------------|--|
| 1            | 2  | 0   | Nume                                                    | Explanation                                                                                                    |  |
| X8           | X9 | XA  | General-purpose<br>communication Clear to<br>send flag  | Turns ON when the unit is set to the general-purpose communication mode.                                                                                 |  |
| Y8           | Y9 | YA  | General-purpose<br>communication<br>Sending active flag | Turns ON during sending data based on general-purpose<br>communication GPSEND.<br>Turns OFF when the sending process is completed.                       |  |
| Y0           | Y1 | Y2  | Sending done result flag                                | Reports completion result of sending data in general-purpose<br>communication or master communication. (Normal<br>completion: 0, Abnormal completion: 1) |  |

#### ■ I/O allocation (For Serial Communication Unit)

| COM port no. |    |    | 0. | Namo                                                    | Explanation                                                                                                    |  |
|--------------|----|----|----|---------------------------------------------------------|----------------------------------------------------------------------------------------------------|--|
| 1            | 2  | 3  | 4  | Name                                                    | Explanation                                                                                                    |  |
| X8           | X9 | ХА | XB | General-purpose<br>communication<br>Clear to send flag  | Turns ON when the unit is set to the general-purpose communication mode.                                                                                |  |
| Y8           | Y9 | YA | ΥB | General-purpose<br>communication<br>Sending active flag | Turns ON during sending data based on general-purpose<br>communication GPSEND.<br>Turns OFF when the sending process is completed.                      |  |
| Y0           | Y1 | Y2 | Y3 | Sending done result flag                                | Reports completion result of sending data in genera-purpose<br>communication or master communication.<br>(Normal completion: 0, Abnormal completion: 1) |  |

(Note 1) Each contact is used for reading the operation status. Do not write over it with a user program.

(Note 2) When the sending time is shorter than the scan time, the "General-purpose communication Sending active flag" (Y8, Y9, YA) turns OFF when the GPSEND instruction is executed in the subsequent scan following data sending completion. In all cases, it is turned ON for at least one scan time.

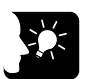

#### KEY POINTS

- Specify the port targeted for communication, using UNITSEL instruction immediately before GPSEND instruction.
- Maintain the ON conditions for GPSEND instruction until sending is completed and the general-purpose communication sending active flag (Y8, Y9, YA, YB) turns OFF.

#### 9.3.2 Contents of Sent Data

Strings data sent by the GPSEND instruction are converted into ASCII text and saved in a given data register.

#### Sent data table

• Once the sent data are converted into strings data using the SSET instruction, the No. of characters is saved in the header area. The sent data are saved starting with lower bytes of the subsequent address.

| DT100 | U5     |        | -                | <ul> <li>After executing SSET instruction, the No. of characters is set.</li> </ul>                        |
|-------|--------|--------|------------------|----------------------------------------------------------------------------------------------------|
| DT101 | H42(B) | H41(A) | $\left  \right $ | Strings of the No. of bytes specified by GPSEND instruction are sent, in ascending order from lower bytes. |
| DT102 | H44(D) | H43(C) |                  |                                                                                                    |
| DT103 |        | H45(E) | ]]               |                                                                                                    |
| DT104 |        | <br>   |                  |                                                                                                    |
|       |        |        |                  |                                                                                                    |

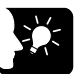

• KEY POINTS

- The start code and the end code specified in the configuration menu are automatically added to the sent data. Do not include the start code or the end code into sent data.
- The maximum volume of data that can be sent is 4,096 bytes. If the start code is set to valid, the maximum size is 4,096 bytes including the start code and the end code.
- It is also possible to send binary data.

#### 9.3.3 GPSEND (General-Purpose Communication Sending Instruction)

#### Instruction format

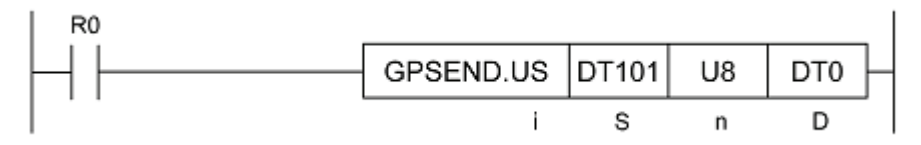

| Items | Settings                                                                            | Setting range                               |
|-------|-------------------------------------------------------------------------------------|---------------------------------------------|
| i     | Specify the operation unit.                                                         | US / SS (Note 1)                            |
| S     | Specify the header of the source node data area.                                    | (Note 2)                                    |
| n     | Specify the No. of sent bytes.                                                      | 1 to 4094, -1 to -4096<br>(Note 1) (Note 3) |
| D     | Specify the device area in the source node to save the execution result (one word). | (Note 4)                                    |

(Note 1) When a K constant (integer with a symbol) is specified for the No. of sent bytes [n], select SS for operation unit [i]. When a U constant (integer without a symbol) or an H constant (hexadecimal integer), select US for operation unit [i].

(Note 2): Device that can be specified for S are: WX, WY, WR, WL, DT, LD.

- (Note 3) If a negative value is specified, the end code is not automatically added to the sent data. (Where SCU is targeted)
- (Note 4): Device that can be specified for D are: WX, WY, WR, WL, DT, LD.
  - Once the sending process is completed, the sent bytes are saved. When an error occurs, "FFFFH" is saved.

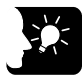

#### **KEY POINTS**

- Specify the port targeted for communication, using UNITSEL instruction immediately before GPSEND instruction.
- Maintain the ON conditions for GPSEND instruction until sending is completed and the general-purpose communication sending active flag (Y8, Y9, YA, YB) turns OFF.
- Confirm that the "General-purpose communication Clear to send flag" for the targeted COM port has turned ON, and execute GPSEND instruction.
- When GPSEND instruction is executed for a communication port in the sending process, the sending active flag and the sending result are updated.
- GPSEND instruction cannot be used in an interrupt program.

## 9.3.4 Precautions on Sending Data

#### Procedures when the end code is not added in the sending process

When you do not wish to add the terminator (end code) in the sending process, use a negative value for specifying the No. of sent bytes.

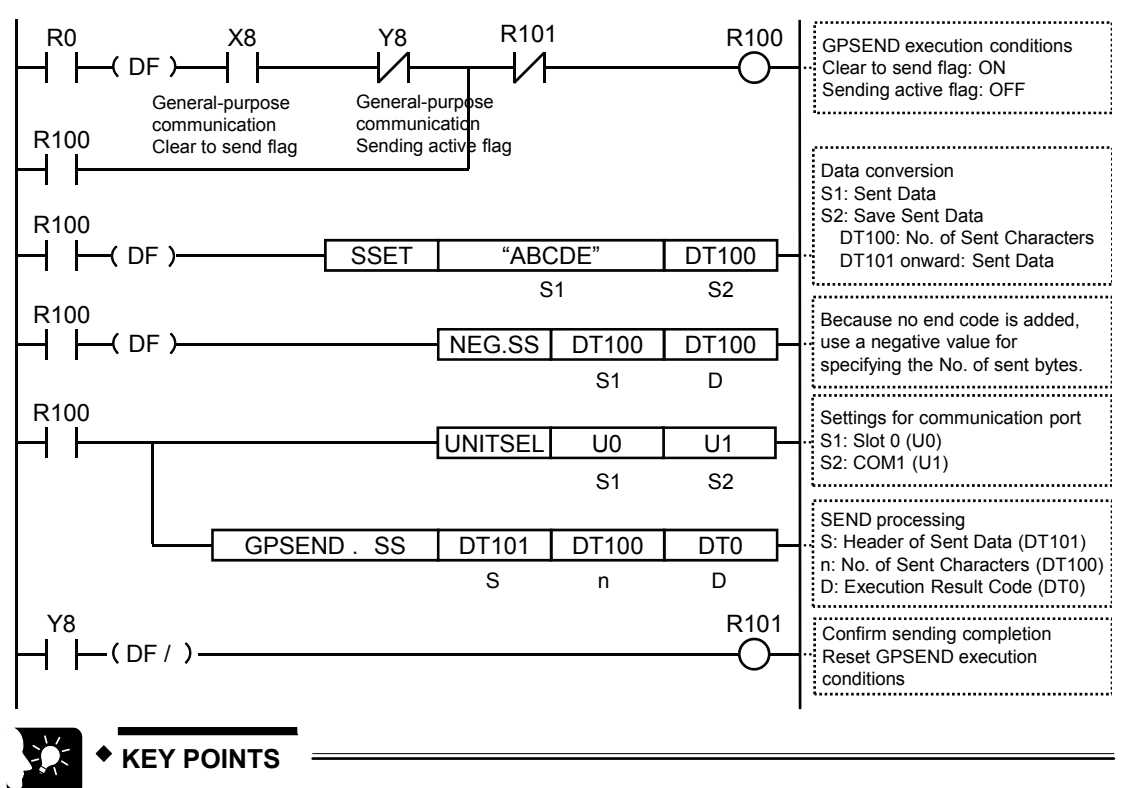

 When you do not wish to add the terminator (end code), use a negative value for specifying the No. of sent data in GPSEND instruction. Select "SS" for operation unit.

## 9.4 Receiving Operation

## 9.4.1 Overview of Receiving Operation

#### Instructions

In the general-purpose communication mode, data received from the partner device are saved in eight reception buffers for each COM port. When the GPRECV instruction is executed in a user program, data in the reception buffer can be copied into a given operation memory.

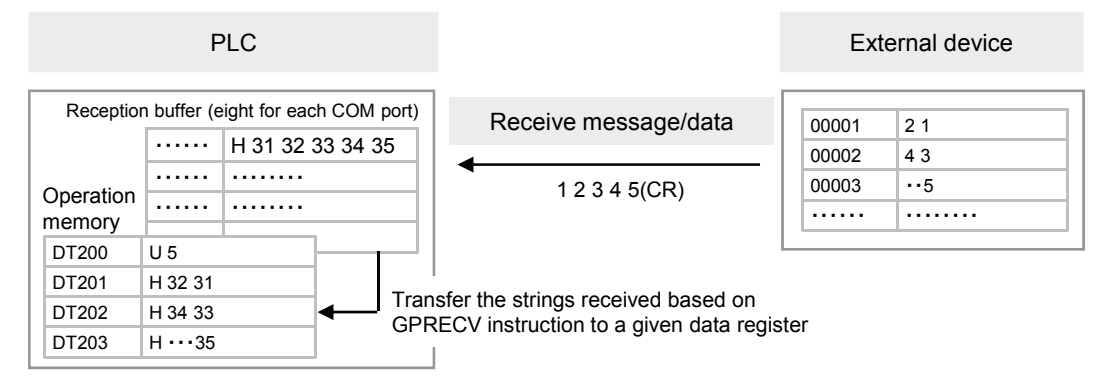

#### Sample program

- When the reception done flag (X0) turns ON, the reception program is started up by the GPRECV instruction.
- In the UNITSEL instruction, specify the slot No. (U0) and the COM. port No. (U1).
- In the GPRECV instruction, specify and execute the header of the data table where the received message is saved (DT200) and the final address (DT209).

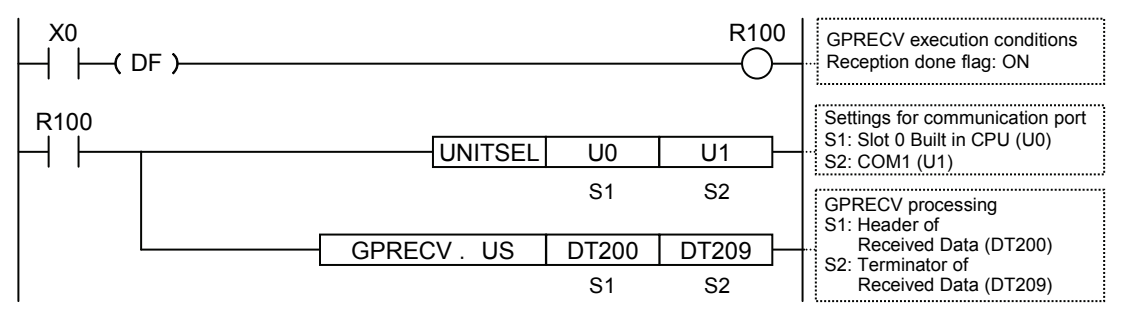

(Note) The unit number and COM port number in the above program is applied when the COM.1 port of the CPU unit is used.

#### ■ I/O allocation (CPU Unit)

| COM port no. |    |    | Namo                                                         | Explanation                                                                                                    |
|--------------|----|----|--------------------------------------------------------------|----------------------------------------------------------------------------------------------------|
| 1            | 2  | 0  | Name                                                         | Explanation                                                                                                    |
| X0           | X1 | X2 | General-purpose<br>communication Reception<br>done flag      | Turns ON when the receiving process is completed in the general-purpose communication mode.                                                                                        |
| X4           | X5 | X6 | General-purpose<br>communication Reception<br>copy done flag | Turns ON when the GPRECV instruction is executed<br>and the received data have been copied into the<br>specified operation memory. Turns OFF when there are<br>no applicable data. |

#### ■ I/O allocation (For Serial Communication Unit)

| COM port no. |    |    | о. | Namo                                                         | Explanation                                                                                                    |
|--------------|----|----|----|--------------------------------------------------------------|----------------------------------------------------------------------------------------------------|
| 1            | 2  | 3  | 4  | Name                                                         | Explanation                                                                                                    |
| X0           | X1 | X2 | X3 | General-purpose<br>communication Reception<br>done flag      | Turns ON when the receiving process is completed in the general-purpose communication mode.                                                                                        |
| X4           | X5 | X6 | X7 | General-purpose<br>communication Reception<br>copy done flag | Turns ON when the GPRECV instruction is executed<br>and the received data have been copied into the<br>specified operation memory. Turns OFF when there are<br>no applicable data. |

#### Timing chart

- Data received from an external device are saved in the same reception buffer.
- When the terminator (end code) is received, the "reception done" flag (X0, X1, X2, X3) turns on. Subsequently, the following data are saved in the buffer upon reception. 8 data can be received consecutively.

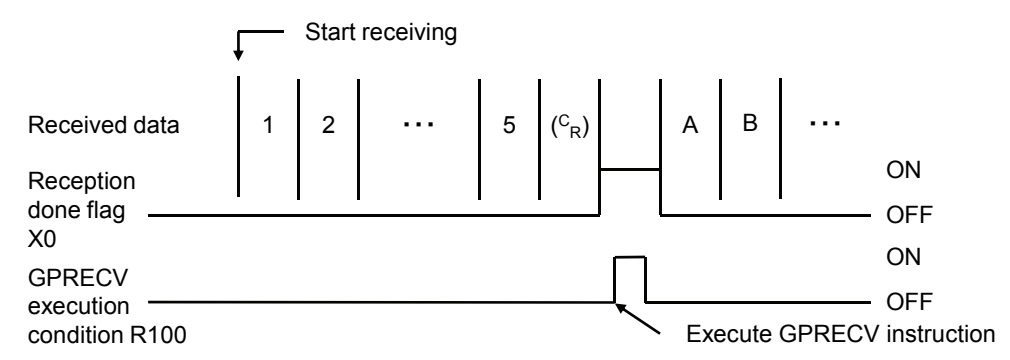

• When the GPRECV instruction is executed, data are copied into the specified area, and the reception done flag (X0, X1, X2, X3) turns OFF. The reception done flag (X0, X1, X2, X3) turns OFF when the I/O refresh is executed at the beginning of the subsequent scans.

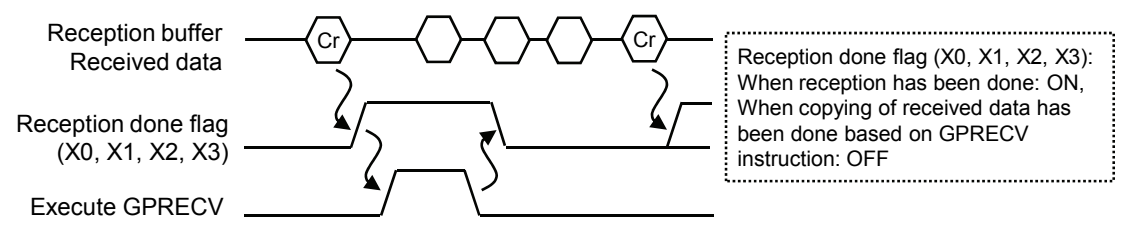

#### Saving method for received data

When data are saved in a given data register from the reception buffer, based on GPRECV instruction, the data are saved in the following manner.

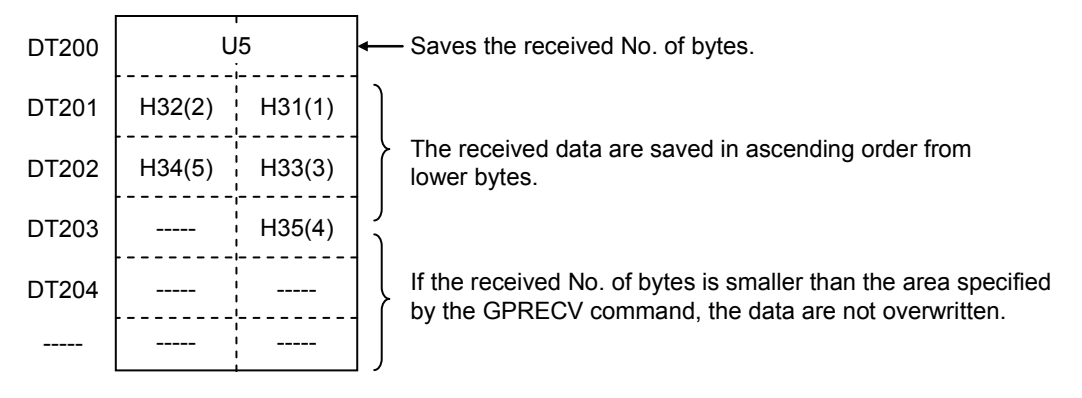

#### 9.4.2 Contents of Received Data

When data are copied into a given data register, based on GPRECV instruction, the data are saved in the following manner.

#### Example: The data "12345 CR" is transmitted from a device with RS-232C device.

- At the beginning of the data register, the No. of received bytes is saved.
- The received data are saved in ascending order from lower bytes to higher bytes, starting with DT201.

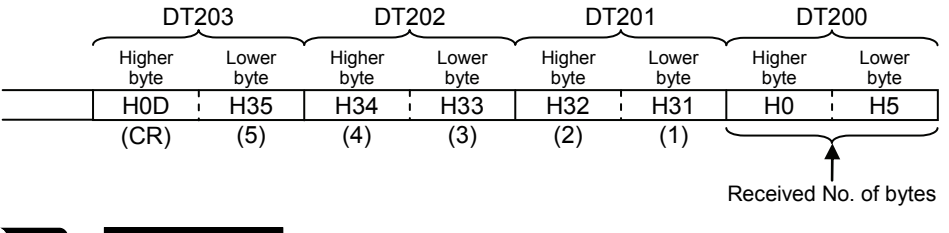

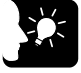

#### **KEY POINTS**

- The received data that are copied based on the GPRECV instruction do not include a start code or end code.
- It is also possible to receive binary data based on the GPRECV instruction. In this case, the terminator should be specified using "Time".

#### 9.4.3 Precautions on Receiving Data

#### Reset communication ports

- If a communication abnormality has occurred, communication ports can be reset by turning on the "Request to reset" signal (Y10, Y11, Y12, Y13) by the user program.
- Once reset is completed, (X10, X11, X12, X13) turns ON. Subsequently, turn OFF the "Request to reset" (Y10, Y11, Y12, Y13).

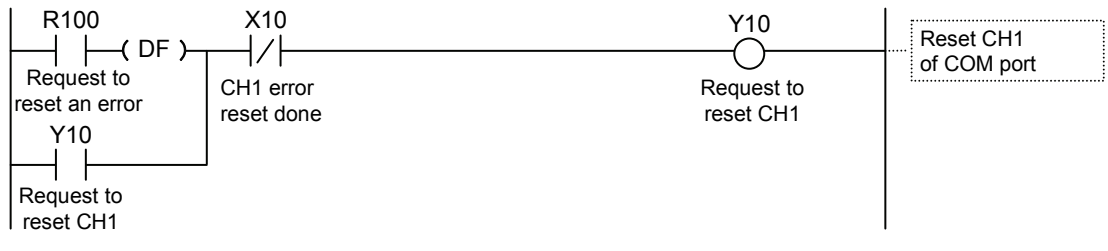

#### Procedure for repeated reception of data

For repeated reception of data, perform the following steps 1 to 4:

- (1) Receive data.
- (2) Turn on the "General-purpose communication reception done" flag (X0, X1, X2, X3).
- (3) Specify a port to receive data based on the UNITSEL instruction.
- (4) Execute the GPRECV instruction and read the received data from the reception buffer.
#### 9.4.4 Operations of the "Reception done copy" flag and multiplex reception

#### ■ Operation and function of the "reception done copy" flag (X4, X5, X6, X7)

• The "reception done copy" flag (X4, X5, X6, X7) turns ON when the GPRECV instruction is executed and data are copied from the reception buffer to the specified operation memory, and turns OFF when the END instruction is executed.

#### Processing in the case of multiplex reception

- If the time from the reception of data in the reception buffer to the subsequent data reception is shorter than the PLC scan time, and the receiving frequency is high, it is possible that the reception done flag (X0, X1, X2, X3) remains ON and cannot detect sequential receptions.
- In cases where it is necessary to process sequentially received data, constantly execute the GPRECV instruction, in combination with the "reception done copy" flag (X4, X5, X6, X7).
- Referring to the "reception done copy" flag (X4, X5, X6, X7), you can confirm whether there are lately received data.

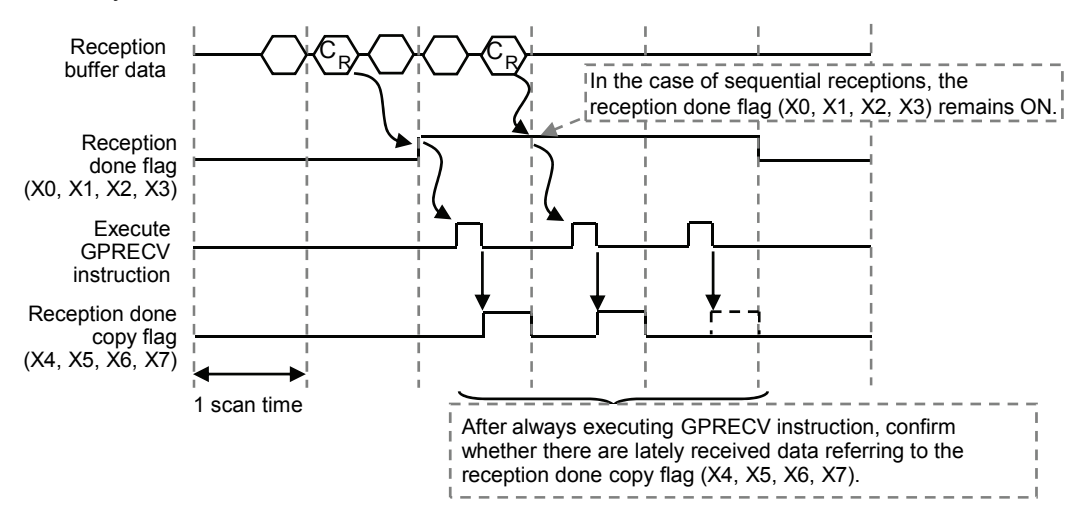

#### 9.4.5 GPRECV (General-Purpose Communication Receiving Instruction)

#### Instruction format

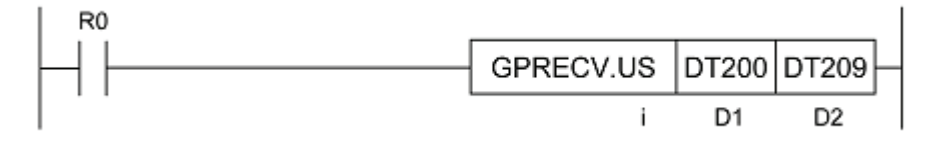

| Setting<br>items | Settings                                                                | Setting range |
|------------------|-------------------------------------------------------------------------|---------------|
| i                | Specify the operation unit.                                             | US / SS       |
| D1               | Specify the initial address of the data area to save the received data. | (Note 1)      |
| D2               | Specify the final address of the data area to save the received data.   | (Note 2)      |

(Note 1): Device that can be specified for D1 are: WX, WY, WR, WL, DT, LD. (Note 2): Device that can be specified for D2 are: WX, WY, WR, WL, DT, LD.

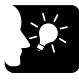

#### • KEY POINTS

- Specify the port targeted for communication, using UNITSEL instruction immediately before GPRECV instruction.
- When the general-purpose communication reception done flag is ON for the targeted COM port, execute GPRECV.
- When multiplex reception is carried out, the reception done flag (X0, X1, X2, X3) remains ON after the received data are copied based on GPRECV instruction. Therefore, the received data cannot be copied by when the "reception done" signal rises.

## 9.5 Sending/Receiving Flag Operation

#### 9.5.1 No Header (Start Code), Terminator (End Code) "CR":

The "reception done" flag, the "sending active" flag, the GPSEND instruction, and the GPRECV instruction are related as follows:

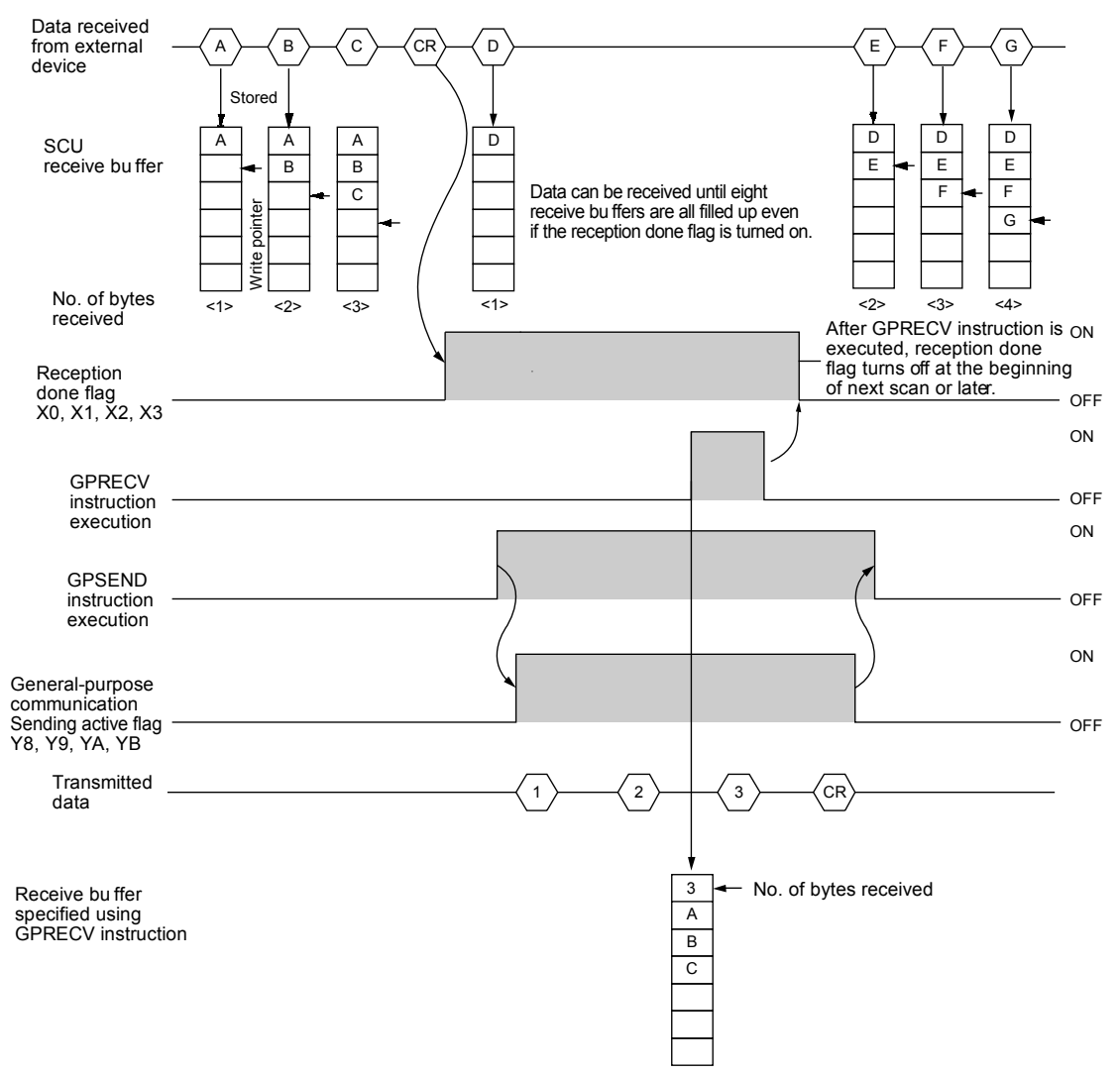

- The COM port has eight reception buffers. The reception process is continued after the reception done flag (X0, X1, X2, X3) turns ON. The reception done flag (X0, X1, X2) does not turn OFF immediately following the execution of GPRECV instruction. It will be turned off at the beginning of the next scan or later.
- After GPSEND instruction is executed, data transmission is started in several µs to several tens of ms. For time before transmission is started, please refer to the communication cycle time (SM208-SM210) using the system monitor function.

• After GPSEND instruction is executed, dual sending to the same port is not possible until the "sending General-purpose communication Sending active flag" (Y8, Y9, YA, YB) turns OFF. The "General-purpose communication Sending active flag" (Y8, Y9, YA, YB) turns OFF in instruction execution in the next scan or later following completion of data sending.

### 9.5.2 Start Code "STX", End Code "ETX":

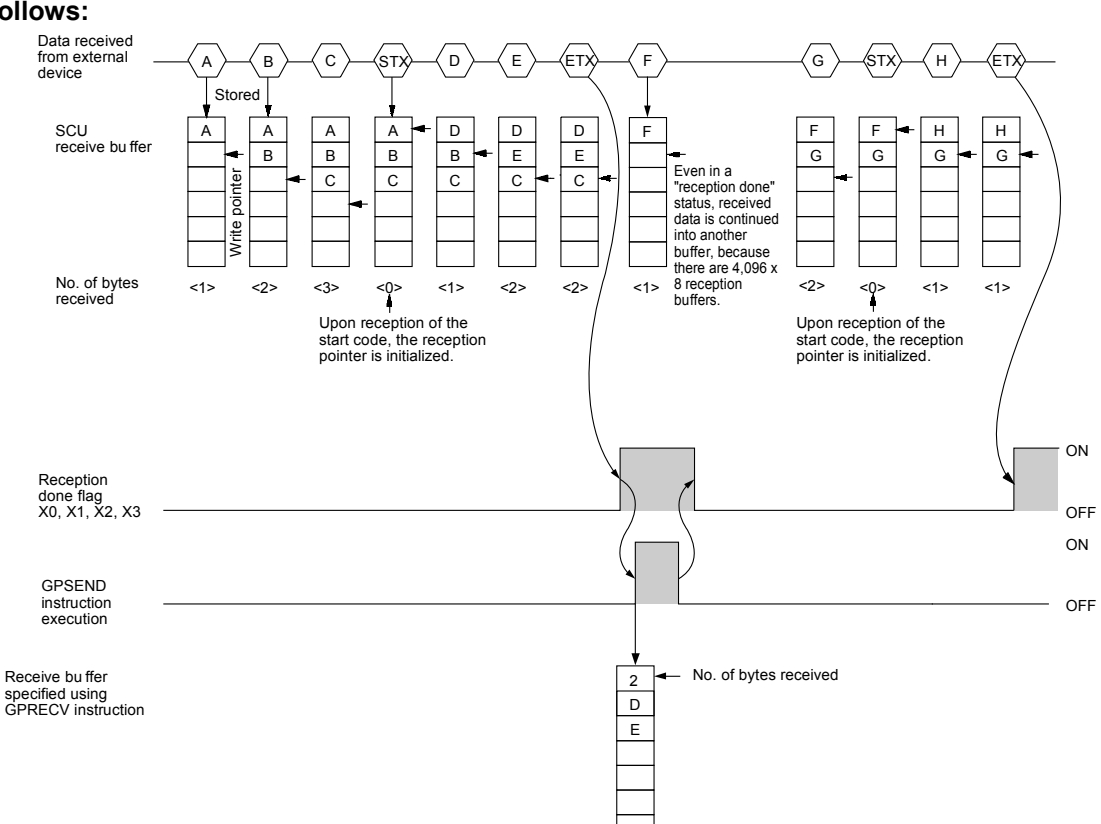

## Receiving process: Reception done flag and GPRECV instruction are related as follows:

- When the start code is set to "STX", the data are saved in the reception buffer. When the start code is received, the receive pointer is initialized. If there are two headers, data following the second header overwrites the data in the reception buffer.
- The COM port has eight reception buffers. The reception process is continued after the reception done flag (X0, X1, X2, X3) turns ON. The reception done flag (X0, X1, X2, X3) does not turn OFF immediately following the execution of GPRECV instruction. It will be turned off at the beginning of the next scan or later.
- If there are no received data following execution of GPRECV instruction, the reception done copy flag (X4, X5, X6, X7) turns OFF.

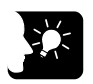

#### KEY POINTS

• The data without the Code STX at the reception is saved in the reception buffer, and the "reception done" flag turns on when the end code is received.

## • However, if the code STX is added in the middle of the data, the data are saved from the beginning of the reception buffer.

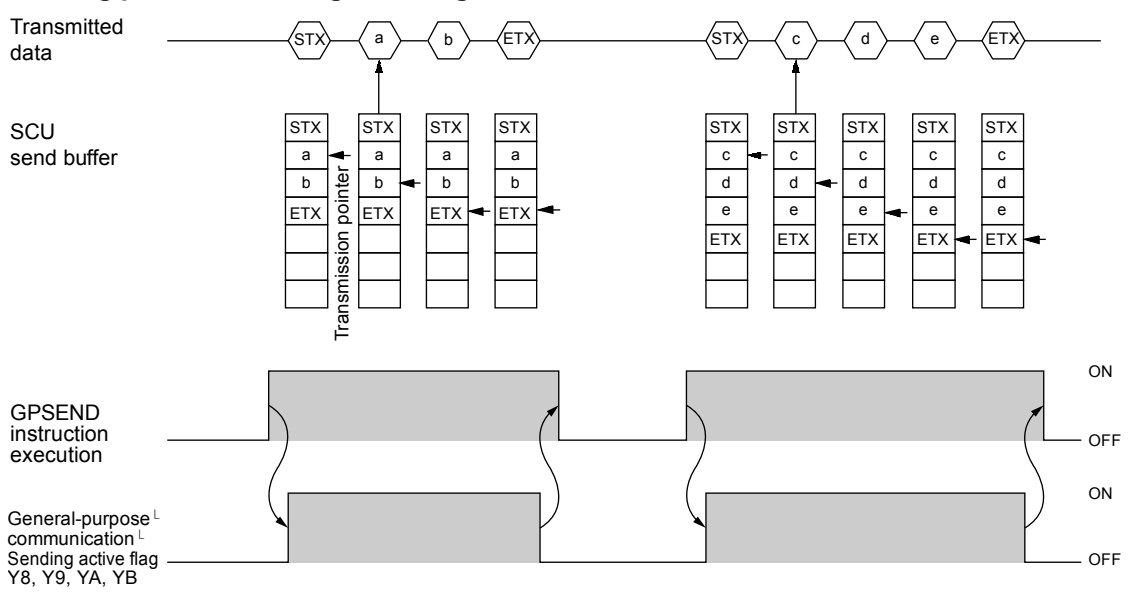

#### Sending process: Sending done flag and GPSEND instruction are related as follows:

- Header (STX) and terminator (ETX) are automatically added to the data to be sent. The data are transmitted to an external device.
- After GPSEND instruction is executed, data transmission is started in several µs to several tens of ms. For time before transmission is started, please refer to the communication cycle time (SM208-SM210) using the system monitor function.
- After GPSEND instruction is executed, dual sending to the same port is not possible until the "sending general-purpose communication flag" (Y8, Y9, YA, YB) turns OFF.
- The "General-purpose communication Sending active flag" (Y8, Y9, YA, YB) turns OFF in GPSEND instruction execution in the next scan or later following completion of data sending to an external device. The "General-purpose communication Sending active flag" (Y8, Y9, YA, YB) always remains on for at least 1 scan time.

# **4** Troubleshooting

## 10.1 Self-diagnostic Function

#### 10.1.1 CPU Unit's Operation Monitor LED

The CPU unit has a self-diagnostic function which identifies errors and stops operation if necessary. Indications concerning self-diagnosis are as follows.

|           | LED indications on the CPU unit |       |       |       |                                                 |                     |
|-----------|---------------------------------|-------|-------|-------|-------------------------------------------------|---------------------|
|           | RUN                             | PROG  | ERROR | ALARM | Description                                     | Operation<br>status |
|           | Green                           | Green | Red   | Red   |                                                 |                     |
|           | •                               | 0     | 0     | 0     | Normal operation                                | Operation           |
| Normal    | 0                               | •     | 0     | 0     | PROG. mode                                      | Stop                |
| operation |                                 | 0     | 0     | 0     | Forcing input/output in RUN mode                | Operation           |
|           | •                               | 0     |       | 0     | When a self-diagnostic error occurs (Operation) | Operation           |
| Error     | 0                               | •     | ▲     | 0     | When a self-diagnostic error<br>occurs (Stop)   | Stop                |
| EIIOI     | 0                               | •     | -     | •     | System watchdog timer has been activated        | Stop                |
|           | 0                               | •     | -     | 0     | Waiting for connection of the<br>PHLS slave     | Stop                |

#### ■ LED indications concerning self-diagnostic errors

(Note) ●: ON, ▲: Flashing, ○: OFF, -: Varies (ON or OFF)

#### 10.1.2 Operation at the Time of Error

Normally, when an error occurs, the operation stops.

#### ■ Configuration menu of FPWIN GR7

Operation mode of the CPU unit at the time of error can be set (Continue or Stop) in the "FP7 Configuration" menu of the tool software FPWIN GR7.

| Memory configuration |                                              |                     |   |
|----------------------|----------------------------------------------|---------------------|---|
| CPU configuration    | Setting item                                 | Setting description |   |
| Built-in SCU         | Select operation when a self-diagnostic      | error occurs        |   |
| Built-in ET-LAN      | A unit alarm occurred.                       | Stop operation.     |   |
|                      | A unit error occurred.                       | Stop operation.     |   |
|                      | Unit verification error detection            | Stop operation.     |   |
|                      | Registered unit count mismatch               | Stop operation.     |   |
|                      | Unit initialization complete wait timeout    | Stop operation.     |   |
|                      | Unit configuration data target unit mismatch | Stop operation.     |   |
|                      | Operation error                              | Stop operation.     | ĺ |
|                      | Bus current error                            | Continue operation. |   |
|                      | Service power supply current error           | Continue operation. |   |
|                      | CPU temperature error 1                      | Continue operation. |   |
|                      | CPU temperature error 2                      | Continue operation. | - |

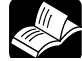

#### REFERENCE

For information on the troubleshooting for the CPU unit, also refer to FP7 CPU Unit User's Manual (Hardware).

#### 10.1.3 Serial Communication Unit's Operation Monitor LED

The serial communication unit has a self-diagnostic function which indentifies errors. Indications concerning self-diagnosis are as follows.

| LED<br>indication | Status                                  | Status                                                                | Countermeasures                                                                 |
|-------------------|-----------------------------------------|-----------------------------------------------------------------------|---------------------------------------------------------------------------------|
|                   | ON                                      | Parameter setting error or<br>transmission/reception error<br>occurs. | Refer to10.2 What to DO If an Error<br>Occurs<br>(For Each Communication Mode). |
| ERROR             | Flashing<br>(Flashing cycle:<br>100 ms) | The factory acceptance test switch is ON.                             | Turn OFF the factory acceptance test switch on the side of the unit.            |
|                   | Flashing<br>(Flashing cycle:<br>500 ms) | A cassette that cannot be combined is attached.                       | Confirm the type of the cassette, and replace it.                               |
| ALARM             | ON                                      | Hardware error occurs.                                                | Please contact your dealer.                                                     |

■ LED indications concerning self-diagnostic errors

#### ■ CPU operation when an error occurs in Serial Communication Unit

- If an alarm or error occurs in the serial communication unit, the CPU unit will stop the operation. The operation can be changed to "Continue" using the CPU configuration.
- In the programming tool, a message of "Unit alarm (80)" or "Unit error (81)" can be confirmed on the status display dialog box.

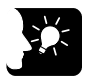

#### **KEY POINTS**

• Even if a communication error occurs, the ERROR LED of the serial communication unit will turn off once communication is completed normally with other COM ports. For confirming error contents, execute PMGET instruction and confirm communication parameters or monitor information.

## 10.2 What to DO If an Error Occurs (For Each Communication Mode)

### 10.2.1 When Using PLC Link Function

| What to do If an error occurs                                                                           |                                                                                                    |                                                                     |  |  |
|----------------------------------------------------------------------------------------------------|----------------------------------------------------------------------------------------------------|---------------------------------------------------------------------|--|--|
| Situation                                                                                               | Contents to check                                                                                                    | Confirmation method                                                 |  |  |
|                                                                                                    | Is a communication cassette attached?                                                                                                    | Check if the communication cassette is attached firmly.             |  |  |
|                                                                                                    | Are wirings correct?                                                                                                    | Check the wirings again.                                            |  |  |
|                                                                                                    | Isn't there any problem in environments such as noise?                                                                                                    | Check the shielding.                                                |  |  |
| Communication is not<br>possible.<br>(For the serial<br>communication unit, the<br>ERPOR LED turns on ) | Is the unit number of each unit set correctly?<br>- Are the unit numbers set sequentially and<br>consecutively from 1?<br>- Isn't there any overlapping unit number?<br>- Isn't any number over 17 used for unit number<br>with PMSET instruction? | - Check the configuration (COM.1                                    |  |  |
|                                                                                                    | Isn't there any overlapping transmission area for each unit.                                                                                                    | unit or the serial communication unit.<br>- Check the communication |  |  |
|                                                                                                    | Is the transmission/reception area of PLC link (Note)                                                                                                    |                                                                     |  |  |
|                                                                                                    | Is the maximum unit number used for the PLC link correct?                                                                                                    |                                                                     |  |  |
|                                                                                                    | Is the communication mode set correctly?                                                                                                    |                                                                     |  |  |

(Note) For checking communication parameters with PMGET instruction, the CPU should be set in the RUN mode. Set "Mode selection when self-diagnostic error occurs - A unit error occurred." to "Continue operation" in the CPU configuration.

#### 10.2.2 When Using MEWTOCOL/ MEWTOCOL7/ MODBUS-RTU Function

| Situation                                                                                   | Contents to check                                                                 | Confirmation method                                                                                             |  |
|---------------------------------------------------------------------------------------------|-----------------------------------------------------------------------------------|----------------------------------------------------------------------------------------------------|--|
| Communication is not                                                                        | Is a communication cassette attached?                                             | Check if the communication cassette is attached firmly.                                                         |  |
| possible.                                                                                   | Are wirings correct?                                                              | Check the wirings again.                                                                                        |  |
| communication unit, the<br>ERROR LED turns on.)                                             | Isn't there any problem in environments such as noise?                            | Check the shielding.                                                                                            |  |
|                                                                                             | Is the communication mode set correctly?                                          | - Check the configuration (COM.1<br>settings) of the CPU with built-in SCU<br>or the serial communication unit. |  |
|                                                                                             | Are communication condition settings correct?                                     |                                                                                                    |  |
|                                                                                             | Are unit numbers set correctly?                                                   |                                                                                                    |  |
| Communication is not<br>possible when SD/RDLED<br>of communication cassette<br>is flashing. | Is the communication mode set correctly?                                          | - Check the communication<br>parameters with PMGET instruction.                                                 |  |
|                                                                                             | Is the communication mode set to the same mode as that of a destination device?   | (Note)                                                                                                    |  |
|                                                                                             | Is the command length for MEWTOCOL or<br>MEWTOCOL-7 within the prescribed length? | Check the programs of destination devices.                                                                      |  |

#### What to do if an error occurs

(Note) For checking communication parameters with PMGET instruction, the CPU should be set in the RUN mode. Set "Mode selection when self-diagnostic error occurs - A unit error occurred." to "Continue operation" in the CPU configuration.

| 10.2.3 When Using General-p | rpose Communication Function |
|-----------------------------|------------------------------|
|-----------------------------|------------------------------|

| Situation                                                                                              | Contents to check                                                                                                    | Confirmation method                                                                                                    |
|----------------------------------------------------------------------------------------------------|----------------------------------------------------------------------------------------------------|----------------------------------------------------------------------------------------------------|
|                                                                                                    | Is a communication cassette attached?                                                                                                    | Check if the communication block is installed firmly.                                                                                                    |
|                                                                                                    | Are wirings correct?                                                                                                    | Check the wirings again.                                                                                                    |
| Communication is not possible.                                                                         | Isn't there any problem in environments such as noise?                                                                                          | Check the shielding.                                                                                                    |
| (For the serial communication unit, the ERROR LED turns on.)                                           | Is the communication mode set correctly?                                                                                                    | <ul> <li>Check the configuration (COM settings) of the CPU with built-in SCU or the serial communication unit.</li> <li>Check the communication parameters with PMGET instruction. (Note)</li> </ul> |
| Transmission is not<br>possible.<br>(For the serial<br>communication unit, the<br>ERROR LED turns on.) | Does an operation error occur when GPSEND instruction is executed?                                                                              | Review the program.                                                                                                    |
|                                                                                                    | Isn't transmission prohibited by CTS signal (Y14 or Y16) when using a communication cassette with RS-232C (5-wire type)?                        |                                                                                                    |
| Transmission is not possible.                                                                          | Is the setting for the communication conditions<br>the same as the one for the device<br>communicated?                                          | <ul> <li>Check the configuration (COM<br/>settings) of the CPU with built-in SCU<br/>or the serial communication unit.</li> </ul>                                                                    |
|                                                                                                    | Is the setting of the method for detecting<br>"reception done" the same as the one for the<br>device communicated?                              | <ul> <li>Check the communication<br/>parameters with PMGET instruction.<br/>(Note)</li> </ul>                                                                                                    |
|                                                                                                    | Isn't reception error occurring?                                                                                                    |                                                                                                    |
| Reception is not possible.<br>(For the serial<br>communication unit. the                               | Isn't the reception buffer FULL error occurring?<br>If the error occurs, the operation cannot be<br>restarted without performing channel reset. | <ul> <li>Check the communication<br/>parameters and operation status<br/>monitor information with PMGET</li> </ul>                                                                                   |
| ERROR LED turns on.)                                                                                   | Isn't the operation mode set to a mode other<br>than general-purpose communication with<br>PMSET instruction?                                   | instruction. (Note)                                                                                                    |

#### ■ What to do if an error occurs

(Note) For checking communication parameters with PMGET instruction, the CPU should be set in the RUN mode. Set "Mode selection when self-diagnostic error occurs - A unit error occurred." to "Continue operation" in the CPU configuration.

## 10.3 Checking Status with PMGET Instruction

#### 10.3.1 Specifications of PMGET Instruction

#### Confirmation of error information

- Describe UNITSEL instruction immediately before PMGET instruction, and specify the slot and port numbers of the unit to be read.
- Specify the type of data to be read (parameter or monitor information) for operand S1 of PMGET instruction.
- Store 26 words for communication parameters or 7 words for monitor information in the area starting with the area specified by operand S2 of PMGET instruction.

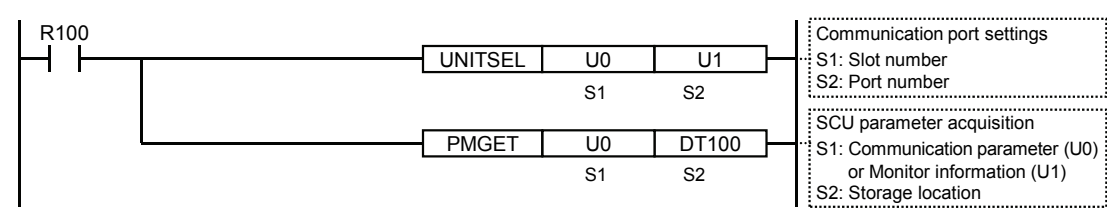

#### 10.3.2 List of Communication Parameters

#### Settings Operand Parameter Range U0 **U0: MEWTOCOL-COM** U1 U1: MEWTOCOL7-COM Communication U2 [D] U2: MODBUS-RTU mode U8 U8: General-purpose communication U9 U9: PLC link Unit number: U1 to U999 MEWTOCOL-COM :U1 to U99 [D+1] Unit number setting U1 to 999 MEWTOCOL7-COM:U1 to U999 MODBUS-RTU :U1 to U247 PLC link :U1 to U16 (Default: 0) U0:300, U1:600, U2:1200, U3:2400, U4:4800, U5:9600, U6:19200, U7:38400, U8:57600., U0 to 10 [D+2] Baud rate setting U9:115200, U10:230400 bps U0, U1 [D+3] Data length setting U0: 7-bit length, U1: 8-bit length U0: No parity, U1: Odd parity, U2: Even parity U0 to U2 [D+4] Parity setting Stop bit length U0 to U1 U0: 1 bit, U1: 2 bits [D+5] setting RS/CS (Note 1) U0, U1 U0: Disable, U1: Enable [D+6] U0: Immediate [D+7] Send waiting time U0 to 10000 Effective time = Un x 0.01 ms (0 to 100 ms)

#### Acquisition of SCU communication parameters

(Continued on the next page)

| Operand | Parameter                                            | Range       | Settings                                                                                                    |
|---------|------------------------------------------------------|-------------|----------------------------------------------------------------------------------------------------|
| [D+8]   | Header STX                                           | U0, U1      | U0: Disable, U1: Enable                                                                                                    |
| [D+9]   | Terminator setting                                   | U0 to U3    | U0: cR, U1: cR+Lf, U2: Time, U3: ETX                                                                                               |
| [D+10]  | Terminator<br>judgement time                         | U0 to 10000 | U0: For 32 bits<br>Effective time = Un x 0.01 ms (Effective only when the<br>terminator setting is Time)                           |
| [D+11]  | Modem initialization                                 | U0 to U2    | U0: Not initialize<br>U1: Execute the first initialization only. (Note 2)<br>U2: Re-execute initialization at the time of setting. |
| [D+12]  | Reserved area                                        | UO          | Reserved area                                                                                                    |
| [D+13]  | Reserved area                                        | UO          | Reserved area                                                                                                    |
| [D+14]  | Link area block No.                                  | U0, U1      | Block number of link relay/link register area                                                                                      |
| [D+15]  | PLC link MEWNET-<br>W0 Max. unit No.                 | U2 to 16    | Values outside the range are treated as 16.                                                                                        |
| [D+16]  | Link relay range                                     | U0 to 64    | Specification of range of link relays used for<br>communication (Relative values in a specified block)                             |
| [D+17]  | Link register range                                  | U0 to 128   | Specification of range of link registers used for<br>communication (Relative values in a specified block)                          |
| [D+18]  | Starting number for<br>link relay<br>transmission    | U0 to 63    | Starting number for link relay transmission (Specified number of words, Relative values in a specified block)                      |
| [D+19]  | Link relay<br>transmission size                      | U0 to 64    | Link relay transmission size (Specified number of words)                                                                           |
| [D+20]  | Starting number for<br>link register<br>transmission | U0 to 127   | Starting number for link register transmission<br>(Specified number of words, Relative values in a<br>specified block)             |
| [D+21]  | Link register<br>transmission size                   | U0 to 127   | Link register transmission size (Specified number of words)                                                                        |
| [D+22]  | Reserved area                                        | UO          | Reserved area                                                                                                    |
| [D+23]  | Reserved area                                        | UO          | Reserved area                                                                                                    |
| [D+24]  | Reserved area                                        | UO          | Reserved area                                                                                                    |
| [D+25]  | Reserved area                                        | UO          | Reserved area                                                                                                    |

(Note 1) RS/CS is selectable only when using a RS-232C cassette (1-ch, 5-wire type).

(Note 2) The modem is initialized at the time of setting (when the power turns on, PMGET instruction is executed, or switching to the RUN mode). However, only the first initialization is executed. (except the time of repower-on)

(Note 3) The settings of [D+14] to [D+21] are available only when the communication mode for the COM.1 port is PLC link.

#### ■ SCU COM port operation status monitor information

| Operand | Monitor<br>information                   | Range Settings                                                                                                    |                                                                                            |  |
|---------|------------------------------------------|----------------------------------------------------------------------------------------------------|--------------------------------------------------------------------------------------------|--|
| [D]     | Operation mode                           | U 0U0: MEWTOCOL-COMU 1U1: MEWTOCOL7-COMU 2U2: MODBUS-RTUU 8U8: General-purpose communicationU 9U9: PLC link                                                                              |                                                                                            |  |
| [D+1]   | Communication cassette detection         | U0         U 0:No communication cassette           U232         U 232:RS-232C           U422         U 422:RS-422           U485         U 485:RS-485                                    |                                                                                            |  |
| [D+2]   | Reception error code                     | bit9: Receive buffer FULL<br>bit8: Receive buffer overflow<br>bit2: Parity mismatch<br>bit1: Stop bit undetected (Frame error)<br>bit0: Receive buffer overrun                           |                                                                                            |  |
| [D+3]   | No. of occurrences<br>of reception error | Number of detection of reception errors stored in the low byte of reception error code (Unsigned 16-bit cycle)                                                                           |                                                                                            |  |
| [D+4]   | Setting error code                       | bit9: Number of transmission data error<br>bit8: Communication parameter setting error<br>bit0: Mode setting/change error (A mode number that cannot be set or<br>changed is specified.) |                                                                                            |  |
| [D+5]   | Error parameter No.                      | U 1 to 12<br>Parameter number which data outside the ran<br>specified<br>(Effective only when the communication paran<br>setting error occurs.)                                          |                                                                                            |  |
| [D+6]   | Modem initialization status              | U 0000<br>U 0100<br>U 0200<br>U 02FF                                                                                                    | No operation<br>During initialization<br>Initialization completed<br>Initialization failed |  |

## **10.4 Clearing Errors Using User Programs**

#### 10.4.1 Clearing Errors Using User Programs

- Each error can be cleared by user programs.
- Refer to error codes, correct error factors, and clears the errors.

#### ■ Clearing unit by UCLR instruction

• Executing the dedicated instruction UCLR clears errors occurred in a unit.

Example) Program to clear errors of a unit installed in the slot No.1

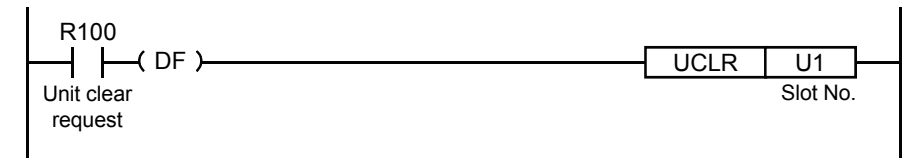

#### Resetting communication ports by I/O signals

- Communication ports can be reset by turning on the reset request signals (Y10 to Y13) with user programs when a communication error occurs.
- The signals (X0 to X13) turns on when the reset is completed. Then, turn off the reset request signals (Y10 to Y13).

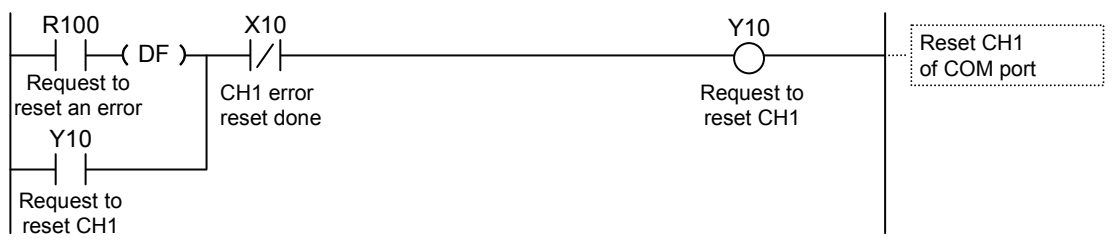

#### ■ Allocation of I/O signals

| Signal name         | COM.0 | COM.1 | COM.2 | COM.3 | COM.4 |
|---------------------|-------|-------|-------|-------|-------|
| Request to reset CH | Y12   | Y10   | Y11   | Y12   | Y13   |
| Reset done          | X12   | X10   | X11   | X12   | X13   |

(Note 1): The above I/O numbers are those for the slot number 0 (CPU with built-in SCU) and the COM. 1 port. The I/O numbers actually used vary according to the slot number where the unit is installed and the starting word number.

# **11** Specifications

## **11.1 Communication Function Specifications**

### 11.1.1 CPU Unit Communication Specifications

#### ■ USB port (for tool software)

| Items                  | Description                                 |
|------------------------|---------------------------------------------|
| Standard               | USB2.0 FULL SPEED                           |
| Communication function | MEWTOCOL-COM (slave), MEWTOCOL7-COM (slave) |

#### COM0 Port

| Items                   | Description                                                                                                    |  |  |
|-------------------------|----------------------------------------------------------------------------------------------------|--|--|
| Interface               | 3-wire 1-channel RS-232C                                                                                                    |  |  |
| Transmission distance   | 15 m (Note 1)                                                                                                    |  |  |
| Baud rate               | 300, 600,1200, 2400, 4800, 9600, 19200, 38400, 57600, 115200, 230400 bit / s                                                                                     |  |  |
| Communication method    | Half-duplex transmission                                                                                                    |  |  |
| Synchronous method      | Start stop synchronous system                                                                                                    |  |  |
| Communication format    | Data length: 7 bits / 8 bits, stop bit: 1 bit / 2 bits, parity: Yes / No (Odd / Even)<br>Start code: Without STX / With STX, end code: CR / CR + LF / None / ETX |  |  |
| Data transmission order | Transmits from bit 0 character by character.                                                                                                    |  |  |
| Communication function  | MEWTOCOL-COM (master/slave), MEWTOCOL7-COM (slave)<br>MODBUS RTU (master/slave)<br>general-purpose communication<br>modem initialization                         |  |  |

(Note 1) When communication is performed at a baud rate of 38400 bps or higher, use the cable not longer than 3 m. For wiring the RS-232C, a shielded wire must be used to increase noise suppression.

| Items                  | Description                                                |  |  |
|------------------------|------------------------------------------------------------|--|--|
| Interface              | 100BASE-TX / 10BASE-T                                      |  |  |
| Baud rate              | 100 Mbps, 10 Mbps auto-negotiation (Note 1)                |  |  |
| Transmission system    | Baseband                                                   |  |  |
| Max. segment length    | 100 m (Note 2)                                             |  |  |
| Communication cable    | UTP (Category 5)                                           |  |  |
| Max. distance between  | 100BASE-TX: 2 segments                                     |  |  |
| nodes                  | 10BASE-T: 5 segments                                       |  |  |
| No. of nodes           | 254 units                                                  |  |  |
| Number of simultaneous | User connections: 16                                       |  |  |
| connections            | System connections: 4 (Note 3)                             |  |  |
| Communication protocol | TCP/IP, UDP/IP                                             |  |  |
| DNS                    | Supports name server                                       |  |  |
| DHCP                   | Automatic getting of IP address                            |  |  |
| FTP server             | File transmission, server function, No. of users: 3        |  |  |
| SNTP                   | Time synch function                                        |  |  |
| Communication function | MEWTOCOL-DAT (master/slave)<br>MEWTOCOL-COM (master/slave) |  |  |
|                        | MODBUS TCP (master/slave)                                  |  |  |
|                        | General-purpose communication (16 kB / 1 connection)       |  |  |

#### ■ LAN port

(Note 1) Switching between different speeds is done automatically by auto negotiation function.

(Note 2) The standards cite 100 m as the maximum, but noise resistance measures such as attaching a ferrite core may be necessary in some cases, depending on the usage environment. Also, it is recommended to position a hub near the control board, and limit the length within 10 m

(Note 3) Used when connecting tool software via LAN.

#### 11.1.2 Extension Cassette Communication Specifications

#### ■ COM1 Port / COM2 Port

| Itomo                                                                   | Description                                                                                                    |                                            |                                                           |                                                |                                                                      |
|-------------------------------------------------------------------------|----------------------------------------------------------------------------------------------------|--------------------------------------------|-----------------------------------------------------------|------------------------------------------------|----------------------------------------------------------------------|
| items                                                                   | AFP7CCS1                                                                                                    | AFP7CCS2                                   | AFP7CCM1                                                  | AFP7CCM2                                       | AFP7CCS1M1                                                           |
| Interface                                                               | 3-wire<br>1-channel<br>RS-232C                                                                                                    | 3-wire<br>2-channel<br>RS-232C<br>(Note 1) | 1-channel<br>RS-422/RS485<br>(Note 2) (Note 3)            | 2-channel<br>RS-422/RS485<br>(Note 2) (Note 3) | 3-wire 1-channel<br>RS-232C<br>1-channel<br>RS485 (Note 3)           |
| Transmission distance                                                   | Max. 15 m                                                                                                    | (Note 4)                                   | When RS-422 is u<br>When RS-485 is u<br>(Note 5) (Note 6) | sed: Max. 400 m<br>sed: Max. 1200 m            | RS-232C:<br>Max. 15 m<br>RS-485:<br>Max. 1200 m<br>(Note 5) (Note 6) |
| Baud rate                                                               | 300, 600,1200, 2400, 4800, 9600, 19200, 38400, 57600, 115200, 230400 bit/s                                                                                                    |                                            |                                                           |                                                |                                                                      |
| Communication method                                                    | Half-duplex transmission (Note 7)                                                                                                    |                                            |                                                           |                                                |                                                                      |
| Synchronous method                                                      | Start stop synchronous system                                                                                                    |                                            |                                                           |                                                |                                                                      |
| Communication format                                                    | Data length: 7 bits / 8 bits, stop bit: 1 bit / 2 bits, parity: Yes / No (Odd / Even)<br>Start code: Without STX / With STX, end code: CR / CR + LF / None / ETX                                                 |                                            |                                                           |                                                |                                                                      |
| Data transmission order                                                 | Transmits from bit 0 character by character.                                                                                                    |                                            |                                                           |                                                |                                                                      |
| Communication<br>functions and<br>No. of units that can be<br>connected | PLC link: Max. 16 units<br>MEWTOCOL-COM (master/slave), MEWTOCOL7-COM (slave): Max. 99 units<br>MODBUS RTU (master/slave): Max. 99 units<br>General-purpose communication: Max. 99 units<br>Modem initialization |                                            |                                                           |                                                |                                                                      |

(Note 1) By switching on the dip switch on the cassette, you can use the unit as 5-wire 1-channel RS-232C.

(Note 2) By switching on the dip switch on the cassette, you can switch between RS-422 and RS-485.

- (Note 3) When connecting a commercially available device that has an RS485/RS-422 interface, please confirm operation using the actual device. In some cases, the number of units, transmission distance, and baud rate vary depending on the connected device.
- (Note 4) When communication is performed at a baud rate of 38400 bps or higher, use the cable not longer than 3 m. For wiring the RS-232C, a shielded wire must be used to increase noise suppression.
- (Note 5) The transmission distance is limited by the specified baud rate and No. of connected units in the RS-485 setting. When using a baud rate of 38400 bps or less, the allowable settings are a maximum of 1200 m and 99 units. When a C-NET adapter is mixed, the maximum number of connected units is 32, and the baud rate is limited to 19200 bps or less.

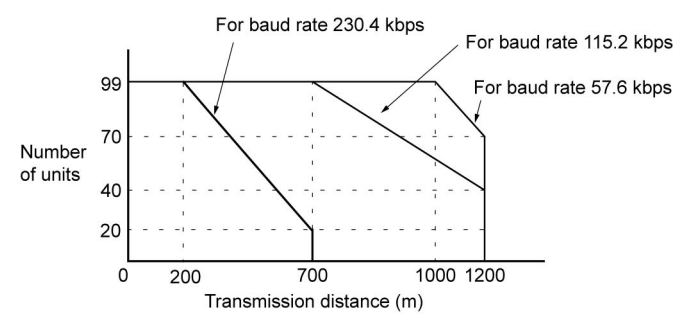

(Note 6) The converter SI-35 manufactured by Lineeye Co., Ltd is recommendable for the RS485 at the computer side. (Note 7) In general-purpose communication, RS-232C and RS-422 use full-duplex transmission.

## 11.2 MEWTOCOL-COM Format

#### 11.2.1 MEWTOCOL-COM Command Format

#### Command message

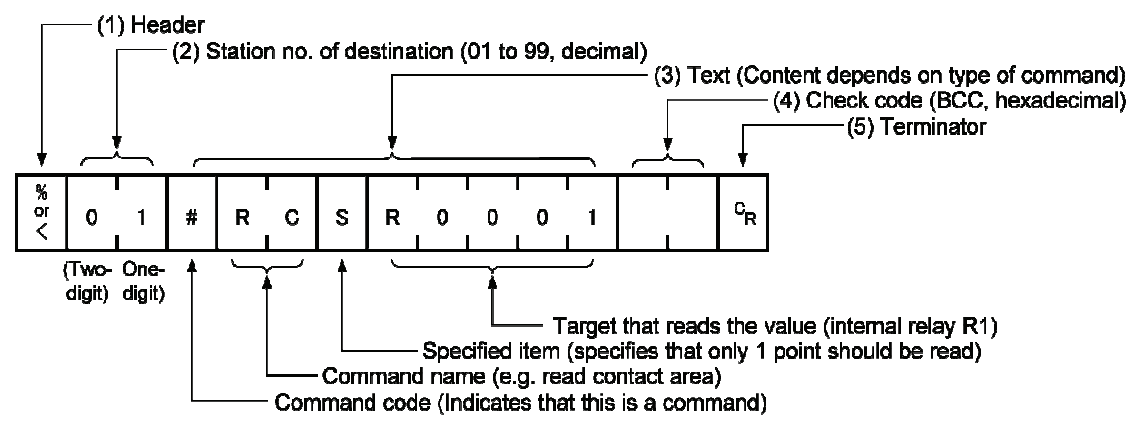

#### (1) Header (start code)

Commands must always have a "%" (ASCII code: H25) or a "<" (ASCII code: H3C) at the beginning of a message.

#### (2) Station no.

- The station no. of the PLC to which you want to send the command must be specified. The station no. of the PLC is specified by the system register. In the case of the FP7 CPU unit, the station no. is specified in the FPWIN GR7 configuration menu.
- In 1:1 communication, specify "01" (ASCII code: H3031) or "EE" (ASCII code: H4545).

#### (3) Text

The content of this varies depending on the type of command. The content should be noted in all upper-case characters, following the fixed formula.

#### (4) Check code

- This is a BCC (block check code) for error detection using horizontal parity. The BCC should be created so that it targets all of the text data from the header to the last text character.
- The BCC starts from the header and checks each character in sequence, using the exclusive OR operation, and replaces the final result with ASCII code. It is normally part of the calculation program and is created automatically.
- By entering "\*\*" (ASCII code: H2A2A) instead of BCC, you can omit BCC.

#### (5) Terminator (end code)

Messages must always end with a "CR" (ASCII code: H0D).

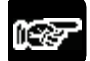

#### NOTES

- The method for writing text segments in the message varies depending on the type of command.
- When the message to be sent contains a large number of characters, send the command divided in several times.
- When the message contains a large number of characters, the response is sent divided in several times.

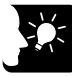

#### **\*** KEY POINTS

• An expansion header "<" is supported to send and receive single frames of up to 2048 characters as well as general "%".

| Type of<br>header | No. of characters that can be sent in 1 frame |
|-------------------|-----------------------------------------------|
| %                 | Max. 118 characters                           |
| <                 | Max. 2048 characters                          |

#### 11.2.2 MEWTOCOL-COM Response Format

#### Response message

After PLC receives a command, it returns the processing result.

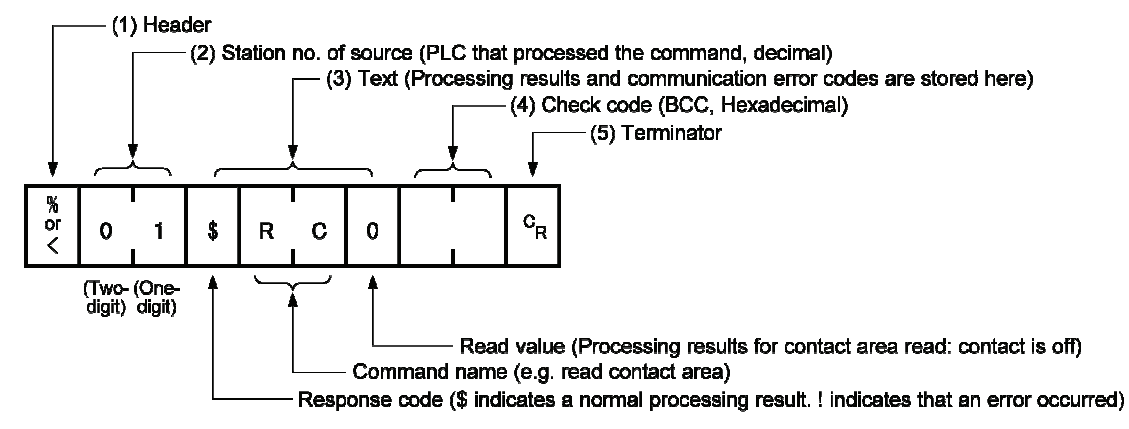

#### (1) Header (start code)

• A "%" (ASCII code: H25) or "<" (ASCII code: H3C) must be at the beginning of a message.

• The response must start with the same header that was at the beginning of the command.

#### (2) Station no.

This is the station no. of the PLC that processed the command.

#### (3) Text

The content of this varies depending on the type of command. If the processing is not completed successfully, an error code will be stored here, so that the content of the error can be checked.

#### (4) Check code

- This is a BCC (block check code) for error detection using horizontal parity.
- The BCC starts from the header and checks each character in sequence, using the exclusive OR operation, and converts the final result.

#### (5) Terminator (end code)

The message should end with "CR" (ASCII code: H0D).

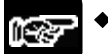

#### NOTES

- If no response is returned, the communication format may not be correct, or the command may not have arrived at the PLC, or the PLC may not be functioning. Check to make sure all of the communication specifications (e.g. baud rate, data length, and parity) match.
- If the response contains an "!" instead of a "\$", the command was not processed successfully. The response will contain a communication error code. Check the meaning of the error code.
- Station no. and command name are always identical in a command and its corresponding response (see below). This makes the correspondence between a command and a response clear.

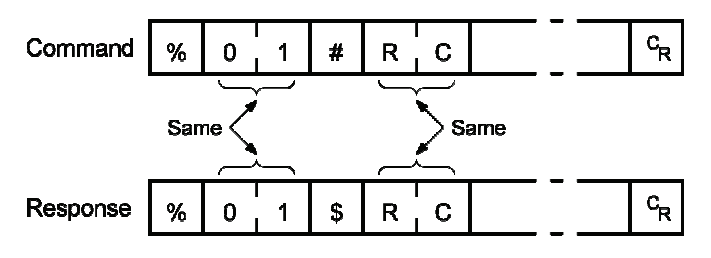

## 11.3 MEWTOCOL7-COM Format

#### 11.3.1 MEWTOCOL7-COM Command Format

#### Command message

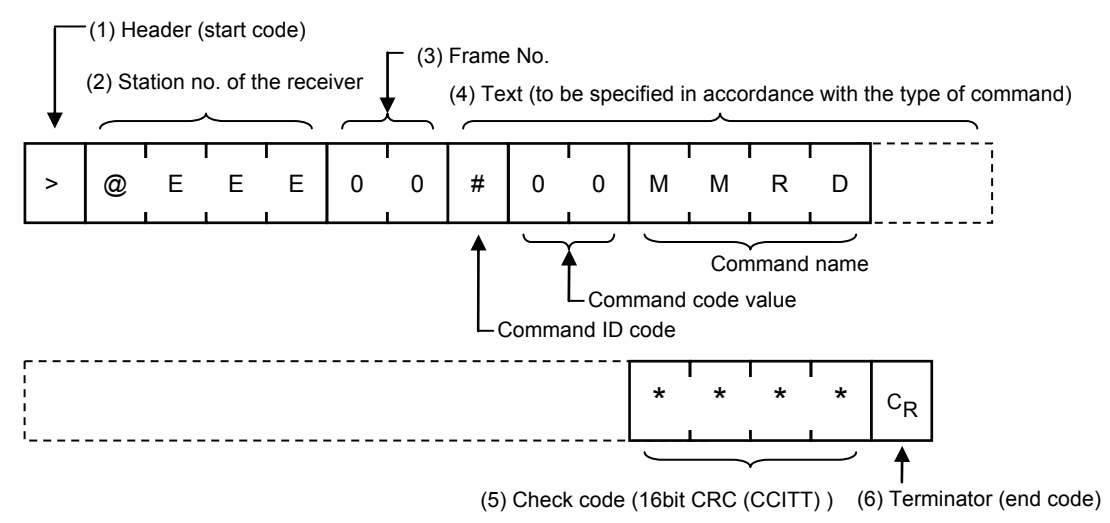

#### (1) Header (start code)

A ">" (ASCII code: H3E) must be at the beginning of a message.

#### (2) Station no.

- The station no. of the receiving PLC to which you want to send the command must be specified with "@ and three digits". The station no. of the PLC is specified by the system register. In the case of the FP7 CPU unit, the station no. is specified in the FPWIN GR7 configuration menu.
- In 1:1 communication, specify "001" (ASCII code: H303031) or "EEE" (ASCII code: H45H4545).

#### (3) Frame No.

This indicates the sending frame No. Make sure to use consecutive frame numbers.

E.g. Commands for multiple frames

>@EEE00#00MMRDD001G0DT000000001000\*\*\*\*CR

>@EEE01\*\*\*\*& CR

\* Make sure to use consecutive values for frame numbers. The usable number range is from 00 to FF. After FF, return to 00.

#### (4) Text

The content of this varies depending on the type of command. The content should be noted in all upper-case characters, following the fixed formula for the particular command.

#### (5) Check code

- This is a CRC (Cyclic Redundancy Check) to detect errors using a generating polynomial of hamming codes.
- This should be created so that it targets all of the text data from the header to the last text character.
- CRC is a value given by replacing the result of calculation by CRC-16-CCITT with ASCII code. It is normally part of the calculation program and is created automatically.

#### (6) Terminator (end code)

Messages must always end with a "CR" (ASCII code: H0D).

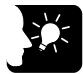

#### KEY POINTS

- The method for writing text segments in the message varies depending on the type of command.
- When the message to be sent contains a large number of characters, send the command divided in several times.
- When the message contains a large number of characters, the response is sent divided in several times.
- In MEWTOCOL7 command, up to 4096 characters can be sent/received in a single frame.

| Type of header | No. of characters that can be sent<br>in 1 frame |
|----------------|--------------------------------------------------|
| >              | Max. 4096 characters                             |

### 11.3.2 MEWTOCOL7 Response Format

#### Response message

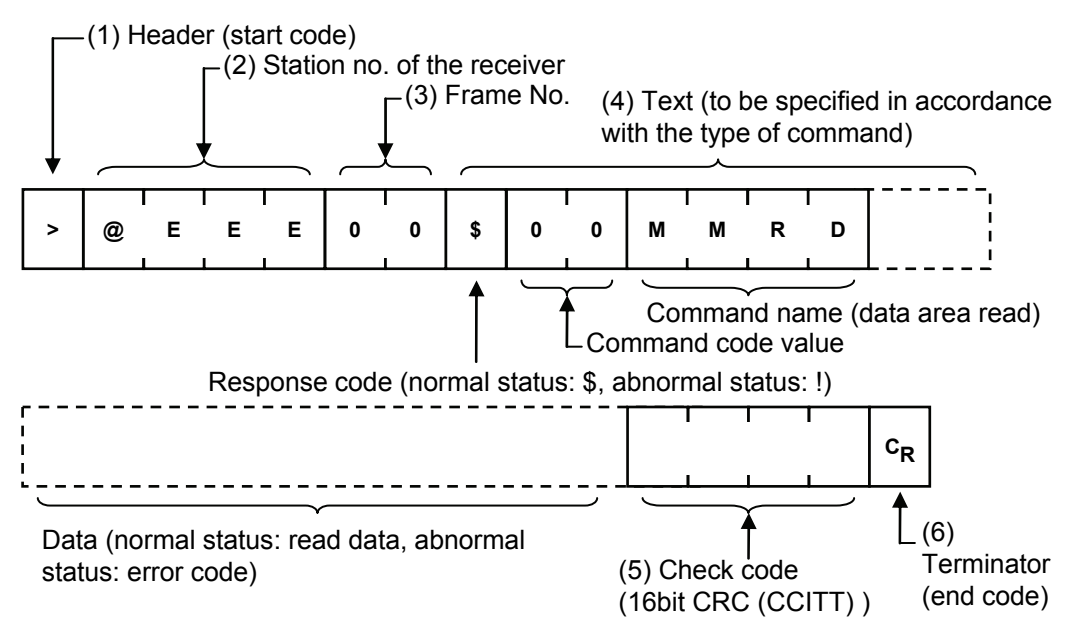

#### (1) Header (start code)

• A ">" (ASCII code: H3E) must be at the beginning of a message.

• The response must start with the same header (start code).

#### (2) Station no.

This is the station no. of the PLC that processed the command.

#### (3) Frame No.

This is the frame number where the command was processed.

#### (4) Text

The content of this varies depending on the type of command. If the processing is not completed successfully, an error code will be stored here, so that the content of the error can be checked.

#### (5) Check code

- This is a CRC (Cyclic Redundancy Check) to detect errors using a generating polynomial of hamming codes.
- This should be created so that it targets all of the text data from the header to the last text character.
- CRC is a value given by replacing the result of calculation by CRC-16-CCITT with ASCII code. It is normally part of the calculation program and is created automatically.

#### (6) Terminator (end code)

The message should end with "CR" (ASCII code: H0D).

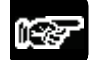

#### NOTES

- If no response is returned, the communication format may not be correct, or the command may not have arrived at the PLC, or the PLC may not be functioning. Check to make sure all of the communication specifications (e.g. baud rate, data length, and parity) match between the computer and the PLC.
- If the response contains an "!" instead of a "\$", the command was not processed successfully. The response will contain a communication error code. Check the meaning of the error code.
- Station no. and command name are always identical in a command and its corresponding response (see below). This makes the correspondence between a command and a response clear.

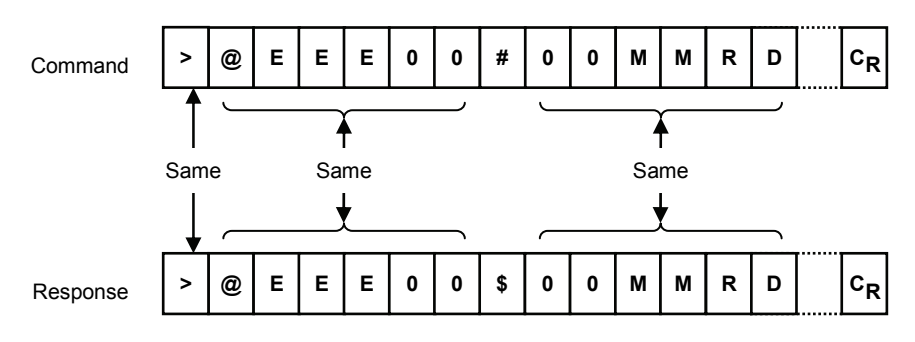

## 11.4 MODBUS RTU Format

#### 11.4.1 MODBUS RTU Command Format

#### MODBUS RTU command format

| START              | ADDRESS | FUNCTION | DATA     | CRC CHECK | END                |
|--------------------|---------|----------|----------|-----------|--------------------|
| 3.5-character time | 8 bits  | 8 bits   | n*8 bits | 16 bits   | 3.5-character time |

| ADDRESS<br>(station no.) | 8 bits, 0 to 247 (decimal)<br>(Note) 0 = Broadcast address                                              |
|--------------------------|----------------------------------------------------------------------------------------------------|
| FUNCTION                 | 8 bits                                                                                                  |
| DATA                     | Varies depending on commands.                                                                           |
| CRC                      | 16 bits                                                                                                 |
| END                      | 3.5-character time<br>(Differs depending on baud rate. Refer to the "reception judgment time" section.) |

#### Reception judgment time

The process for receiving a message completes when the time that is exceeding the time mentioned below has passed after the final data was received. Reception done judgment time is set at approx. 32 bits of time.

| Baud rate | Reception done judgment time |
|-----------|------------------------------|
| 300       | Approx. 106.7 ms             |
| 600       | Approx. 53.3 ms              |
| 1200      | Approx. 26.7 ms              |
| 2400      | Approx. 13.3 ms              |
| 4800      | Approx. 6.7 ms               |
| 9600      | Approx. 3.3 ms               |
| 19200     | Approx. 1.7 ms               |
| 38400     | Approx. 0.8 ms               |
| 57600     | Approx. 0.6 ms               |
| 115200    | Approx. 0.3 ms               |
| 230400    | Approx. 0.14 ms              |

#### 11.4.2 MODBUS RTU Response Format

#### Response in normal status

- The same message as a command is returned and for a loop back test.
- A part of a command message (6 bytes from the beginning) is returned for multiple write command.

#### Response in abnormal status

In case a parameter disabled to be processed is found in a command (except transmission error)

| Slave address (station no.) | Either 1, 2 or 3 |
|-----------------------------|------------------|
| Function code + 80H         |                  |
| Error code                  |                  |
| CRC                         |                  |

#### Error code contents

- 1. Function code abnormality
- 2. Device No. abnormality (out of range)
- 3. No. of devices abnormality (out of range)

## **Record of changes**

| Manual No.     | Date     | Record of Changes                                                                                             |
|----------------|----------|----------------------------------------------------------------------------------------------------|
| WUME-FP7COM-01 | Mar.2013 | 1st Edition                                                                                                   |
| WUME-FP7COM-02 | Dec.2013 | 2nd Edition                                                                                                   |
|                |          | <ul> <li>Added new model</li> <li>Serial Communication Unit AFP7NSC</li> <li>Change of Manual name</li> </ul> |
|                |          |                                                                                                    |
|                |          |                                                                                                    |
|                |          |                                                                                                    |
|                |          |                                                                                                    |
|                |          |                                                                                                    |
|                |          |                                                                                                    |
|                |          |                                                                                                    |
|                |          |                                                                                                    |
|                |          |                                                                                                    |
|                |          |                                                                                                    |
|                |          |                                                                                                    |
|                |          |                                                                                                    |
|                |          |                                                                                                    |
|                |          |                                                                                                    |
|                |          |                                                                                                    |
|                |          |                                                                                                    |

Please contact .....

## Panasonic Industrial Devices SUNX Co., Ltd.

Overseas Sales Division (Head Office): 2431-1 Ushiyama-cho, Kasugai-shi, Aichi, 486-0901, Japan
 Telephone: +81-568-33-7861
 Facsimile: +81-568-33-8591

panasonic.net/id/pidsx/global

About our sale network, please visit our website.